# KAZAN FEDERAL UNIVERSITY

# **Institute of Fundamental Medicine and Biology**

# M.V. TRUSHIN, L.L. FROLOVA, A.E. SVERDRUP

# WEB OF SCIENCE & SCOPUS: KEY FEATURES OF SCIENTIFIC INFORMATION SEARCH

Educational and methodical manual on the discipline "Working with information resources and information security"

# KAZAN

Printed on the recommendation of the educational and methodological commission

Institute of Fundamental Medicine and Biology KFU

(Protocol No. 4 dated 15.02.2023)

#### **Reviewers:**

Senior Lecturer Dr. Eng. Iulian Rusu Technical University "Gheorghe Asachi" from Iasi, Romania

**Professor Dr. Naqib Ullah Khan** Department of Plant Breeding and Genetics The University of Agriculture, Peshawar – Pakistan

#### Ph.D. Sebastian Robledo

Researcher Universidad Católica Luis Amigó, Colombia

#### Trushin M.V., Frolova L.L., Sverdrup A.E.

 T80 Web of Science & Scopus: Key features of scientific information search: Educational and methodical manual / M.V. Trushin, L.L.Frolova, A.E. Sverdrup // Kazan: Kazan University, 2023. – 64 p.

This educational and methodical manual presents the main features of the Web of Science and Scopus databases for the effective search of biological and medical scientific sources. Recommended for studying on the discipline: B1.V.01 "Working with information resources and information security" of medical specialties, as well as in the preparation of coursework in the specialty, research work and/or final qualifying work in medical and biological areas.

UDC 004.9 BBK 28.0 © Trushin M.V., Frolova L.L., Sverdrup A.E. © Kazan Federal University, 2023

# TABLE OF CONTENTS

| INTRODUCTION                                             | 4  |
|----------------------------------------------------------|----|
| 1a. Web of Science                                       | 4  |
| 1b. Scopus                                               | 6  |
| PART A – Web of Science                                  | 7  |
| 2a. The main features of the Web of Science database     | 7  |
| 2a.1. Document Search tool                               | 7  |
| 2a.2. Researcher Search Tool                             |    |
| 3a. Additional tools (products) Web of Science           |    |
| 3a.1. Master Journal List tool                           | 24 |
| 3a.2. Journal Citation Reports tool                      |    |
| 3a.2.1. Journal section                                  |    |
| 3a.2.2. Categories section                               |    |
| 3a.2.3. Publishers section                               |    |
| 3a.2.4. Countries/regions section                        |    |
| PART B – Scopus                                          |    |
| 2a. SEARCH tool                                          |    |
| 2a.1. Search for a document by keywords                  |    |
| 2b.2 Author Search                                       | 47 |
| 2b.3 Analysis of the organization's publication activity |    |
| 3b. THE SOURCES TOOL                                     |    |
| CONCLUSION                                               |    |
| 4a. Web of Science                                       |    |
| 4b. Scopus                                               |    |
| REFERENCES                                               |    |

# **INTRODUCTION**

This manual demonstrates methods of searching and analyzing scientific information using Scopus and Web of Science tools and other Clarivate scientific products.

### 1a. Web of Science

Web of Science, formerly known as Web of Knowledge, is a database of bibliographic references in interdisciplinary fields that covers various journals in medical, scientific and social sciences, including humanities. The history of the creation of the Web of Science database is associated with the name of Eugene Garfield and his Institute of Scientific Information, who first applied new methods of indexing and distributing world scientific literature since the mid-twentieth century.

Today, as Clarivate's research arm, the Scientific Information Institute continues Garfield's commitment to providing researchers with high-quality data, cutting-edge tools, and key insights to accelerate discovery and innovation. The main chronology of events in the development of the system can be presented as follows:

**1960**: Eugene Garfield founds the Institute of Scientific Information (ISI) in Philadelphia, Pennsylvania.

**1964**: ISI publishes the first Science Citation Index (SCI), fulfilling Garfield's 1955 proposal to index the citation of scientific literature.

**1973**: The US National Science Foundation includes data on SCI publications and citations in the first Scientific Indicators report on national research results.

**1973/1978**: ISI expands the coverage of scientific literature with the introduction of the Social Sciences Citation Index (SSCI) and the Arts and Humanities Citation Index (AHCI), respectively.

**1976**: ISI publishes the first journal citation reports, including journal impact factors and other descriptive statistics.

4

: Garfield publishes Citation indexing – Its theory and application in science, engineering and humanities.

: The ISI Scientific Atlas was published, based on the research of ISI Chief Researcher Henry Small and using joint citation to compare research topics.

1988: ISI presents the Science Citation Index on CD.

1992: Thomson Corporation acquires ISI.

: Web of Science launches online for the first time, combining SCI, SSCI and AHCI.

: Basic scientific indicators were introduced – an Internet-based analytical tool providing data on the results and impact of researchers, institutions, countries and journals, as well as highly cited articles and research areas.

: InCites was launched, a platform for in-depth analysis of research results integrated with complete Web of Science data.

2016: Clarivate acquires the ISI product line from Thomson Reuters Corporation.

: The memory of the life of Eugene Garfield (1925-2017) is celebrated on September 15-16 in Philadelphia, Pennsylvania.

: ISI is officially restored to Clarivate, continuing Garfield's original business and intellectual legacy.

#### **1b. Scopus**

The Scopus database is one of the largest international abstract databases of peerreviewed literature: scientific journals, patents, books, preprints, collections and conference materials. Providing a comprehensive overview of the world's scientific results in various fields of science, technology, medicine, social sciences and arts, as well as humanities and other subject areas, Scopus provides tools for tracking, analyzing and visualizing research.

The database allows you to cover all the latest data on the topic of interest. In all research fields – mathematics, engineering, technology, health and medicine, social sciences and humanities, the Scopus database provides a broad overview of global, interdisciplinary scientific information that researchers, teachers and students should be aware of. The Scopus database carries out timely updates from thousands of peer-reviewed journals, from conference proceedings, and conducts a thorough analysis so that you have the most up-to-date and the highest quality data.

The Scopus database includes more than 84 million records compiled from data from more than 25,000 peer-reviewed journals (including more than 5,300 full-text), 250,000 books (about 10,000 books are added annually) from more than 825 book series, over 1 million preprints from arXiv, bioRxiv, ChemRxiv, medRxiv. The Scopus database includes 47 million patents from five patent offices: the Patent and Trademark Office, the European Patent Office, the Japanese Patent Office, the World Intellectual Property Organization, the Intellectual Property Office of the United Kingdom. The contents of the Scopus database are updated daily.

# PART A – Web of Science

### 2a. The main features of the Web of Science database

The appearance of the Web of Science homepage is shown in Figure 1.

| Clariv Clariv | ate                    |        |                                    |                            |            |                | English ~          |
|---------------|------------------------|--------|------------------------------------|----------------------------|------------|----------------|--------------------|
| Web of        | f Science <sup>™</sup> | Search |                                    |                            |            |                | 简体中文<br>繁體中文       |
| >I<br>MENU    |                        |        |                                    |                            |            |                | English<br>日本語     |
|               |                        |        | DOCUMENTS                          |                            | RESEARCHEI | RS             | 한국어<br>Português   |
| Ð             |                        | Search | in: Web of Science Core Collection | n ∽ Editions: All ∽        |            |                | Español<br>Русский |
| <b>8</b><br>▲ |                        | DOC    | UMENTS CITED REFERENCES            | 5                          |            |                | عربی               |
|               |                        | Торіс  | •                                  | Example: oil spill* medite | ranean     |                |                    |
|               |                        | + Ac   | dd row + Add date range            | Advanced Search            |            | × Clear Search |                    |

Figure 1. The main page of the Web of Science. The "Documents" section is active

Let's analyze what search capabilities are available to the researcher. As seen on Figure 1, the search is divided into two large blocks – "Documents" and "Researchers". It is also possible to set additional search parameters (the information entered using the keyboard should be presented only in Latin script).

### 2a.1. Document Search tool

The Documents tab has the following clarifying elements: subject, publication title, authors, source name, publication year, publication date, abstract, address, author identifiers, DOI, editor, group author, funding organization, publisher, author keywords, grant number, language, PubMed identifier, Web of Science categories, document type, conference, affiliation. Their contents are shown in table 1 below.

Figure 2 shows the search results for "antibody-dependent AND enhancement".

| Clarifying element                    | nts when searching for documents and their contents                                            |
|---------------------------------------|------------------------------------------------------------------------------------------------|
| Clarifying elements                   | Content                                                                                        |
| Topic                                 | The search is performed by name, annotation and indexing.                                      |
|                                       | This may be the title of an article in a journal, conference                                   |
| Title                                 | proceedings, a book, or a chapter of a book. Example:                                          |
|                                       | Application of DATA technology                                                                 |
|                                       | Search by the "Authors" and "Group author" fields. For                                         |
| Author                                | authors, enter the last name, then a space and the initials of                                 |
|                                       | the author. Example: kiyasov a*                                                                |
|                                       | Search by journal titles, book titles, conference titles, data                                 |
| Source                                | repositories, etc. Examples:                                                                   |
| Source                                | clin* nucl* med*                                                                               |
|                                       | Journal of Medicinal Chemistry                                                                 |
|                                       | Search by year of publication field. You can search by a                                       |
|                                       | specific year or a range of years.                                                             |
| Year                                  | Example:                                                                                       |
|                                       | 2018                                                                                           |
|                                       | 2005-2014                                                                                      |
|                                       | Search by publication date field. The month and day are                                        |
|                                       | optional, but they must be present or absent in both date                                      |
| Date of publication                   | fields (from/to).                                                                              |
| I I I I I I I I I I I I I I I I I I I | <i>Example:</i>                                                                                |
|                                       | 2020-01-01 to 2020-05-30                                                                       |
|                                       | 2019-01 to 2020-01                                                                             |
| A.1                                   | Search by annotation field                                                                     |
| Abstract                              | Example:                                                                                       |
|                                       | Somitogenesis delta notch                                                                      |
|                                       | To search the address field, enter the full name or                                            |
|                                       | abbreviated name of the institution and/or the address of                                      |
| Address                               | the author.                                                                                    |
|                                       | Example:                                                                                       |
|                                       | San Jose                                                                                       |
|                                       | IBM SAME NI<br>Secret by the Descenther ID Web of Science and ODCID                            |
|                                       | Search by the Researcherind web of Science and ORCID                                           |
|                                       | neids. In this case, a list of documents will be obtained, the                                 |
| Author IDa                            | author of which is a researcher with such a web of Science<br>Descensional on OPCID identifier |
| Autior IDs                            | Example:                                                                                       |
|                                       | С 1205 2013                                                                                    |
|                                       | 0000 0002 8214 5724                                                                            |
|                                       | 0000-0002-8214-3734                                                                            |

| DOI                    | Search by the DOI field of records with the specified identifier(s). <i>Example:</i>                                                                                                    |
|------------------------|----------------------------------------------------------------------------------------------------|
|                        | 10.14489/vkit.2014.12.pp.018-023                                                                                                    |
| Editor                 | <ul> <li>Search by last names of editors of books of conference materials. To search, enter the last name, then a space and the initials of the author.</li> <li><i>Example:</i> ivanova a*</li> </ul>                                                                                                    |
| Group author           | Search by authors who are organizations or institutions that<br>have publication rights.<br><i>Example:</i><br>United Nat*                                                                                                    |
| Financing organization | <ul> <li>Allows you to search by the name of the Financing organization in the "Confirmation of financing" table in the records.</li> <li><i>Example:</i> National Institute of Health OR NIH</li> </ul>                                                                                                    |
| Publisher              | Search by the unified name of the publisher.<br><i>Example:</i><br>Europe Edition<br>eLife<br>Oxford Univ press                                                                                                    |
| Key words              | Search in author keywords<br><i>Example:</i><br>"hair cells"(use quotation marks for an exact match)<br>zebrafish                                                                                                    |
| Grant number           | Allows you to search by grant number in the "Confirmation<br>of Funding" table in the records.<br><i>Example:</i><br>RSG-04-066-01                                                                                                    |
| Language               | <ul> <li>Search by document language. In the search box, select the Language tab and select the desired language(s) from the list of languages. The default value is "All languages". If several languages are selected, the records found can be in any of them.</li> <li><i>Example:</i></li> <li>ENGLISH</li> </ul> |
| PubMed ID              | Search by PubMed ID field. PubMed ID is a unique<br>identifier assigned to each MEDLINE record. PubMed IDs<br>from MEDLINE can also be found in equivalent records<br>from other databases.<br>Example:<br>15499015                                                                                                    |

| Categories of Web of<br>Science | <ul> <li>All entries in the Web of Science Core Collection are automatically assigned the subject category of the publication source (journal, book, etc.). A record can have more than one category.</li> <li>Examples:<br/>Medicine<br/>Neuroscience<br/>Art</li> </ul>                                |
|---------------------------------|----------------------------------------------------------------------------------------------------|
| Type of document                | <ul> <li>Search by document type. You can restrict the search to a specific document type(s) by selecting it/them from the list. By default, the search is performed on all types of documents. If several types are selected, the records found can be any of them.</li> <li>Example: Review</li> </ul> |
| Conference                      | Search by conference name, venue, date and sponsor.<br>Example:<br>medical genetics AND India AND 2000                                                                                                    |
| Affiliation                     | Search by the unified name of the organization.<br>Examples:<br>Cornell University<br>International Business Machines (IBM)                                                                                                    |

| Clarivate                   |                                                                                                    |                                                                                                    |                    |
|-----------------------------|----------------------------------------------------------------------------------------------------|----------------------------------------------------------------------------------------------------|--------------------|
| Web of Science <sup>™</sup> | Search                                                                                                    |                                                                                                    |                    |
| >I<br>MENU                  | Search > Results for antibody-dependent AND enhance                                                                                                    | ement (Al Fields)                                                                                                    |                    |
|                             | <b>2,127</b> results from Web of Science Co                                                                                                    | ore Collection for:                                                                                                    |                    |
| 0                           | Q antibody-dependent AND enhancement (All F                                                                                                    | Analyze Results Citation Repor                                                                                                    | t 🌔 🋕 Create Alert |
| 0                           | GD Copy query link                                                                                                    |                                                                                                    |                    |
|                             | Publications You may also like                                                                                                    |                                                                                                    |                    |
| <b></b>                     | Refine results                                                                                                    | O/2,127 Add To Marked List Export ~ Sort by: Relevance *                                                                                                    | < _1_ of 43 >      |
|                             | Search within results Q                                                                                                    |                                                                                                    |                    |
|                             |                                                                                                    | 1 Instabilities in multiserotype disease models with antibody-dependent enhancement                                                                                                    | 43<br>Citations    |
|                             | Filter by Marked List                                                                                                    | Billings, L; Schwartz, JB; (); Cummings, DAT                                                                                                    | 15                 |
|                             | Quick Filters                                                                                                    | May / 2007 JOURNAL OF INCOMENTICAL BULGOST 246 (1, pp.18-27                                                                                                    | References         |
|                             | Review Article 510                                                                                                    | Inspaper investigates the complex dynamics induced by antibody-bependent ennancement (VUE) in mutisterotype disease modes. AUE is the<br>increase in viral growth rate in the presence of immunity due to a previous infection of a different service. The increased viral growth rate is thought to |                    |
|                             | Construction     Construction     C | increase the intectivity of the secondary infectious class. In our models, ADE induces the onset of osc Show more                                                                                                    |                    |
|                             | □ ≡, Enriched Cited References 181                                                                                                    |                                                                                                    | Related records    |
|                             |                                                                                                    | 2 Antibody-dependent enhancement of coronavirus                                                                                                    | 48                 |
|                             | Citation Topics Meso 🕕 🗸 🗸                                                                                                    | Wen_JQ; Cheng_YE; (); Jiang_ YZ                                                                                                    | Citations          |
|                             | 1.228 Virology - Tropical Diseases 1,063                                                                                                    | Nov 2020   INTERNATIONAL JOURNAL OF INFECTIOUS DISEASES 100, pp.483-489                                                                                                    | 33<br>References   |
|                             | 1.104 Virology - General 422                                                                                                    | Antibody-dependent enhancement (ADE) exists in several kinds of virus. It has a negative influence on antibody therapy for viral infection. This effect                                                                                                    |                    |
|                             | 1.66 Hiv 155                                                                                                    | was first identified in dengue virus and has since also been described for coronavirus. To date, the rapid spread of the newly emerged coronavirus,<br>severe acute respiratory syndrome coronavirus 2 (SARS-CoV-2), causing coronavirus disease 2019 (C Show more                                   |                    |
|                             | 1.204 Molecular & Cell Biology - Immunot 31                                                                                                    | Free Full Text from Publisher                                                                                                    | Related records    |
|                             | See all >                                                                                                    |                                                                                                    |                    |

Figure 2. Search details in Web of Science by the "All fields" parameter. The "Documents" section is active. Results for antibody-dependent AND enhancement (All fields)

Conventionally, the field of view can be divided into the left third and the right twothirds. On the left side of the screen, there are tools for specifying the search query – quick filters (review article, early access, open access, extended article bibliography), the Citation Topics Meso tool (Clarifies the results of your search at a more detailed level. Selects from more than 300 available topics for citation at the meso level based on your search results), authors, years of publication, type of documents, subject categories, affiliation, source names, publisher, funding organization, open access (open access levels: 1. Gold: Identified as having a Creative Commons (CC) license by the Unpaywall research database. 2. Gold Hybrid: Studies have shown that they have a Creative Commons (CC) license, but they are not in the journals listed as Gold. 3. Free-to-read: these are articles available for free reading or general access, posted on the publisher's website. 4. Green published – the final published versions of articles posted in an institutional or thematic repository. 5. Green accepted: accepted manuscripts that have been reviewed and final, but may not have been edited or typed by the publisher. 6. Green, articles under review – original manuscripts submitted for publication, but not passed the review procedure), editorial notes (withdrawn after publication), editors, group authors, research areas, country, region, conference title, book series, Web of Science index.

When selecting a specific parameter for detailing search results, the "Refine" and "Exclude" keys become active. In the remaining right two thirds of the screen, the information is presented as follows – the title of the article (hyperlink), the authors (hyperlink to each), the source of the publication with its output data (journal name [hyperlink], year, volume, number, pages), information on the citation of each specific article (hyperlink), bibliography (links a this article), related entries (hyperlink).

Figure 3 shows the result of detailing by year, the article of 2023 is taken as an example. The researcher can find the most detailed information on this article here a - title, authors, abstract, keywords, information about sponsors, information about the journal, and so on.

| Free Full Text From Publisher       Full Text Links ~         Add To M                                                                                                    | larked List v < _ 3 of 2,127 >                                                                                                    |
|----------------------------------------------------------------------------------------------------|----------------------------------------------------------------------------------------------------|
| Antibody-Dependent Enhancement of Viral Infections         By: Kulkarni, R (Kulkarni, Ruta) <sup>[1]</sup> Edited by: Branhachari, PV (Bramhachari, PV)         DYNAMICS OF IMMUDR ACTIVATION IN VIRAL DISEASES         Page: 9-41         D01: 10.1007/978-991-15-1045-8_2         Published: 2020         Indexed: 2020-26         Document Type: Article; Book Chapter         Abstract         Antiviral antibodies constitute an important component of the host immune response against viral infections and serve to neutralize and reduce infectivity of the virus. However, these antibodies, intended to protect the host, may sometimes prove beneficial to the virus, by facilitating viral entry and replication in the target cell. This observes the requirement of the starget cell. This observes the requirement of the starget cell. This observes the target cell. This observes the target cell. This observes the target cell. This observes the target cell. This observes the target cell. This observes that the target cell. This observes the target cell. This observes the target cell. This observes th                                                                                                    | Citation Network<br>In Web of Science Core Collection<br>44<br>Citations<br>Create citation alert<br>45<br>Times Cited in All<br>Databases<br>+ See more times Cited                                                                                                    |
| prioring in the sense of the sense of the se | Citing items by classification New<br>Breakdown of how this article has been mentioned,<br>based on available citation context data and<br>snippets from 6 citing item(s).                                                                                                    |
| Author Information<br>Corresponding Address: Kulkarni, Ruta (corresponding author)                                                                                                    | Background 2<br>Basis 0                                                                                                    |
| <ul> <li>Bharati Vidyapeeth Deemed Be Uni, Interact Res Sch Hlth Affairs IRSHA, Dept Communicable Dis, Pune, Maharashtra, India</li> <li>Addresses:         <ul> <li>Bharati Vidyapeeth Deemed Be Uni, Interact Res Sch Hlth Affairs IRSHA, Dept Communicable Dis, Pune, Maharashtra, India</li> </ul> </li> </ul>                                                                                                    | Support 0<br>Differ 0                                                                                                    |
| Categories/Classification Research Areas: Immunology; Infectious Diseases; Virology                                                                                                    | Discuss 4                                                                                                    |
| + See more data fields                                                                                                    | You may also like                                                                                                    |
| Journal information<br>DYNAMICS OF IMMUNE ACTIVATION IN VIRAL DISEASES<br>Current Publisher: SPRINGER-VERLAG SINGAPORE PTE LTD, 152 BEACH ROAD, #21-01/04 GATEWAY EAST, SINGAPORE, 189721, SINGAPORE<br>Research Areas: Immunology; Infectious Diseases; Virology<br>Web of Science Categories: Immunology; Infectious Diseases; Virology                                                                                                    | Ramakrshnan, B; Viswanathan, K; Sasisekharan, R;<br>et al.<br>A Structural and Mathematical Modeling Analysis of<br>the Likelihood of Antibody-Dependent<br>Enhancement in Influenza<br>TRENDS IN MICROBIOLOGY<br>Morenweiser, R;<br>Downstream processing of viral vectors and<br>vaccines<br>GENET HERAPY |

Figure 3. Details of the search results in the Web of Science for the query "antibody-dependent AND enhancement". A specific article has been deduced

If you go back a step, it is possible to analyze the search results for, for example, the selected year (or any other parameter). Figure 4 reflects this analysis – there is a division into categories of Web of Science. You can conduct a citation report. If you select 2022 in the search results, it will look like this (Figure 5).

The second section of the document search "Article Bibliography" (Figure 6) allows you to analyze information on the bibliography of a published article, while you can detail the search by the following options: cited author, cited source, cited DOI, cited year(s), cited volume, cited issue, cited pages, cited title. The explanation of these options is presented in Table 2.

#### Analyze Results

| 4 publications select                                                                                                    | ted from Web of Science Core Co                                                                                                    | ollection                                                 |                         |         |  |  |  |
|----------------------------------------------------------------------------------------------------|----------------------------------------------------------------------------------------------------|-----------------------------------------------------------|-------------------------|---------|--|--|--|
| Web of Science Cat                                                                                                    | egories 🗸 🗸                                                                                                    |                                                           |                         |         |  |  |  |
| Sort by:<br>Results count v                                                                                                    | Show: Minimum record count:                                                                                                    |                                                           |                         |         |  |  |  |
| Visualization: Number of results:<br>TreeMap Chart  Visualization: 10 Visualization: 10 Visualization: 1 |                                                                                                    |                                                           |                         |         |  |  |  |
| 1<br>Biochemical Rese                                                                                                    | 1       Biotechnology Applied Microbiology       1       Immunology       1         Mathematics Applied       Immunology       Immunology       Immunology       Immunology |                                                           |                         |         |  |  |  |
| 1     Biochemistry Molecular Biology                                                                                                    |                                                                                                    | 1<br>Chemistry Multidisciplinary                          | 1<br>Virology           |         |  |  |  |
|                                                                                                    |                                                                                                    | The areas on the chart are not strictly proportional to t | he values of each entry |         |  |  |  |
| Showing 25 v o                                                                                                    | out of 7 entries                                                                                                    |                                                           |                         |         |  |  |  |
| Select All                                                                                                    | Field:<br>Web of Science Categories                                                                                                    |                                                           | Record Count            | % of 4  |  |  |  |
|                                                                                                    | Biochemical Research Methods                                                                                                    |                                                           | 1                       | 25.000% |  |  |  |
|                                                                                                    | Biochemistry Molecular Biology                                                                                                    |                                                           | 1                       | 25.000% |  |  |  |
|                                                                                                    | Biotechnology Applied Microbiology                                                                                                    |                                                           | 1                       | 25.000% |  |  |  |
|                                                                                                    | Chemistry Multidisciplinary                                                                                                    |                                                           | 1                       | 25.000% |  |  |  |
|                                                                                                    | Immunology                                                                                                    |                                                           | 1                       | 25.000% |  |  |  |
|                                                                                                    | Mathematics Applied                                                                                                    |                                                           | 1                       | 25.000% |  |  |  |
| Virology 1 25.000%                                                                                                    |                                                                                                    |                                                           |                         |         |  |  |  |
| Refining will retu                                                                                                    | Irn you to the search results                                                                                                    | Analyze Data Table                                        | 0                       |         |  |  |  |

Figure 4. Analysis of search results for the query "antibody-dependent AND enhancement" for 2023 (at the time of writing the manual)

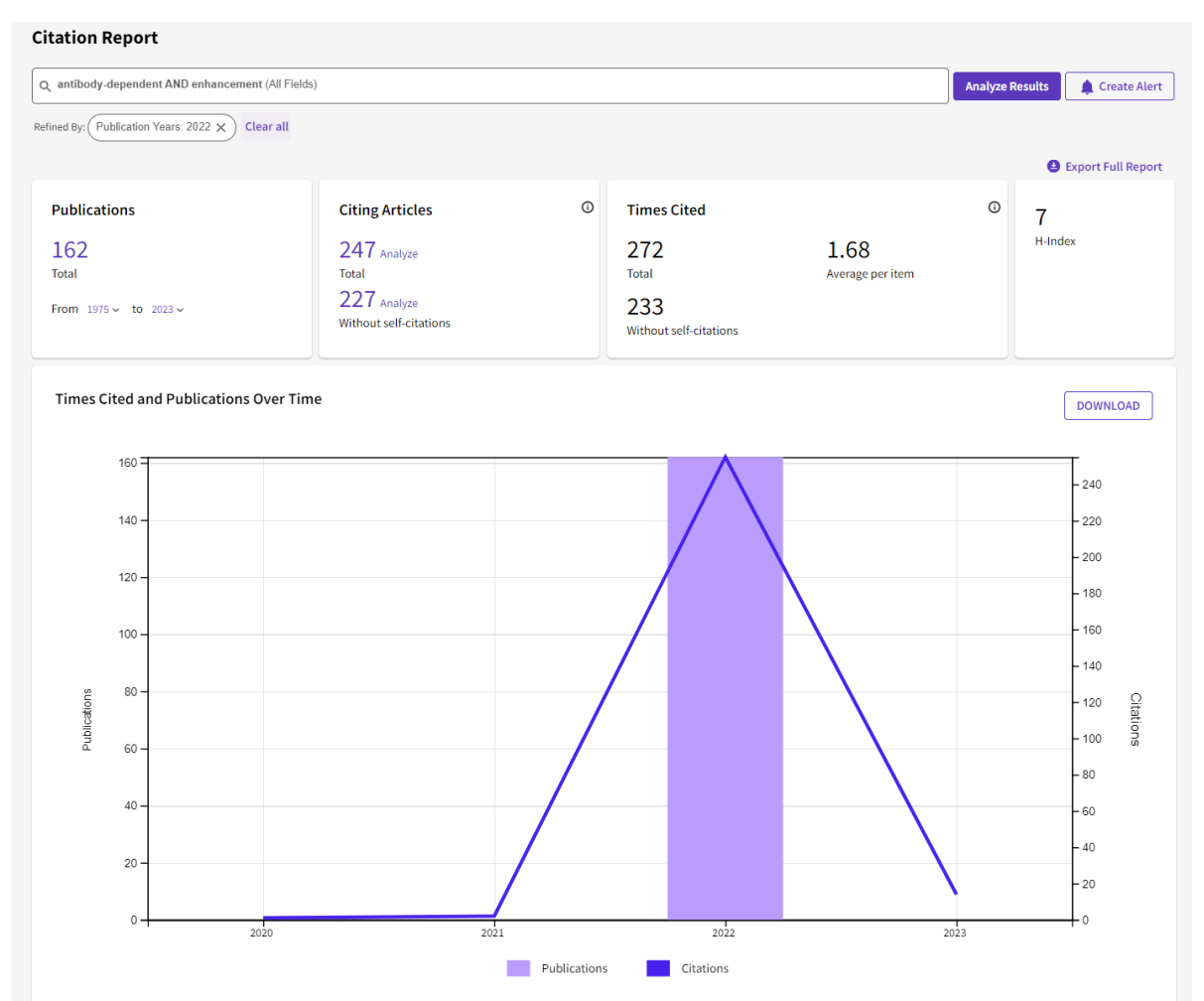

Figure 5. Citation report for the search results for "antibody-dependent AND enhancement" for 2022 (at the time of writing the manual)

|   | DOCUMENTS                                 |                          | RESEARCHERS    |
|---|-------------------------------------------|--------------------------|----------------|
|   | Search in: Web of Science Core Collection | on ~ Editions: All ~     |                |
|   | DOCUMENTS CITED REFERENCE                 | S                        |                |
|   | Cited Author ~                            | Example: Peterson S*     | ĄŻ             |
| Θ | And ~ Cited Work ~                        | Example: adv* food* res* | ĄŻ             |
| Θ | And ~ Cited Year(s) ~                     | Example: 2013-2014       |                |
|   | + Add row + Add date range                |                          | × Clear Search |

Figure 6. Search details in the Web of Science according to the parameters of the section "Article bibliography"

Table 2. Definition of options that allow you to detail the search in the section "Article bibliography"

| Clarifying option | Content                                                         |  |  |  |  |  |  |
|-------------------|-----------------------------------------------------------------|--|--|--|--|--|--|
|                   | Search for the name of the first cited author of an article,    |  |  |  |  |  |  |
|                   | book, research, data, or patent. Some entries also include the  |  |  |  |  |  |  |
| Cited outhor      | names of other cited authors.                                   |  |  |  |  |  |  |
| Cited autiloi     | Examples:                                                       |  |  |  |  |  |  |
|                   | Evans P                                                         |  |  |  |  |  |  |
|                   | Harsha D*                                                       |  |  |  |  |  |  |
|                   | Search for cited works, for example, titles of cited journals   |  |  |  |  |  |  |
|                   | (abbreviated titles may return more results), cited             |  |  |  |  |  |  |
| Cited source      | conferences and books.                                          |  |  |  |  |  |  |
| Cited source      | Examples:                                                       |  |  |  |  |  |  |
|                   | Market* Sci*                                                    |  |  |  |  |  |  |
|                   | Solar pow*                                                      |  |  |  |  |  |  |
|                   | Search by DOI field of records of cited journals.               |  |  |  |  |  |  |
| Cited DOI         | Example:                                                        |  |  |  |  |  |  |
| Cited DOI         | 10.1006/abio.1976.9999                                          |  |  |  |  |  |  |
|                   | Search for the cited year only together with the search for     |  |  |  |  |  |  |
|                   | the cited author and/or the cited work.                         |  |  |  |  |  |  |
|                   | Enter the year as a four-digit number or a limited range of     |  |  |  |  |  |  |
|                   | years. For optimal efficiency, limit the range to two or three  |  |  |  |  |  |  |
| Cited year        | years.                                                          |  |  |  |  |  |  |
|                   | Examples:                                                       |  |  |  |  |  |  |
|                   | 2018                                                            |  |  |  |  |  |  |
|                   | 2010 OR 2011                                                    |  |  |  |  |  |  |
|                   | 2005-2014                                                       |  |  |  |  |  |  |
|                   | Search in the "Volume" field of articles.                       |  |  |  |  |  |  |
|                   | It is recommended not to specify a specific cited volume,       |  |  |  |  |  |  |
|                   | issue, or page to search for an article reference. These fields |  |  |  |  |  |  |
| Cited volume      | may limit the possible variations of the citation               |  |  |  |  |  |  |
| Cited volume      | corresponding to your search.                                   |  |  |  |  |  |  |
|                   | Examples:                                                       |  |  |  |  |  |  |
|                   | 25                                                              |  |  |  |  |  |  |
|                   | 72                                                              |  |  |  |  |  |  |
|                   | Search in the "Number" field of articles.                       |  |  |  |  |  |  |
|                   | It is recommended not to specify a specific cited volume,       |  |  |  |  |  |  |
| Cited issue       | issue, or page to search for an article reference. These fields |  |  |  |  |  |  |
|                   | may limit the possible variations of the citation               |  |  |  |  |  |  |
|                   | corresponding to your search.                                   |  |  |  |  |  |  |

|             | Examples:                                                       |
|-------------|-----------------------------------------------------------------|
|             | 5                                                               |
|             | 10                                                              |
|             | The cited page may contain numbers (e.g. C231 or 2832) or       |
|             | Roman numerals (e.g. XVII). Always use the start page of        |
|             | the publication. Don't use page ranges.                         |
| Cited pages | It is recommended not to specify a specific cited volume,       |
|             | issue, or page to search for an article reference. These fields |
|             | may limit the possible variations of the citation               |
|             | corresponding to your search                                    |
|             | Search for the full or partial name or one or more separate     |
|             | terms from the name.                                            |
| Cited title | Examples:                                                       |
|             | Solar PV technology                                             |
|             | Superconductor*                                                 |

The result of the cited bibliography search for the query "cited author" "Haines DD\*" is presented in Figure 7. Figure 8 presents a further analysis of the cited bibliography for the article "Major lymphocyte populations and T-cell expression of ICAM-1 and l-selectin adhesion molecules in Kuwaitis with asthma and rhinitis" by David D. Haines et al. As can be seen from the data in Figure 8, this article has been cited 3 times (in 2009, 2015 and 2022) in Biochemical Pharmacology, Journal of Clinical Laboratory Analysis and European Journal of Immunology.

| >I<br>MENU | Cited Reference | e Search > Cited Refe                                                                                                    | erences      |       |      |        |                |      |            |                    |
|------------|-----------------|----------------------------------------------------------------------------------------------------|--------------|-------|------|--------|----------------|------|------------|--------------------|
|            | 657 Cited       | 657 Cited References                                                                                                    |              |       |      |        |                |      |            |                    |
|            | Step 2: Se      | Step 2: Select the cited references in this list that match the author(s) or work(s) you are interested in, then See Results. |              |       |      |        |                |      |            |                    |
| Ð          | 🌣 Customize     | e table settings                                                                                                    |              |       |      |        |                |      |            |                    |
| 8          | 0/657           | Export                                                                                                    | e Results    |       |      |        |                |      |            | < _1_ of 14 >      |
| <b>A</b>   |                 |                                                                                                    |              |       |      |        |                |      |            |                    |
|            | □ ~             | Cited Author                                                                                                    | Cited Work   | Title | Year | Volume | Issue          | Page | Identifier | Citing<br>Articles |
|            |                 |                                                                                                    |              |       |      |        | GENESIS-II: A  |      |            |                    |
|            |                 |                                                                                                    |              |       |      |        | versatile      |      |            |                    |
|            |                 | Baptist, I.;                                                                                                    | P INT C SPOK |       |      |        | system for     |      |            |                    |
|            |                 | Seneff, S                                                                                                    | LANG PR      |       | 2000 |        | language       | 271- |            | 1                  |
|            |                 | ~                                                                                                    | ~            |       |      |        | conversational | 214  |            |                    |

Figure 7. The search result of the article bibliography for the cited author" "Seneff S\*"

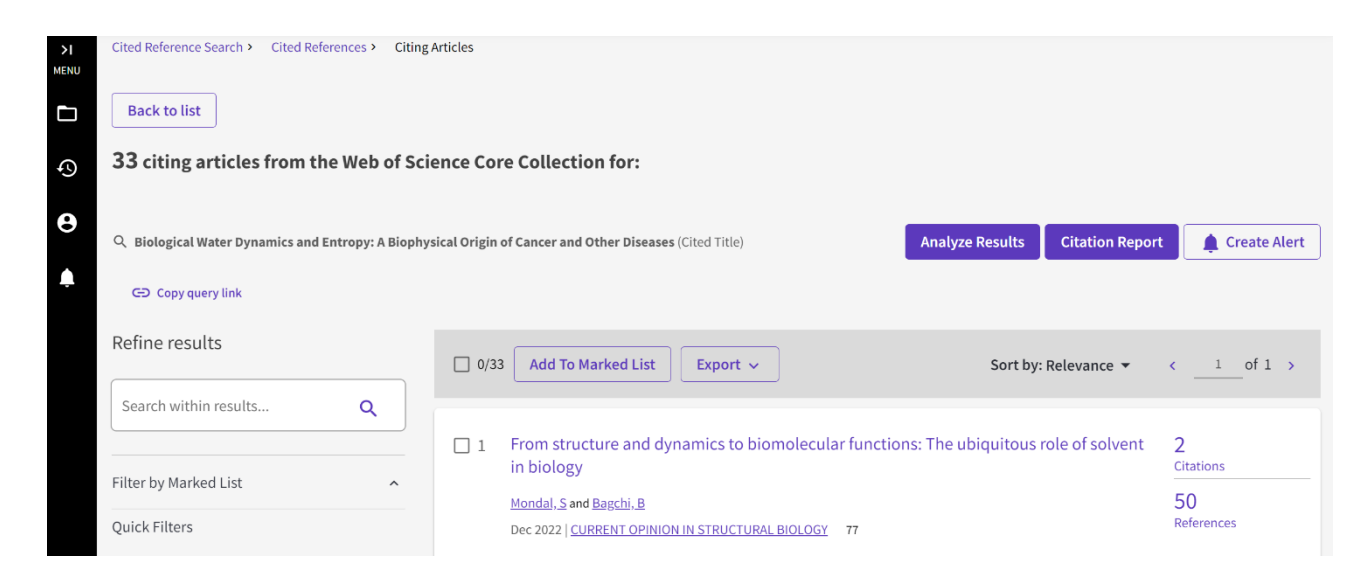

Figure 8. Analysis of the article bibliography for the article "Biological Water Dynamics and Entropy: A Biophysical Origin of Cancer and Other Diseases", authored by Seneff S. with colleagues

Before moving on to the "Researchers" block, a number of points should be noted. If we return to Figure 1, we can see that at the top of the page there are additional clarifying options – "Search in:" and "Collections". What is included? As far as database selection is concerned, you can either select all databases at once (which is recommended for the breadth of information displayed) or focus on a particular database. In this case, it is possible to select the following databases:

### Web of Science Core Collection (1975-current)

Search world-renowned scientific journals, scientific conference books and proceedings, social sciences, arts and humanities literature and navigate the entire citation network.

- All cited bibliography for all publications is fully indexed and searchable.
- Search by authors and affiliations.
- Track citation activity with a citation alert.
- View graphs of citations and trends using the Citation Report feature.
- Using the results of the analysis to identify trends and features of the publication

   Derwent Innovations Index (1966-current) Combining unique patent information with additions provided by over 50 patent authorities and indexed in the Derwent World Patent Index (1963 to present) with patent citations indexed by the Derwent Patents Citation Index (1973 to present).

- Search through clearly written patent titles and abstracts that identify the novelty, uses, benefits, and claims of each invention.
- Accurate search using International Classification of Inventions codes or Derwent class codes.
- Combining patents granted by multiple patent authorities into one patent family to make each invention easier to find.
- Monitor the impact of an invention by navigating through patent citations.

### **KCI-Korean Journal Database (1980-current)**

Access to articles of polythematic journals in the database. KCI is administered by the National Research Foundation of Korea and contains bibliographic information on scientific literature published in Korea.

• Search in Korean or English.

### MEDLINE® (1950-current)

The U.S. The National Library of Medicine® (NLM®) is the premier database for the life sciences.

- The study of information in the field of biomedicine and biological sciences, bioengineering, public health, medical surveillance and plant and animal science.
- Accurate search using MeSH terms and CAS Registry numbers.
- Links to NCBI databases and related PubMed articles.

## SciELO Citation Index (2002-current)

Access to scholarly literature in the social sciences, humanities and arts that has been published in the best open access journals in Latin America, Portugal, Spain and South Africa.

• Search in Spanish, Portuguese or English.

As for collections, only the Web of Science Core Collection base has a division into collections:

- Science Citation Index Expanded (SCI-EXPANDED 1975 to present);
- Social Sciences Citation Index (SSCI 1975 to present);
- Arts and Humanities Citation Index (AHCI 1975 to present);
- Conference Proceedings Citation Index Science (CPCI-S 1990 to present);

- Conference Proceedings Citation Index Social Sciences and Humanities (CPCI-SSH 1990 to present);
- Book Citation Index Science (BKCI-S 2005 to present);
- Book Citation Index Social Sciences and Humanities (BKCI-SSH 2005 to present);
- Emerging Sources Citation Index (ESCI 2018 to present).

### 2a.2. Researcher Search Tool

Figure 9 is a page for searching for researchers – there are three lines for entering a query. The top line allows you to identify a person by a number of parameters: first and last name, by author ID (search for an author record using the ResearcherID or ORCID ID of the author in Web of Science. Examples: A-1009-2008 or 0000-0003-3768-1316;

NOTE: Some ResearcherIDs and Web of Science ORCID IDs may be not associated with an author record, try searching by name or , organization (search for author records by organization the author is affiliated with, based on the data in the address field in the associated full article entries) instead. Select which publications are considered part of the search using the radio buttons (examples: University of Oxford).

| DOCUMENTS          | RESEARCHERS                      |
|--------------------|----------------------------------|
| Name Search ~      |                                  |
| Last Name *        | First Name and Middle Initial(s) |
| + Add name variant | × Clear Search                   |

Figure 9. Appearance of the page for searching researchers in the Web of Science database

Initially, the first is a search by last name and first name. When it is necessary to find a person, for example, by his ID, the search bar by ID opens with the toggle button.

Finally, the toggle button allows you to find a person by organization - in this case, it has the ability to refine the search by date - for all time, for the last 5 years, the most recent publications.

Here are some examples of searches. Figure 10 shows the search results for author Yehuda Shoenfeld of Ariel University. On the left side of the search results page are: various spellings of his name, organizations he worked for, subject categories of his publications, countries with which he was once affiliated. The left side of the page gives us information that from 1975 to 2023, 1276 of his articles were indexed in the Web of Science database. The author's name is a hyperlink, by clicking on which you can learn more about his scientometric achievements (Figure 11).

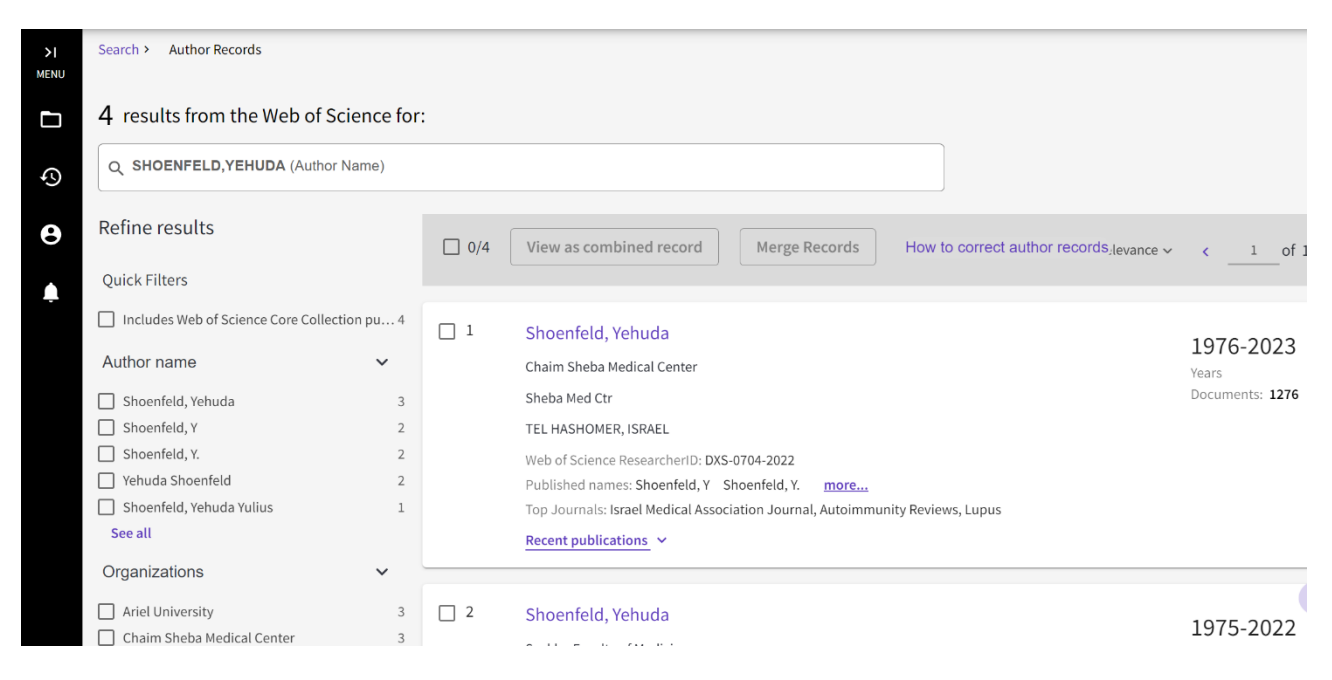

Figure 10. Search results by last name and first name for the author Yehuda Shoenfeld from Ariel University

| <b>Shoenfeld, Ye</b><br>Chaim Sheba Medical Cer<br>Sheba Med Ctr<br>TEL HASHOMER, ISRAEL | huda <sup>This</sup> is an algorithmically generated author record <sup>①</sup><br>nter                                                           | <b>e</b><br>Verif<br>title,<br>your | Are you this<br>y your work, and o<br>institution, and p<br>Web of Science An<br>Claim | Author?<br>:ontrol how your nam<br>rofile image appears i<br>uthor Record.<br>my record | ie,<br>in |
|------------------------------------------------------------------------------------------|----------------------------------------------------------------------------------------------------|-------------------------------------|----------------------------------------------------------------------------------------|-----------------------------------------------------------------------------------------|-----------|
| Published names (i)                                                                      | Shoenfeld, Yehuda Shoenfeld, Y Shoenfeld, Y.                                                                                                    |                                     |                                                                                        |                                                                                         |           |
| Published Organizations (                                                                | Chaim Sheba Medical Center, Arid Univ, Lab Mosa Autoimmun Show more                                                                               | Met                                 | rics                                                                                   |                                                                                         |           |
| Subject Categories BETA                                                                  | Immunology; Rheumatology; General & Internal Medicine; Allergy; Science &<br>Technology - Other Topics<br>HerID: DXS-0704-2022 Share this profile | Prot<br>1276<br>1274<br>2           | Total documents<br>Web of Science Cor<br>Preprints                                     | e Collection publications                                                               | ŝ         |
|                                                                                          |                                                                                                    | Web                                 | o of Science Core                                                                      | Collection metrics                                                                      | ; (j      |
| Documents                                                                                | Author Impact Beamplot                                                                                                    | 10.<br>H-Inc                        | 5<br>dex                                                                               | 1274<br>Total Publications                                                              |           |
| 1276 Documents                                                                           |                                                                                                    | <b>49</b> ,<br>sum                  | , <b>475</b><br>of Times Cited                                                         | 33,128<br>Citing Articles                                                               |           |

Figure 11. Detailed information about the author Yehuda Shoenfeld

What information can be seen on this page? These are spellings of his name, affiliated organizations (for this author, this is a whole list: Chaim Sheba Medical Center, Arid Univ, Lab Mosa Autoimmun, St Peterburg Univ, Ariel University, Sechenov First Moscow State Medical University, Ministry of Health of the Russian Federation , Saint Petersburg State University, Sackler Faculty of Medicine, PP Kaschenko First City Mental Hosp, President Ariel Univ, Tel Hashomer, Tel Aviv University, Sechenow Moscow State Med Univ, Zabludowicz Ctr, Ben Gurion University, Clalit Health Services, St Petersburg Univ, St. Petersburg State Research Institute of Phthisiopulmonology, Zabludowicz Ctr Autoimmune Dis, St Petersburg State Univ, Incumbent Laura Schwarz Kipp Chair Res Autoimmune, Natl Inst Rheumat Dis, Zabludovicz Ctr Autoimmune Dis, UDICE-French Research Universities, Tel Aviv Univ, Israel Incumbent Laura Schwarz Kipp Chair Res Aut, Sapienza University Rome, AIRA eV, Incumbent Laura Schwarz Kip Chair Res Autoimmune, Hebrew University of Jerusalem, Laura Schwarz Kip Chair Res Autoimmune Dis, Chaim Sheba Med Ctr, Israeli Med Assoc Journal & Harefuah, University of Debrecen, Ctr Autoimmune Dis, Dept Med B, Laura Schwarz Kipp Res Autoimmune Dis, TEL HASHOMER HOSP), Immunology, Rheumatology, General & Internal Medicine, Allergy, Science & Technology - Other Topics), ResearcherID Web of Science

Number: DXS-0704-2022). Here we can also see that the current Hirsch index in it is 105, the total number of citations is 49467, the number of citing articles is 33120 (is a hyperlink).

Here you can also view the citation report. Below is a summary of the author's Beamplot (an author's Impact Beamplot is based on the researcher's articles and peer review papers over the course of their career) – as can be seen, the median citation percentile for this author is 59 (the citation percentile of a publication measures the number of citations of an article relative to a benchmark set of similar articles same field, year of publication, and type of paper – an article with no citations has a percentile of 0, and an article that has the most citations has a percentile of 100).

Here you can also view Beamplot in its entirety. To reduce the size of the figure, the data display range for the last 10 years was chosen (Figure 12). As can be seen from the data in Figure 12, the median value of the citation percentile varies from year to year (for the entire career, as noted above, it is 59). When you hover the mouse over a specific spot, information on individual articles appears (Figure 13).

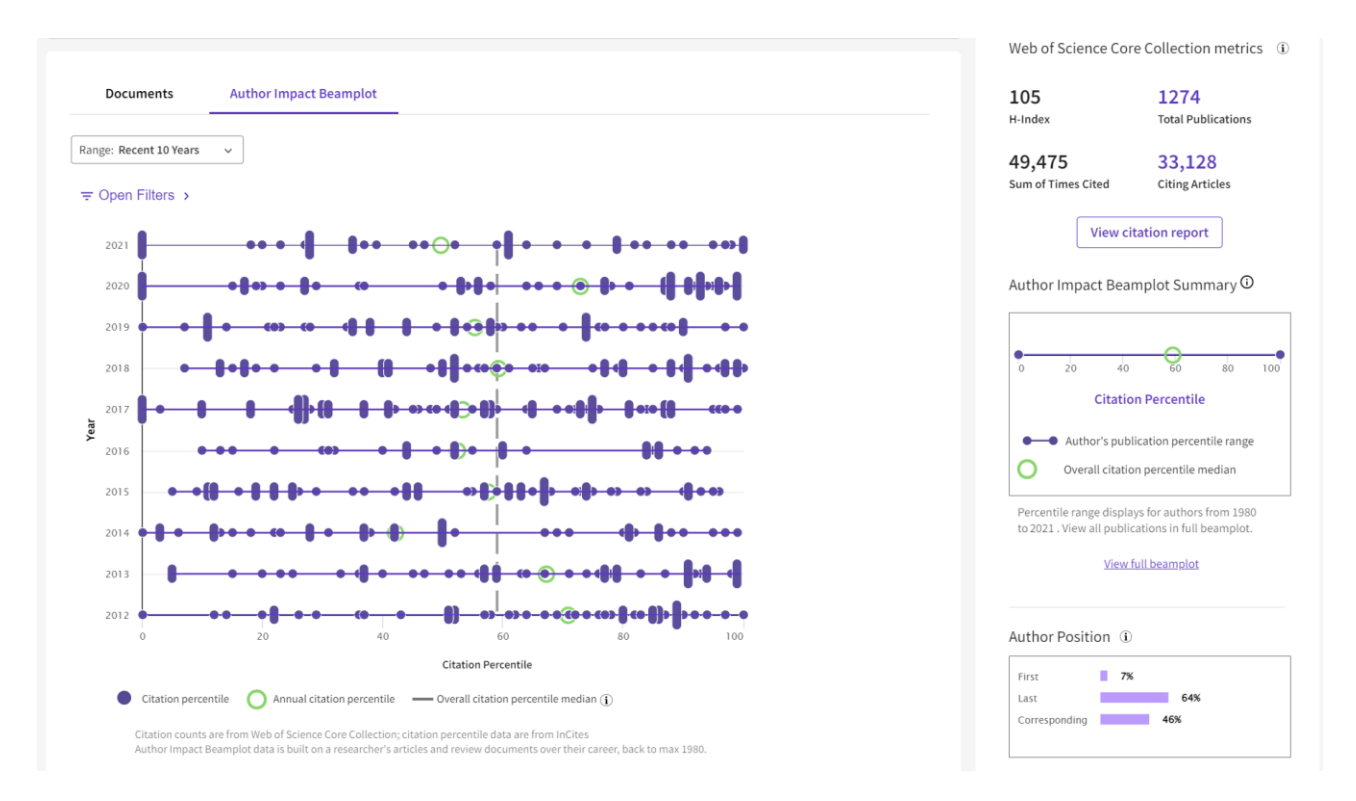

Figure 12. Detailed Beamplot by Yehuda Shoenfeld (data for the last 10 years is displayed)

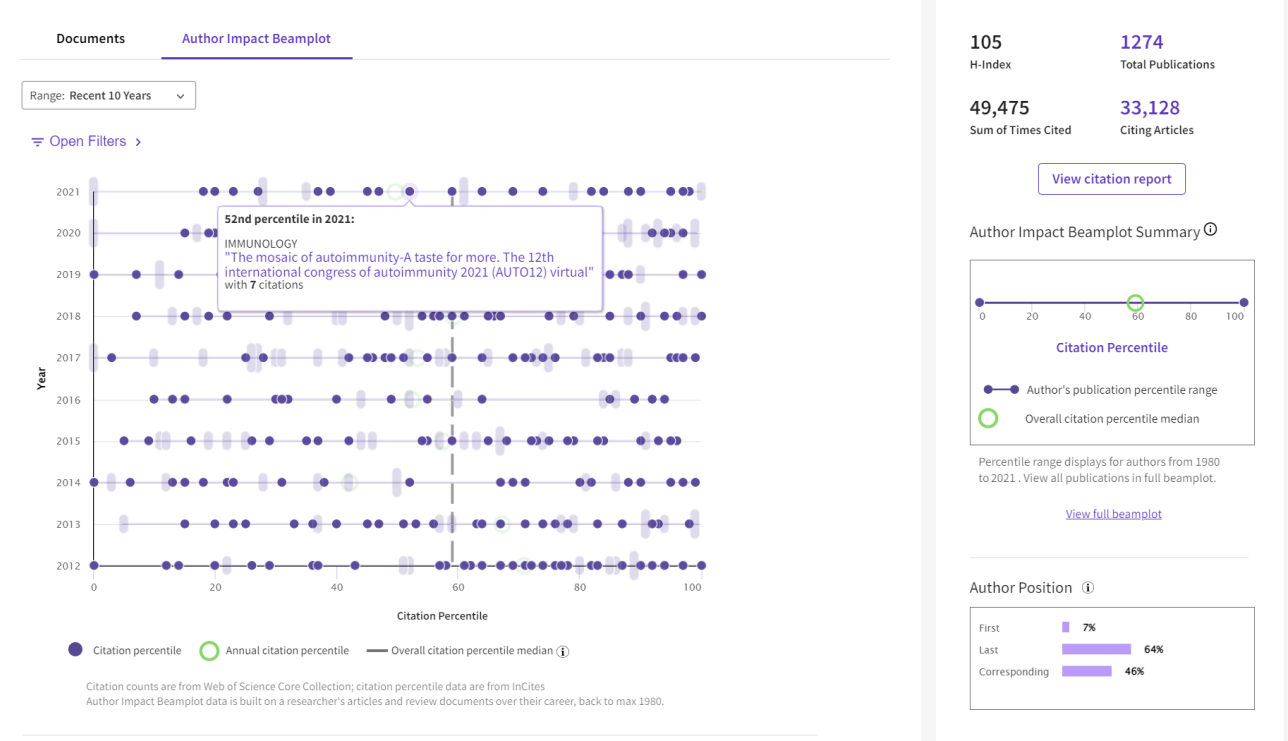

Figure 13. Detailing of Beamplot data when pointing the mouse manipulator at individual spots displaying the author's publications

### 3a. Additional tools (products) Web of Science

In addition to searching for documents and researchers, Web of Science offers a number of additional features (Figure 14). This is a link to the Master Journal List, inCites Benchmarking and Analytics, Journal Citation Reports, Essential Science Indicators, and a link to the EndNote application. Let's consider some of them.

| Clarivate             |                                                             |                |   | English 🗸 🏢 Products                                      |
|-----------------------|-------------------------------------------------------------|----------------|---|-----------------------------------------------------------|
| Web of Science Search |                                                             |                |   | Web of Science<br>Master Journal List                     |
| SI HEND               |                                                             |                | 1 | InCites Benchmarking & Analytics                          |
|                       | DOCUMENTS                                                   | RESEARCHERS    |   | Journal Citation Reports™<br>Essential Science Indicators |
| 0                     | Search in: Web of Science Core Collection 🖌 Editions: All 🛩 |                |   | Reference Manager                                         |
| e                     |                                                             |                |   | EndNote Click                                             |
| 4                     | DOCUMENTS CITED REFERENCES                                  |                |   |                                                           |
|                       | Topic                                                       | rranean        |   |                                                           |
|                       | + Add row + Add date range Advanced Search                  |                |   |                                                           |
|                       |                                                             | × Clear Search |   |                                                           |
|                       |                                                             |                |   |                                                           |

Figure 14. Additional Web of Science tools

### 3a.1. Master Journal List tool

This is a priceless tool (Figure 15) that will help you find the right journal for your needs from a variety of indexes hosted on the Web of Science platform. The core Web of Science collection, covering all disciplines and regions, is at the heart of the Web of Science platform. Created with great care by a team of experts consisting of full-time editors, the main collection of Web of Science includes only those journals that demonstrate a high level of editorial rigor and best practices. In addition to the main Web of Science collection, you can search through the following specialized collections: Biological Abstracts, BIOSIS Previews, Zoological Record and Current Contents Connect. The search result for the Autoimmunity reviews magazine will look like this (Figure 16). As can be seen from the data in Figure 16, the following information is presented about the journal "AUTOIMMUNITY REVIEWS" – its display in various Web of Science indexes, publisher data.

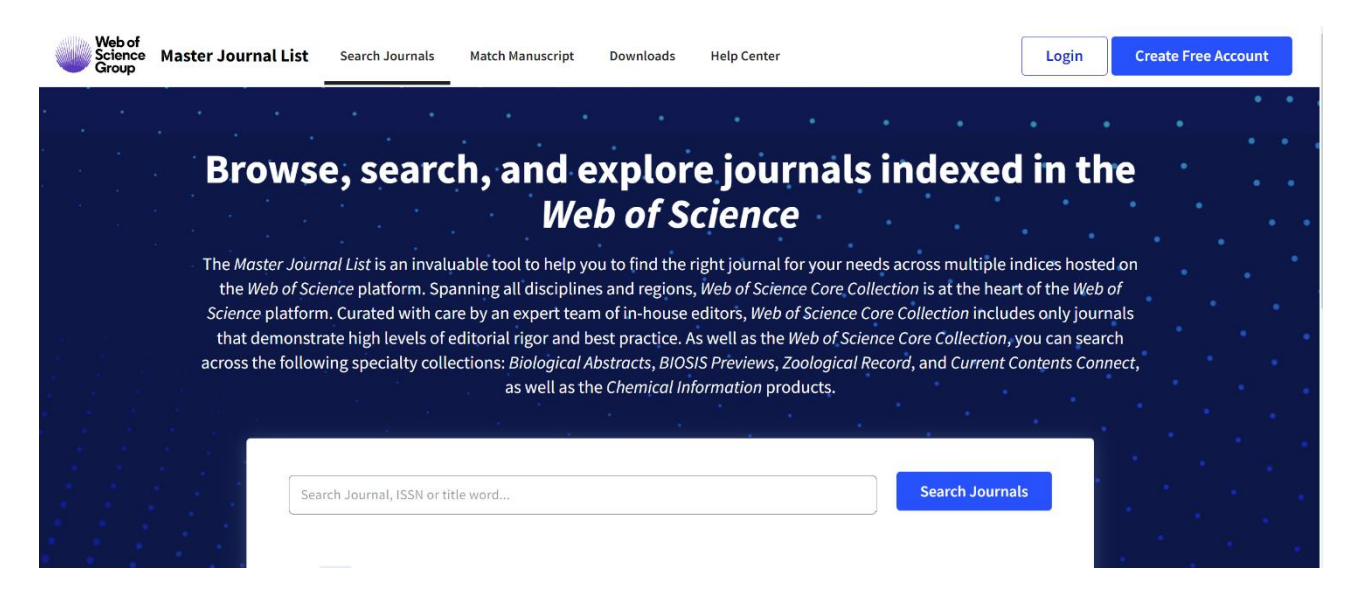

Figure 15. Master Journal List page

|                                                                                                    | The power of the Web of Science <sup>™</sup> on your Dismiss Learn More mobile device, wherever inspiration strikes.    |
|----------------------------------------------------------------------------------------------------|----------------------------------------------------------------------------------------------------|
| Already have a<br>manuscript?<br>Use our Manuscript Matcher to find<br>the best relevant journals!<br>Find a Match | Refine Your Search Results         Autoimmunity reviews         Search Results         Found 1,294 results (Page 1)     |
| Filters Clear All                                                                                                  | Did you mean this journal?                                                                                              |
| Web of Science Coverage                                                                                            | AUTOIMMUNITY REVIEWS                                                                                                    |
| Open Access 👌 🗸 🗸                                                                                                  | Publisher: ELSEVIER , RADARWEG 29, AMSTERDAM, Netherlands, 1043 NX                                                      |
| Category 🗸                                                                                                    | ISSN / eISSN: 1568-9972 / 1873-0183<br>Web of Science Core Collection: Science Citation Index Expanded                  |
| Country / Region 🗸 🗸                                                                                               | Additional Web of Science Indexes: BIOSIS Previews   BIOSIS Reviews Reports And Meetings   Essential Science Indicators |

Figure 16. The search result for the "Autoimmunity reviews" magazine on the Master Journal List page

On the main page of the Master Journal List there is a function of the Manuscript Matcher (Manuscript Matcher) – this tool will help you find the most suitable journals for your manuscript. This works best when there are at least 10 words in your title and at least 100 words in your annotation. Using this information, he will select the most relevant keywords to match. How it works is shown in Figure 17. For this function to work, it is proposed to use two input fields – entering the title of the article and entering an annotation, the system suggests possible journals for publishing your article based on their analysis. For example, enter the title of the article "Very large Cleveland Clinic study shows more mRNA vaccines make you more likely to get COVID" and enter the annotation "The Cleveland Clinic study kills the narrative. The authors are provaccine! The result was clear: the more shots you get, the more likely you are to get COVID. That's why the study wasn't covered by any mainstream media. And that's why this study by top people at the Cleveland Clinic will never be published in the peer-reviewed scientific journals. Because that's the way science works». The search results display 32 journals where you can try to publish your work with such a title and such an annotation (Figure 17).

| New Search              |        | ( Title                                                                                                    |         |
|-------------------------|--------|----------------------------------------------------------------------------------------------------|---------|
| New Search              |        | Very large Cleveland Clinic study shows more mRNA vaccines make you more likely to get COVID                                                                      | ort By: |
| Filters                 | ar All | The manuscript title or relevant part(s) of the title. Works best with at least 10 words.                                                                         |         |
| Web of Science Coverage | ~      | Abstract The Cleveland Clinic study kills the narrative. The authors are pro-vaccine!                                                                             |         |
| Open Access 👌           | ~      | The manuscript abstract or relevant part(s) of the abstract. Works best with at least 100 words.                                                                  |         |
| Category                | ~      | Find Journals                                                                                                    |         |
| Country / Region        | ~      |                                                                                                    |         |
| Language                | ~      | Matching Keywords 🔍                                                                                                    |         |
| Frequency               | ~      | $\checkmark$ pro-vaccine $\checkmark$ top people $\checkmark$ mainstream media $\checkmark$ narrative $\checkmark$ shots $\checkmark$ peer-reviewed scientific jo | ournals |
|                         |        |                                                                                                    |         |

Figure 17. The collator of manuscripts in the Master Journal List tool

The Collection List Downloads option offers you the latest version of the list of journals included in various citation indexes (Figure 18). The data is presented in the form of spreadsheets. Figure 19, for example, shows the appearance of the contents of a file with data from the ESCI index.

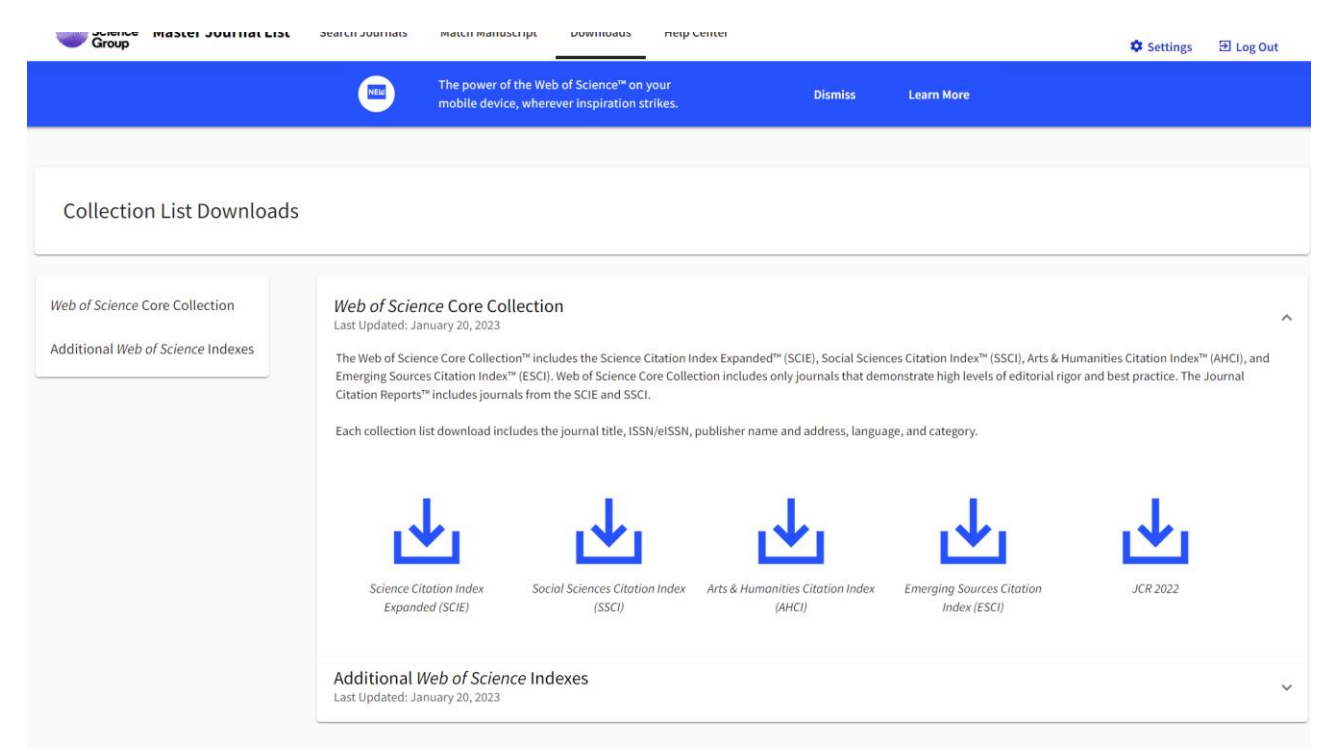

Figure 18. Loading a list of journals from various citation indexes

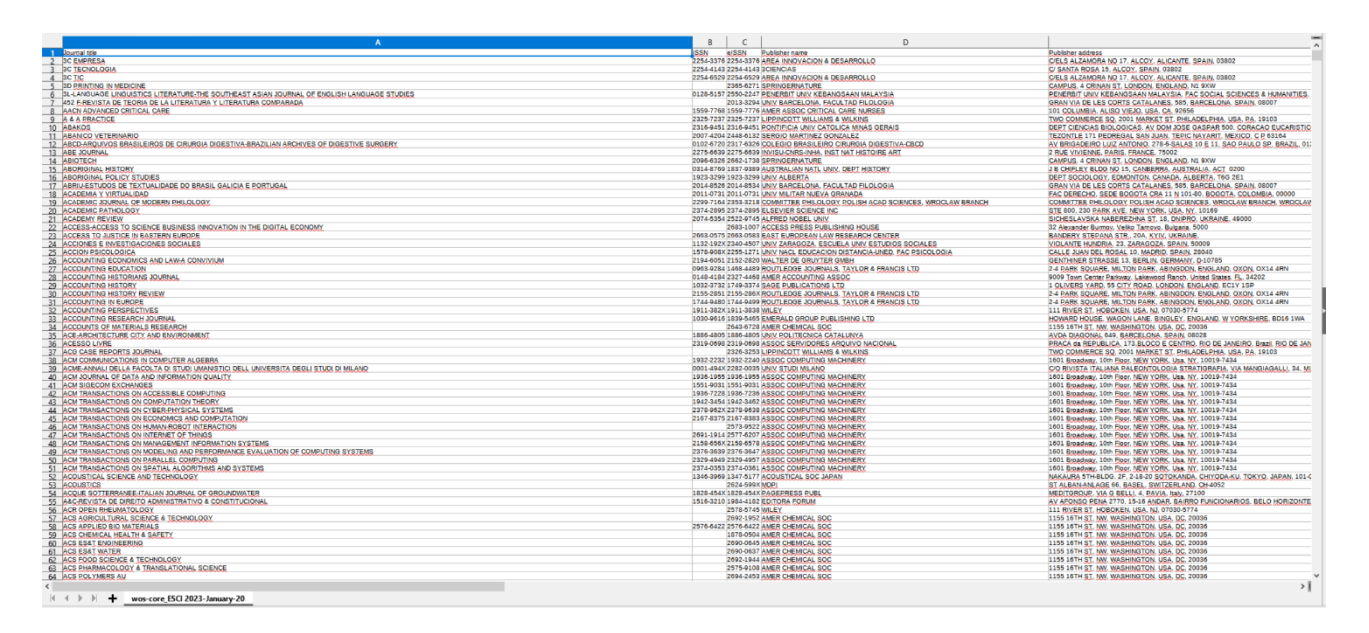

Figure 19. The appearance of the contents of the file with data from the ESCI index

### **3a.2. Journal Citation Reports tool**

The main page of the Journal Citation Reports tool is shown in Figure 20. As you can see, there is a main search bar where you can enter the name of the journal, its abbreviation, ISSN/eISSN, subject category, publisher, country, region of the world.

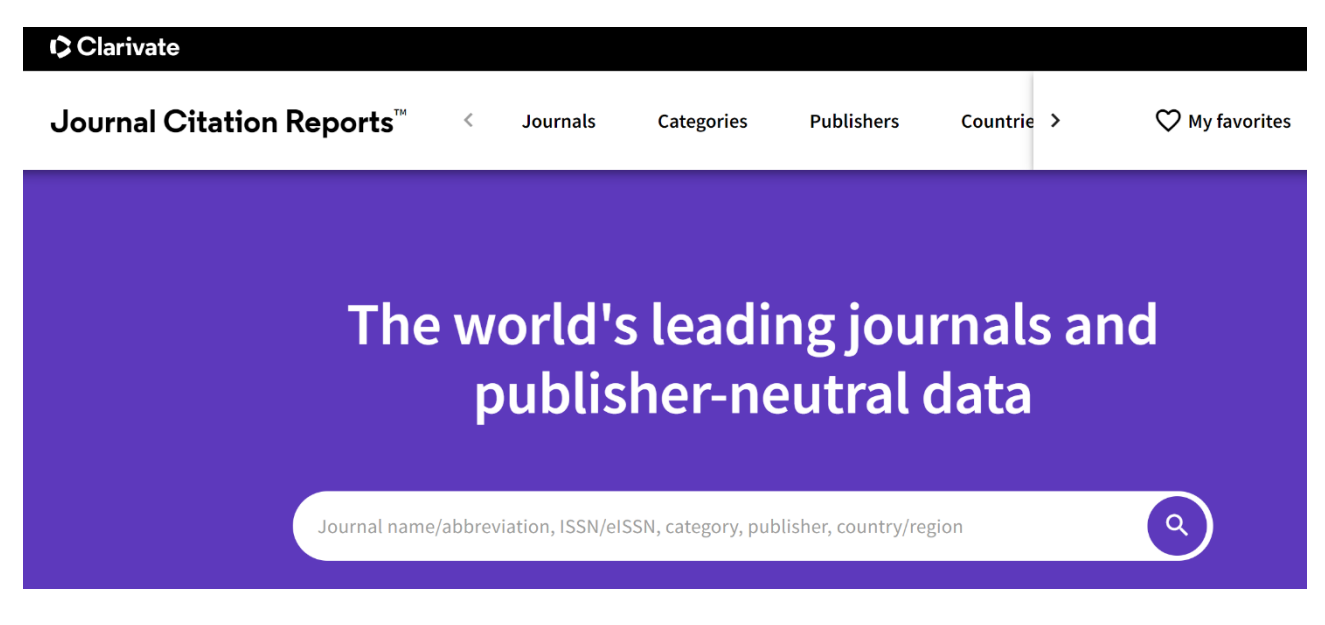

Figure 20. The appearance of the "Journal Citation Reports" product

### **3a.2.1. Journal section**

Figure 21 represents the appearance of the page of the "Journals" section in "Journal Citation Reports" – it is indicated that over 20 thousand journals are included, there is information about the name of the journal (it is a hyperlink), its ISSN, eISSN, the main subject category and indexes where it is cited, the total number of citations, the last available impact factor journal, quartile of the journal, percentage of articles with open access.

| Journal | Citation Reports <sup>™</sup>                      | Journals        | Categories    | Publishers                           | Countries/Regions                  | ∽ му         | / favorites |
|---------|----------------------------------------------------|-----------------|---------------|--------------------------------------|------------------------------------|--------------|-------------|
| 21,49   | 94 journals <sup>®</sup>                           | Journa          | al name/abbre | viation, ISSN/eISSN, d               | ategory, publisher, country/region | ٩            |             |
|         |                                                    |                 |               |                                      | Indicato                           | ors: Default | •           |
| -       | Journal name 🤝                                     | ISSN            | eISSN         | Category                             | Total<br>Citations – 2021 JIF 🗸    | JIF Quartile | 2021 JCI    |
| Filler  | CA-A CANCER JOURNAL FOR<br>CLINICIANS              | 0007-9235       | 1542-4863     | ONCOLOGY - SCIE                      | 61,124 286.130                     | Q1           | 68.74       |
|         | LANCET                                             | 0140-6736       | 1474-547X     | MEDICINE, GENERAL<br>INTERNAL - SCIE | & 403,222 202.731                  | Q1           | 21.87       |
|         | NEW ENGLAND JOURNAL OF<br>MEDICINE                 | 0028-4793       | 1533-4406     | MEDICINE, GENERAL<br>INTERNAL - SCIE | & 506,071 176.082                  | Q1           | 22.47       |
|         | JAMA-JOURNAL OF THE<br>AMERICAN MEDICAL ASSOCIATIO | 0098-7484<br>DN | 1538-3598     | MEDICINE, GENERAL<br>INTERNAL - SCIE | & 242,430 157.375                  | Q1           | 10.46       |
|         | NATURE REVIEWS MOLECULAR<br>CELL BIOLOGY           | 1471-0072       | 1471-0080     | CELL BIOLOGY - SCIE                  | 66,072 113.915                     | Q1           | 8.39        |

Figure 21. The "Journals" section in "Journal Citation Reports"

On the left side of the screen, it is possible to set certain filters (Figure 22): by journal name (26697 journals at the time of writing the manual), categories (254), publishers (8113), countries/regions (118), citation indexes (Science Citation Index Expanded (SCIE), Social Science Citation Index (SSCI), Humanities Citation Index (AHCI), Emerging Sources Citation Index (ESCI)), Journal Citation Report (since 1997), type of access to articles, quartile, impact factor rank (from and to), percentile rank (from

and to). For example, let's enter the name of the magazine "BMJ Military Health" in the search bar.

| Journals (26,697)      | <b>i</b> > |
|------------------------|------------|
| Categories (254)       | >          |
| Publishers (8,113)     | >          |
| Country / region (118) | >          |
| Citation Indexes       | >          |
|                        |            |
| JCR Year               | >          |
| Open Access            | >          |
| JIF Quartile           | >          |
|                        |            |
| JIF Range              | >          |
| JCI Range              | >          |
| JIF Percentile         | >          |
|                        |            |
| Reset                  | Apply      |
|                        |            |

Figure 22. Search query filtering capabilities in the "Journals" section of "Journal Citation Reports" The search result displays all available information on this log (Figure 23).

| 2021 - 0             |                                              |                                                              |                         |
|----------------------|----------------------------------------------|--------------------------------------------------------------|-------------------------|
| BMJ Military Health  | Journal information                          |                                                              |                         |
| View title change    | Science Citation Index Expa<br>(SCIE)        | nded                                                         |                         |
| ISSN<br>2633-3767    | category<br>MEDICINE, GENERAL & INTE<br>SCIE | RNAL -                                                       |                         |
| 2633-3775            | LANGUAGES                                    | REGION                                                       | 1ST ELECTRONIC JCR YEAR |
| JCR ABBREVIATION     | English                                      | ENGLAND                                                      | 2020                    |
| BMJ MILITARY HEALTH  | Publisher information                        |                                                              |                         |
| BM I Military Health | PUBLISHER                                    | ADDRESS                                                      | PUBLICATION FREQUENCY   |
|                      | BMJ PUBLISHING GROUP                         | BRITISH MED ASSOC<br>HOUSE, TAVISTOCK<br>SQUARE, LONDON WC1H | 6 issues/year           |

Figure 23. Information about the journal BMJ Military Health, obtained using the search detail (filter by name) of the "Journals" section of the "Journal Citation Reports" tool

Figure 24 provides information about the impact factor of the journal. The Journal Impact Factor (JIF) is a journal level indicator calculated based on data indexed in the Web of Science base collection. It should be used with close attention to many factors affecting citation indicators, such as the volume of publication and the characteristics of citation in the subject area and the type of journal. The impact factor of the journal can complement expert opinion and informed expert assessment. In the case of academic evaluation of tenure, it is inappropriate to use the journal level indicator as an indirect indicator for individual researchers, institutions or articles.

| Journal Impact Factor <sub>0</sub> |  |
|------------------------------------|--|
|------------------------------------|--|

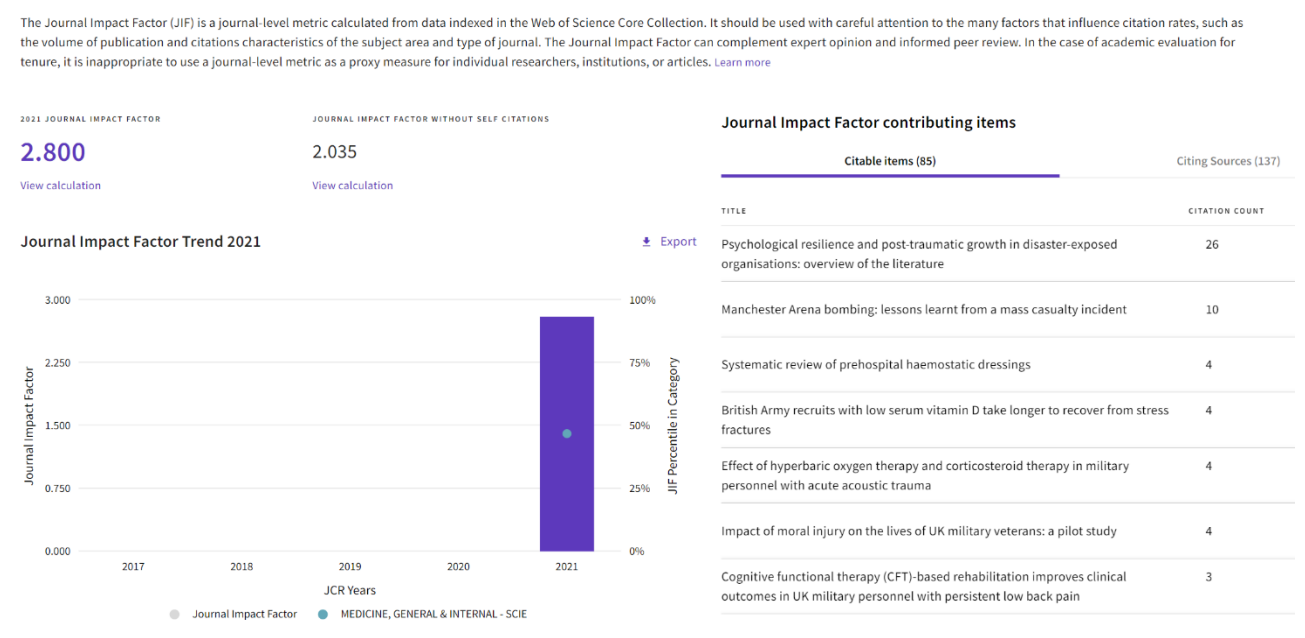

Figure 24. Information about the impact factor of the BMJ Military Health journal obtained using the search detail (filter by name) of the Journals section of the Journal Citation Reports tool

Figure 25 shows data on the Journal Citation Indicator (journal citation indicator). The Journal Citation Index (JCI) is the average category-normalized impact on citation (NCI) of cited materials (articles and reviews) published by the journal over the past three years. The average JCI in the category is 1. Journals with a JCI of 1.5 have a 50% greater impact on citation than the average for this category. It can be used along with other metrics to help you evaluate logs.

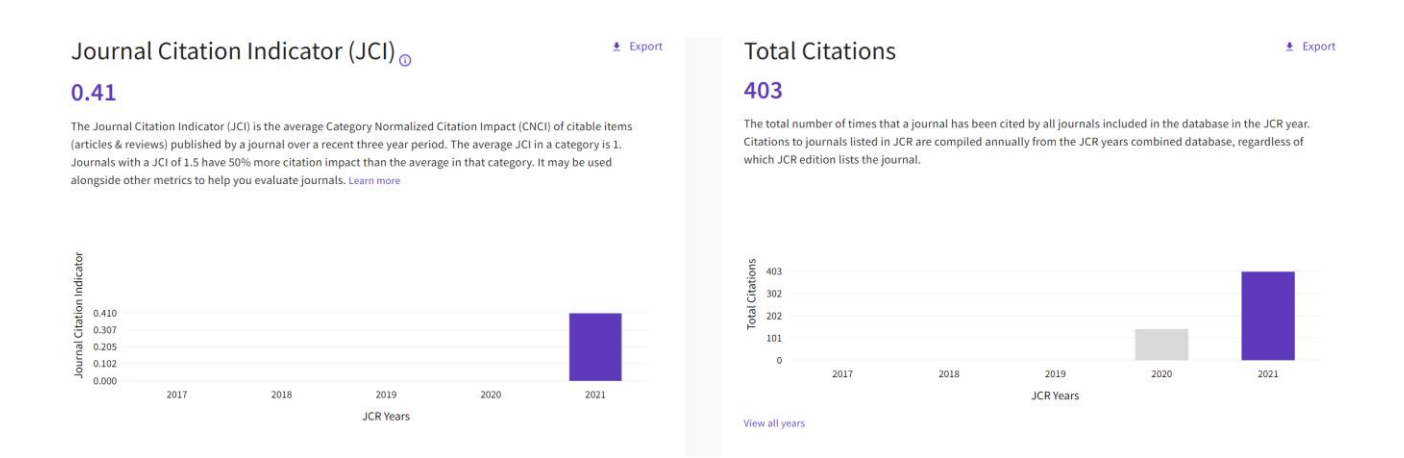

Figure 25. Information about the citation indicator of the BMJ Military Health journal, obtained using the search detail (filter by name) of the "Journals" section of the "Journal Citation Reports" tool

Figure 26 shows the distribution of citations of this journal. The citation distribution shows the frequency with which articles published a year or two before were cited in the JCR data year (i.e. the JIF calculation component). The graph has the same functionality as the JIF trend graph, including mouse-over descriptions of data for each data point and an interactive legend where the legend of each data item can be used as a switch. You can view articles, reviews, or other non-citation items in the JIF numerator.

#### Citation distribution

The Citation Distribution shows the frequency with which items published in the year or two years prior were cited in the JCR data year (i.e., the component of the calculation of the JIF). The graph has similar functionality as the JIF Trend graph, including hover-over data descriptions for each data point, and an interactive legend where each data element's legend can be used as a toggle. You can view Articles, Reviews, or Non-Citable (other) items to the JIF numerator. Learn more

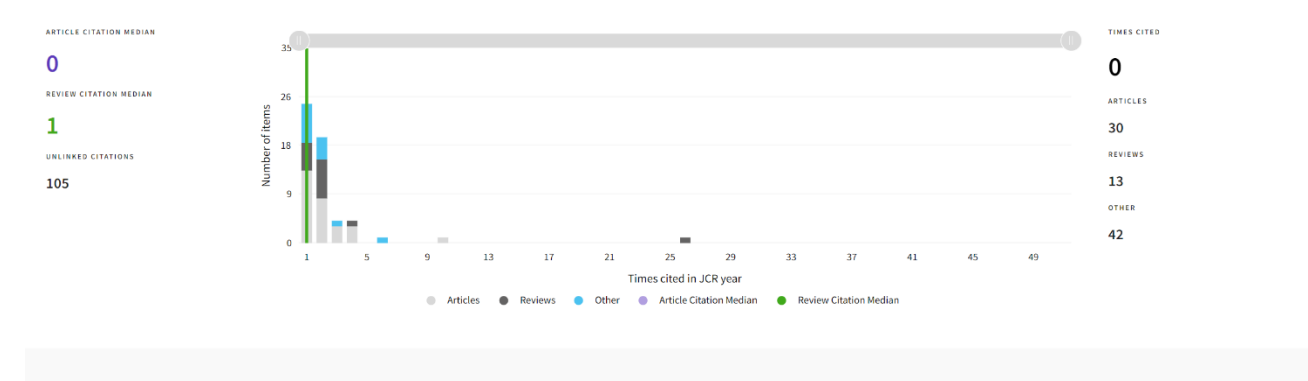

Figure 26. Distribution of citations of the BMJ Military Health journal, obtained using the search detail (filter by name) of the "Journals" section of the "Journal Citation Reports" tool

Figure 27 shows the distribution of articles by open access. The data included in this heading summarizes the articles published in the journal in the reporting year of JCR and for the previous two years. For example, in the 2020 JCR data published in June 2021, open access (OA) data shows the publication model (Gold OA or subscription) of materials published in 2018, 2019 and 2020, and links to these materials in 2020. This set of published articles over three years is used for descriptive analysis of the content and community of the journal.

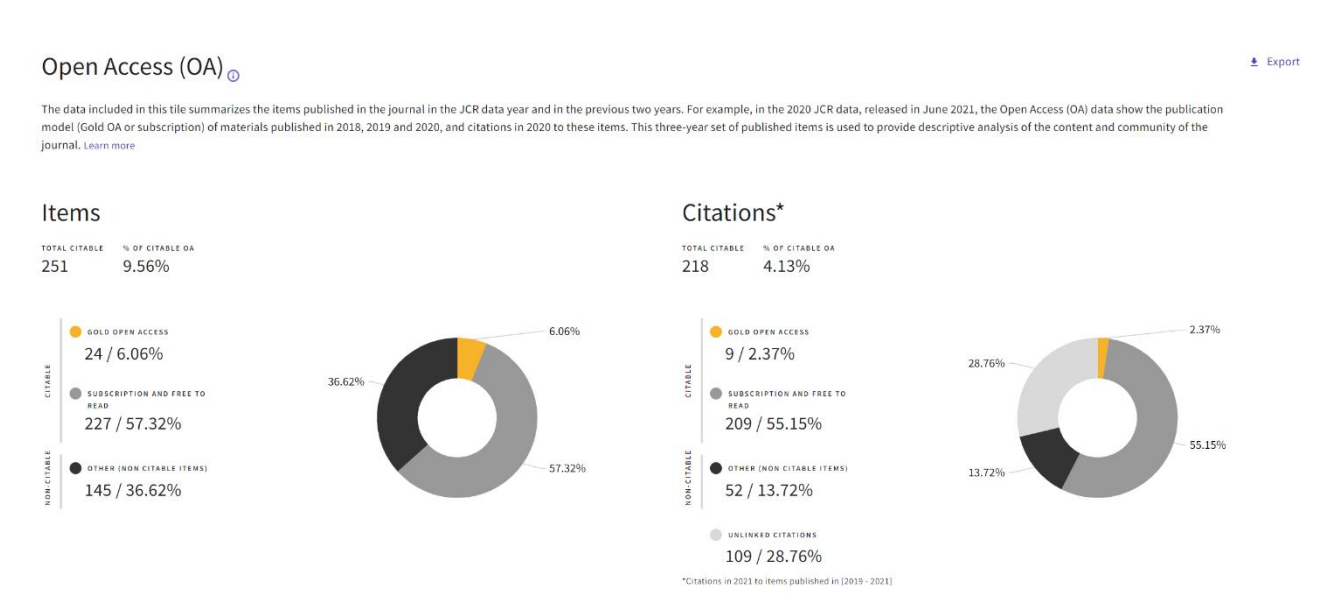

Figure 27. Distribution of articles by open access of the journal BMJ Military Health, obtained using search details (filter by name) of the "Journals" section of the "Journal Citation Reports" tool

Below is information about the journal's rank by impact factor (the journal ranks 92nd out of 172 journals in the category MEDICINE, GENERAL & INTERNAL. The journals within the category are sorted in descending order by the journal impact factor (JIF), which leads to the ranking of the category below. A separate rank is displayed for each category in which the journal is listed in JCR. Data for the most recent year is shown at the top of the list, and other years are shown in reverse chronological order. After that – information about the citation rank (the journal ranks 125th out of 379 in the category MEDICINE, GENERAL & INTERNAL). The journals within the category are sorted in descending order by Journal Citation Index (JCI), which leads to the ranking of the category below. A separate rank is displayed for each category in which the journal is listed in JCR. Data for the most recent year is shown at the top of the list, and other years are school order. There is information about the "half-life" of quoting articles – it is 1.2 years. The specified half-life is the average age of the articles in this journal that were cited in the JCR year. Half of the cited journal articles were published later than the specified half-life.

Figure 28 shows the relationships of the journal with other journals based on citations. The top 20 journals quoting BMJ MILITARY HEALTH by the number of citations are presented. Below are the distributions of articles by organizations and countries.

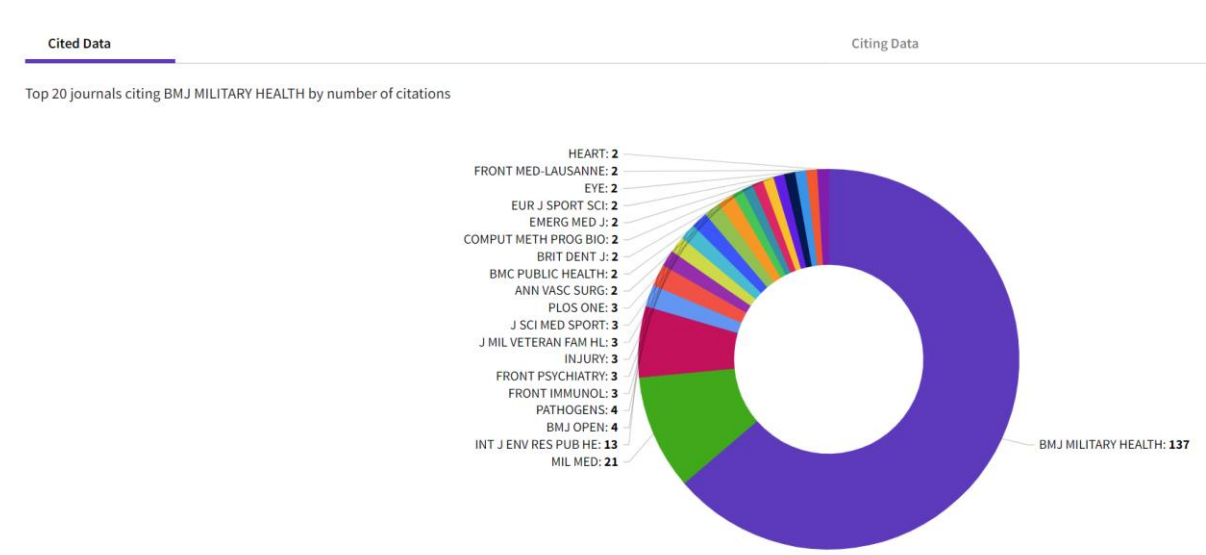

Journal Citation Relationships

Figure 28. Top 20 journals quoting BMJ MILITARY HEALTH by the number of citations

Figure 29 shows additional metrics of the journal – Eigenfactor Score, Normalized Eigenfactor, Article influence score. The Eigenfactor Score reflects the density of the citation network around the journal using 5-year-old cited content as of the current year. It takes into account both the number of citations and the source of these citations, so that highly cited sources will influence the network more than less cited sources. The calculation of its own factor does not include self-citation of the journal. Normalized Eigenfactor is an indicator of its own factor, normalized by scaling the total number of journals in JCR each year, so that the average journal score is 1. Then the journals can be compared and the impact measured by their score relative to 1.

The Article influence score normalizes the evaluation of its own factor in accordance with the cumulative size of the cited journal for the previous five years. The average article impact score for each article is 1.00. A score exceeding 1.00 indicates that each article in the journal has an impact above average.

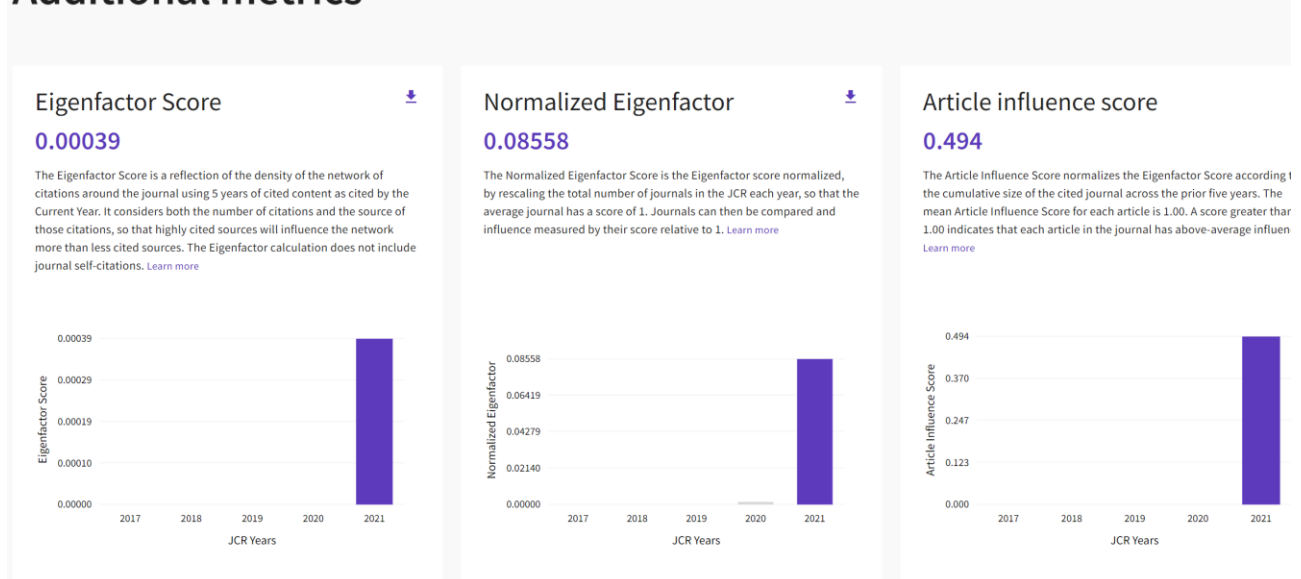

# Additional metrics

Figure 29. Additional metrics of the BMJ MILITARY HEALTH journal

Figure 30 shows information on the impact factor of the journal. The 5-year impact factor is the average number of times journal articles published over the past five years have been cited during the JCR year. It is calculated by dividing the number of citations

per JCR year by the total number of articles published in the previous five years. The immediacy index is the number of links in the current year to a magazine that links to content in the same year. Journals that have a consistently high index of immediacy quickly attract citations.

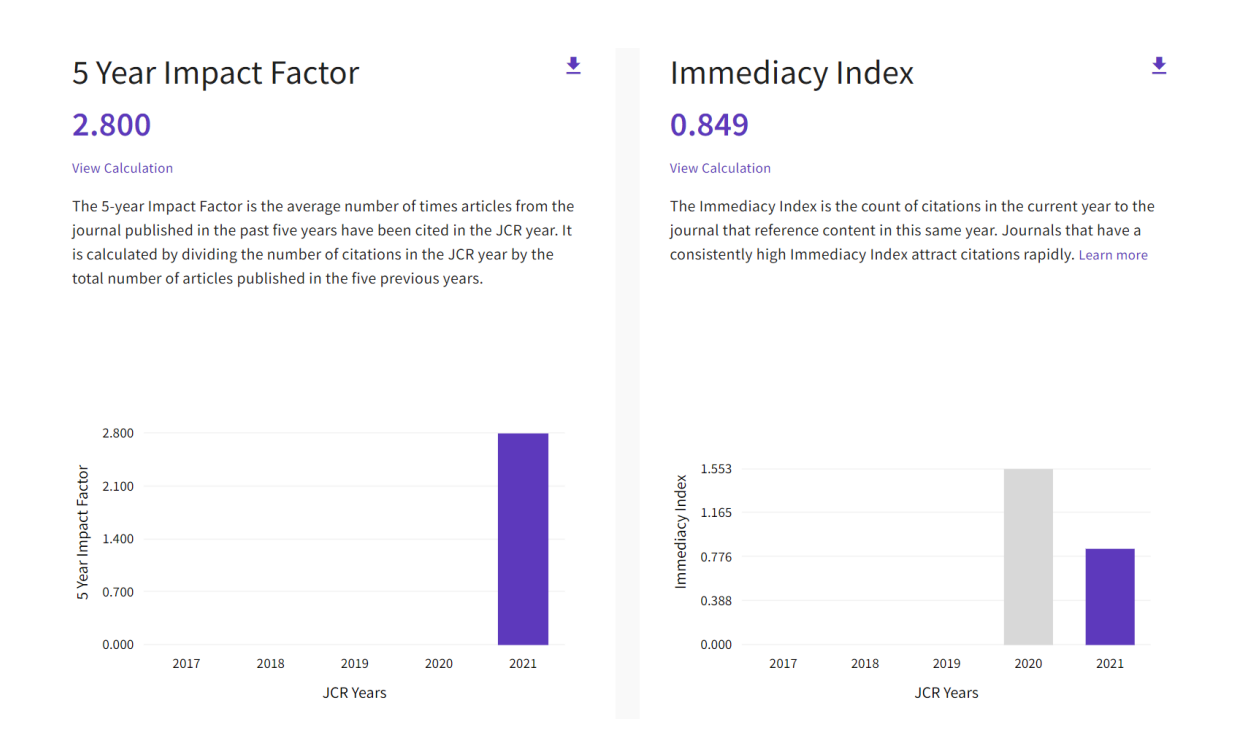

Figure 30. Information on the impact factor of the journal BMJ MILITARY HEALTH

Thus, the "Journals" section of the "Journal Citation Reports" tool provides comprehensive information about each journal.

#### **3a.2.2. Categories section**

Figure 31 shows the appearance of the page of the "Categories" section of the "Journal Citation Reports" tool. As noted above, there are over 250 categories in total. For each category, the number of subcategories, the number of journals and the number of cited articles from the category are indicated. For example, the category "Agricultural Sciences" (covers many aspects of agriculture, including the use of machinery in agriculture; selection, breeding and management of livestock and crops; cultivation of plants; formation, distribution and use of soils; and all aspects of agricultural products,

as well as managerial and political decisions affecting them) has 7 subcategories (each presented as a hyperlink): These are AGRICULTURAL ENGINEERING, AGRICULTURE, DAIRY & ANIMAL SCIENCE, AGRICULTURE, MULTIDISCIPLINARY, AGRONOMY, HORTICULTURE, SOIL **SCIENCE** (economics and politics of agriculture, agricultural engineering, agriculture, dairy products and animal husbandry, agriculture, multidisciplinary, agronomy, horticulture, soil science). The number of journals included in the category is 425, the number of cited articles from the category is 57608 (Figure 31).

| Categories by Group <sub>©</sub><br>See all 254 Categories |                      |                             | Sort by: Alp                      | habetical |
|------------------------------------------------------------|----------------------|-----------------------------|-----------------------------------|-----------|
| Ø Agricultural Sciences                                    | NUMBER OF CATEGORIES | NUMBER OF JOURNALS          | NUMBER OF CITABLE ITEMS 57,608    |           |
| 🤣 Arts & Humanities, Interdisciplinary                     | NUMBER OF CATEGORIES | NUMBER OF JOURNALS<br>983   | NUMBER OF CITABLE ITEMS<br>34,942 | 2         |
| Biology & Biochemistry                                     | NUMBER OF CATEGORIES | NUMBER OF JOURNALS<br>3,971 | NUMBER OF CITABLE ITEMS 750,109   |           |
| 👌 Chemistry                                                | NUMBER OF CATEGORIES | NUMBER OF JOURNALS<br>2,375 | NUMBER OF CITABLE ITEMS 697,416   |           |

Figure 31. The "Categories" section of the "Journal Citation Reports" tool

#### **3a.2.3.** Publishers section

The section "Publishers" provides information about the name of the publisher and the number of journals published by them (Figure 32). It can be seen from the figure data that the largest publishing house is Springer Nature (publishes over 2,200 journals).

| Publisher name 🔻                         |       | Number of journals in 2021 👻 |
|------------------------------------------|-------|------------------------------|
| Springer Nature (Unified)                | 2,208 | Publisher report             |
| Elsevier (Unified)                       | 2,122 | Publisher report             |
| Taylor & Francis (Unified)               | 2,088 | Publisher report             |
| Wiley (Unified)                          | 1,479 | Publisher report             |
| WILEY                                    | 1,356 | Publisher report             |
| ROUTLEDGE JOURNALS, TAYLOR & FRANCIS LTD | 1,187 | Publisher report             |
| SPRINGER                                 | 1,060 | Publisher report             |
| Sage (Unified)                           | 920   | Publisher report             |
| ELSEVIER                                 | 772   | Publisher report             |
| TAYLOR & FRANCIS LTD                     | 586   | Publisher report             |
| SAGE PUBLICATIONS INC                    | 464   | Publisher report             |
| SAGE PUBLICATIONS LTD                    | 428   | Publisher report             |

Figure 32. The "Publishers" section of the "Journal Citation Reports" tool

### **3a.2.4.** Countries/regions section

Figure 33 shows information on the distribution of countries by the number of journals they publish. According to the data of the figure, Russia is among the ten of the largest countries with high publication activity (the number of indexed journals is taken into account), ahead of, for example, France.

| 111 countries/<br>regions | Journal name/abbreviation, ISSN/eISSN, category, publisher, country/region | Q 2021             |
|---------------------------|----------------------------------------------------------------------------|--------------------|
| Countries/Regions 👻       | Number of journals in 2021 👻                                               | InCites metrics    |
| USA                       | 5,951                                                                      | Analyse in InCites |
| ENGLAND                   | 4,526                                                                      | Analyse in InCites |
| NETHERLANDS               | 1,329                                                                      | Analyse in InCites |
| GERMANY (FED REP GER)     | 1,150                                                                      | Analyse in InCites |
| SPAIN                     | 719                                                                        | Analyse in InCites |
| SWITZERLAND               | 543                                                                        | Analyse in InCites |
| ITALY                     | 425                                                                        | Analyse in InCites |
| BRAZIL                    | 410                                                                        | Analyse in InCites |
| CHINA MAINLAND            | 406                                                                        | Analyse in InCites |
| RUSSIA                    | 390                                                                        | Analyse in InCites |
| FRANCE                    | 371                                                                        | Analyse in InCites |

Figure 33. The "Countries/Regions" section of the "Journal Citation Reports" tool

# **PART B – Scopus**

### 2a. SEARCH tool

#### 2a.1. Search for a document by keywords

The main page of the Scopus database is shown in Figure 1. The search in this case is active and highlighted in white. The current search option, document search, is highlighted in bold at the bottom. To the right of it are the options – search for an author, search for research colleagues, search for an organization. Under the document search bar, there are options for detailing the search – choosing a time interval, the deadline for adding it to the database, subject areas and document type.

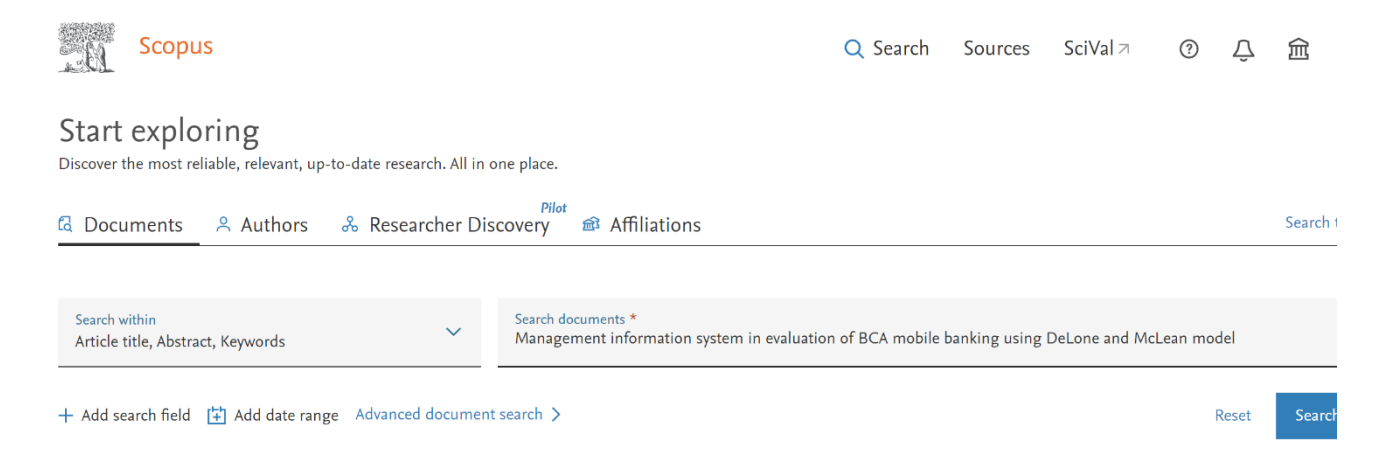

Figure 1. The main page of the Scopus database

To search for a specific document, you must enter a word form in the document search bar (underlined in color). For example, we enter the word form "cardiol" – for completeness of the search, we can truncate the word form with an asterisk – \* (the search is carried out only in Latin) (Figure 2). In this case, for example, the database will search for documents containing the words cardiology, cardiological, cardiologist.

#### Start exploring

| Discover the most reliable, relevant, up-to-date research. All in one place. |                                  |                |  |  |  |  |  |  |  |  |
|------------------------------------------------------------------------------|----------------------------------|----------------|--|--|--|--|--|--|--|--|
| ☐ Documents                                                                  | rcher Discovery 📾 Affiliations   | Search tips 🗿  |  |  |  |  |  |  |  |  |
| Search within<br>Article title, Abstract, Keywords                           | ✓ Search documents *<br>cardiol* |                |  |  |  |  |  |  |  |  |
| + Add search field 😫 Add date range Advance                                  | I document search >              | Reset Search Q |  |  |  |  |  |  |  |  |

Figure 2. An example of searching for a specific document using the cardiol\* token By default, the search will be carried out in the title of the article, abstract, keywords. For details, you can open the tab for additional search options. The details of the query when searching in the Scopus database are shown in Figure 3.

| Search within<br>Article title, Abstract, Keywords | Search documents *<br>cardio]*                                                           |                        |
|----------------------------------------------------|------------------------------------------------------------------------------------------|------------------------|
| All fields                                         |                                                                                          |                        |
| Article title, Abstract, Keywords                  |                                                                                          |                        |
| Authors                                            | nt search >                                                                              | Reset Search Q         |
| First author                                       |                                                                                          |                        |
| Source title                                       |                                                                                          |                        |
| Article title                                      |                                                                                          |                        |
| Abstract                                           |                                                                                          |                        |
| Keywords                                           |                                                                                          |                        |
| Affiliation                                        |                                                                                          |                        |
| Affiliation name                                   |                                                                                          |                        |
| Affiliation city                                   | D system AND IN AND evaluation AND of AND bca AND mobile AND banking AND using 0 results | Set Alert More         |
| Affiliation country                                |                                                                                          |                        |
| Funding information                                |                                                                                          |                        |
| Funding sponsor                                    | d after you leave Seenus, Click 'Mare' to 'Saud' important searches                      |                        |
| Funding acronym                                    | d arter you leave scopus. Click More to save important searches.                         |                        |
| Funding number                                     |                                                                                          |                        |
| Language                                           |                                                                                          |                        |
| ISSN                                               |                                                                                          |                        |
| CODEN                                              | r vou Show le                                                                            | ess 🔨 Don't show again |
| DOI                                                |                                                                                          |                        |

Figure 3. Query details when searching in the Scopus database

The output of the results is carried out in the following form (Figure 4). On the left side of the screen, clarifying tools are shown that are necessary to specify the search (if, for example, more than 1000 documents were released in response to your request). On the page, you can set the number of output documents from 20 to 200. In addition, it is possible to sort the documents for the convenience of viewing them (Figure 5). For additional analysis of search results, there are two keys in the left functional panel of the web page – limit to and exclude. Initially, these keys are inactive (Figure 6a). However, if a check mark is placed next to a certain parameter (access type, go, country, author, branch of knowledge, and others) (Figure 6b), then the keys become active.

| . Û | Scopus |                                                         |                                                    |                |                                                                  | (                      | Q Searc | h Sources                  | SciVal <i>⊲</i>  | 0       | Ŷ | 侴 |
|-----|--------|---------------------------------------------------------|----------------------------------------------------|----------------|------------------------------------------------------------------|------------------------|---------|----------------------------|------------------|---------|---|---|
|     |        | The new, enhanced w                                     |                                                    |                |                                                                  |                        |         |                            |                  |         |   |   |
|     |        | 187,515 docu                                            | ument re                                           | sults          |                                                                  |                        |         |                            |                  |         |   |   |
|     |        | TITLE-ABS-KEY( <b>cardiol*</b> )<br>∥ Edit 🖻 Save 📮 Set | alert                                              |                |                                                                  |                        |         |                            |                  |         |   |   |
|     |        | Search within results                                   | in results Q Documents Secondary documents Patents |                |                                                                  |                        |         |                            | Mendeley Data (: | 3809)   |   |   |
|     |        | Refine results                                          |                                                    | 🕼 Analyze sear | ch results                                                       | ts Sort on: Relevance  |         |                            | $\sim$           |         |   |   |
|     |        | Limit to Exclude                                        |                                                    | All V CSV e    | export 🗸 Download View citation overview View cite               | ed by Save to list ••• | ß       |                            |                  |         |   |   |
|     |        | Open Access                                             | ^                                                  | Docum          | ent title                                                        | Authors                | Year    | Source                     | C                | ited by |   |   |
|     |        | All Open Access                                         | (72,776) >                                         | □ 1 Cardioli   | ipin released by microglia can act on neighboring glial cells to | Wenzel, T.J., Murray,  | 2023    | Molecular and Ce           | llular           | 0       |   |   |
|     |        | Gold                                                    | (16,457) >                                         | facilitati     | facilitate the uptake of amyloid-β (1–42)<br>Z                   |                        |         | Neuroscience<br>124,103804 |                  |         |   |   |
|     |        | Hybrid Gold                                             | (4,443) >                                          |                | к                                                                |                        |         |                            |                  |         |   |   |
|     |        | Bronze                                                  | (41,437) >                                         | View ab        | ostract $\lor$ Description (opens in a new window) View at I     |                        |         |                            |                  |         |   |   |
|     |        | Green                                                   | (35,067) >                                         |                |                                                                  |                        |         |                            |                  |         |   |   |

Figure 4. Search results for the used cardiol\* token in the Scopus database

| Search within results           | Q                                                | Docume   | ents Secondary documents Patents                                                                                                    |                                                                                     |         | View Mendeley Da                                                            | ta (3809) |  |  |
|---------------------------------|--------------------------------------------------|----------|----------------------------------------------------------------------------------------------------|-------------------------------------------------------------------------------------|---------|-----------------------------------------------------------------------------|-----------|--|--|
| Refine results                  |                                                  | 00 Analy | ze search results                                                                                                    | Show all abstracts                                                                  | Sort or | Relevance                                                                   | <u>^</u>  |  |  |
| Limit to Exclude                |                                                  |          | CSV export $\lor$ Download View citation overview View cite                                                                               | d by Save to list ***                                                               | ð       | Date (oldest) Date (oldest) Cited by (highest)                              |           |  |  |
| Open Access                     | ~                                                |          | Document title                                                                                                    | Authors                                                                             | Year    | Cited by (lowest)                                                           |           |  |  |
| All Open Access                 | (72,776) ><br>(16,457) ><br>(4,443) >            | 1        | Cardiolipin released by microglia can act on neighboring glial cells to facilitate the uptake of amyloid- $\beta$ (I–42)                  | Wenzel, T.J., Murray,<br>T.E., Noyovitz, B., (),<br>Zandberg, W.F.,<br>Klegeris, A. | 2023    | Relevance<br>First Author (A-Z)<br>First Author (Z-A)<br>Source Title (A-Z) |           |  |  |
| Bronze                          | (41,437) ><br>(35,067) >                         |          | View abstract $\vee$ CGet It! @ ASU(opens in a new window) View at Publisher Related documents                                            |                                                                                     |         |                                                                             |           |  |  |
| Learn more<br>Year              | ~                                                | 2        | Gender Parity in High Impact Cardiology Journals                                                                                          | Petrechko, O., Faturos,<br>A.S., Pal, S., (),<br>Shekhar, R., Sheikh, A.B.          | 2023    | Current Problems in<br>Cardiology<br>48(3),101549                           | 0         |  |  |
| 2023                            | (587) >                                          |          | View abstract $\lor$ Get It! @ ASU(opens in a new window) View at F                                                                       | Publisher Related documen                                                           | ts      |                                                                             |           |  |  |
| 2022     2021     2020     2019 | (9,607) ><br>(9,851) ><br>(9,087) ><br>(7,936) > | 3        | Cardiolipin synthesis in Pseudomonas fluorescens UM270 plays a relevant role in stimulating plant growth under salt stress<br>Open Access | Rojas-Solis, D., Vences-<br>Guzmán, M.Á.,<br>Sohlenkamp, C.,<br>Santoyo, G.         | 2023    | Microbiological Research<br>268,127295                                      | 0         |  |  |
| View more                       |                                                  |          | View abstract $\lor$ Get It! @ ASU(opens in a new window) View at F                                                                       | Publisher Related documer                                                           | ts      |                                                                             |           |  |  |

Figure 5. The ability to sort search results

| Language                                                                                   | ^                 |      | technical complexity levels, Fart 1, results of the venture project                   | J., Octac, O.C., (),<br>Tarantini, G., Van Ngoc<br>Ty, C.                        | outily his 100-110                                               |  |  |  |
|--------------------------------------------------------------------------------------------|-------------------|------|---------------------------------------------------------------------------------------|----------------------------------------------------------------------------------|------------------------------------------------------------------|--|--|--|
| English                                                                                    | (160,630) >       |      |                                                                                       |                                                                                  |                                                                  |  |  |  |
| Spanish                                                                                    | (5,063) >         |      | View abstract ~ DGet It! @ ASU(opens in a new window) View at Pu                      | iblisher Related documents                                                       |                                                                  |  |  |  |
| German                                                                                     | (4,884) >         |      |                                                                                       |                                                                                  |                                                                  |  |  |  |
| French                                                                                     | (4,739) >         | 22   | Patient-centered care in geriatric cardiology                                         | Goldwater, D., Wenger, 2023<br>N.K.                                              | Trends in Cardiovascular 0<br>Medicine                           |  |  |  |
| Russian                                                                                    | (3,343) >         |      |                                                                                       |                                                                                  | 33(1), pp. 13-20                                                 |  |  |  |
| View more                                                                                  |                   |      | View abstract ~ 🛛 🔀 Get Itl @ ASU(opens in a new window) View at Pu                   | iblisher Related documents                                                       |                                                                  |  |  |  |
| Limit to Exclude<br>Restore original settings                                              | J Export refine   | 23   | Left Ventricular Assist Devices: A Primer For the General Cardiologist<br>Open Access | Chaudhry, SP., Devore, 2022<br>A.D., Vidula, H., (),<br>Bansal, A., Najjar, S.S. | Journal of the American 0<br>Heart Association<br>11(24),e027251 |  |  |  |
| View abstract ~ 🔍 Get Itl @ ASU(opens in a new window) View at Publisher Related documents |                   |      |                                                                                       |                                                                                  |                                                                  |  |  |  |
|                                                                                            |                   |      | Fig.6a                                                                                |                                                                                  |                                                                  |  |  |  |
| Language                                                                                   | ^                 | L ~1 | technical complexity levels. Part 1: results of the VERIDIC project                   | J., Belac, O.C., (),<br>Tarantini, G., Van Ngoc<br>Ty, C.                        | 64(1), pp. 108-118                                               |  |  |  |
| English                                                                                    | (160,630) >       |      |                                                                                       |                                                                                  |                                                                  |  |  |  |
| Spanish                                                                                    | (5,063) >         |      | View abstract ~ Jet It! (@ ASU(opens in a new window) View at P                       | ublisher Related documents                                                       |                                                                  |  |  |  |
| German                                                                                     | (4,884) >         | □ 22 | Patient-centered care in geriatric cardiology                                         | Goldwater, D., Wenger, 2023                                                      | Trends in Cardiovascular 0                                       |  |  |  |
| French                                                                                     | (4,739) >         |      |                                                                                       | N.K.                                                                             | Medicine<br>33(1), pp. 13-20                                     |  |  |  |
| View more                                                                                  | (3,343) >         |      | View abstract $\vee$ Get It! @ ASU(opens in a new window) View at P                   | ublisher Related documents                                                       |                                                                  |  |  |  |
| Limit to Exclude<br>Restore original settings                                              |                   | 23   | Left Ventricular Assist Devices: A Primer For the General Cardiologist<br>Open Access | Chaudhry, SP., Devore, 2022<br>A.D., Vidula, H., (),<br>Bansal, A., Najjar, S.S. | Journal of the American 0<br>Heart Association<br>11(24),e027251 |  |  |  |
|                                                                                            | ->] Export refine |      | View abstract $\vee$ Get It! @ ASU(opens in a new window) View at P                   | ublisher Related documents                                                       |                                                                  |  |  |  |
|                                                                                            |                   | □~.  | Parformance of the American Linest Accession/American Collines of                     | Winther C Murshu T 2022                                                          | laurnal of the American 1                                        |  |  |  |

Figure 6. Example of detailing the search results in the Scopus database (a – before the language refinement, b – after specifying the required parameters)

You can exclude, for example, certain sources from the search, publication years, or some authors. In addition, there is a tool for exporting the desired results ("export refinement") at the bottom under the "limit" and "exclude" keys. When exporting the refinement, it is possible to save the results you are interested in as an excel file on your computer – the refinement results will look like in Figure 7.

| A1 Scopus сузит результаты                         | поиска      |       |        |                  |      |                                              |        |                   |        |                   |        | -                                     |
|----------------------------------------------------|-------------|-------|--------|------------------|------|----------------------------------------------|--------|-------------------|--------|-------------------|--------|---------------------------------------|
| A                                                  | В           | C     | D      | E                | F    | G                                            | н      | 1                 | J      | K                 | L      | ^                                     |
| <ol> <li>Scopus сузит результаты поиска</li> </ol> |             |       |        |                  |      |                                              |        |                   |        |                   |        |                                       |
| 2                                                  |             |       |        |                  |      |                                              |        |                   |        |                   |        |                                       |
| 3 Bau sanpoc: (TITLE-ABS-KEY(cardiol*))            |             |       |        |                  |      |                                              |        |                   |        |                   |        |                                       |
| 4                                                  |             |       |        |                  |      |                                              |        |                   |        |                   |        |                                       |
| 5                                                  |             |       |        |                  |      |                                              |        |                   |        |                   |        |                                       |
| 6 Количество результатов: 187179                   |             |       |        |                  |      |                                              |        |                   |        |                   |        |                                       |
| 7                                                  |             |       |        |                  |      |                                              |        |                   |        |                   |        |                                       |
| 8 OPEN ACCESS (ОТКРЫТЫИ ДОСТУП)                    |             | год   |        | ABTOP            |      | ОТРАСЛЬ ЗНАНИИ                               |        | ТИП ДОКУМЕНТА     |        | СТАДИЯ ПУБЛИКАЦИИ |        | НАЗВАНИЕ ИСТОЧНИКА                    |
| 9 All Open Access                                  | 72763       | 2023  | 363    | B Serruys, P.W.  | 47   | Agricultural and Biological Sciences         | 4268   | Article           | 122723 | final             | 186262 | Journal Of The American College Of    |
| 10 Gold                                            | 16379       | 2022  | 9507   | Peterson, E.D.   | 343  | Arts and Humanities                          | 511    | Review            | 21634  | aip               | 917    | European Heart Journal                |
| 11 Hybrid Gold                                     | 4417        | 2021  | 9847   | Holmes, D.R.     | 316  | Biochemistry, Genetics and Molecular Biology | 18905  | Conference Paper  | 19281  |                   |        | Computing In Cardiology               |
| 12 Bronze                                          | 41607       | 2020  | 9079   | Lip, G.Y.H.      | 300  | Business, Management and Accounting          | 296    | Editorial         | 8128   |                   |        | International Journal Of Systematic A |
| 13 Green                                           | 34984       | 2019  | 7936   | Bax, J.J.        | 293  | Chemical Engineering                         | 3009   | Letter            | 3687   |                   |        | Computers In Cardiology               |
| 14                                                 |             | 2018  | 7366   | Shoenfeld, Y.    | 266  | Chemistry                                    | 2276   | Note              | 3683   |                   |        | Circulation                           |
| 15                                                 |             | 2017  | 7068   | Stone, G.W.      | 255  | Computer Science                             | 15144  | Erratum           | 3068   |                   |        | Cardiovascular Research               |
| 16                                                 |             | 2016  | 6653   | Mehran, R.       | 250  | Decision Sciences                            | 788    | Short Survey      | 2065   |                   |        | Journal Of Nuclear Cardiology         |
| 17                                                 |             | 2015  | 6463   | ILI, W.J.        | 241  | Dentistry                                    | 300    | Book Chapter      | 2003   |                   |        | American Journal Of Cardiology        |
| 18                                                 |             | 2014  | 7739   | Fuster, V.       | 246  | Earth and Planetary Sciences                 | 249    | Book              | 659    |                   |        | Revista Espanola De Cardiologia       |
| 19                                                 |             | 2013  | 7389   | Berman, D.S.     | 243  | Economics, Econometrics and Finance          | 63     | Conference Review | 143    |                   |        | European Journal Of Heart Failure     |
| 20                                                 |             | 2012  | 6978   | B Tavazzi, L.    | 238  | Energy                                       | 561    | Data Paper        | 48     |                   |        | Journal Of Cardiovascular Medicine    |
| 21                                                 |             | 2011  | 6346   | 6 Maggioni, A.P. | 236  | Engineering                                  | 13960  | Retracted         | 45     |                   |        | European Journal Of Preventive Carr   |
| 22                                                 |             | 2010  | 5906   | 6 Alfonso, E.    | 233  | Environmental Science                        | 1275   | Undefined         | 12     |                   |        | International Journal Of Cardiology   |
| 23                                                 |             | 2009  | 5764   | Fonarow, G.C.    | 229  | Health Professions                           | 3752   |                   |        |                   |        | Europace                              |
| 24                                                 |             | 2008  | 5574   | Shaw, L.J.       | 229  | Immunology and Microbiology                  | 7478   |                   |        |                   |        | Heart                                 |
| 25                                                 |             | 2007  | 6196   | Windecker, S.    | 224  | Materials Science                            | 3814   |                   |        |                   |        | Jacc Cardiovascular Interventions     |
| 26                                                 |             | 2006  | 6161   | Mueller, C.      | 221  | Mathematics                                  | 2828   |                   |        |                   |        | Annual International Conference Of 1  |
| 27                                                 |             | 2005  | 5817   | Böhm, M.         | 209  | Medicine                                     | 153866 |                   |        |                   |        | Giornale Italiano Di Cardiologia      |
| 28                                                 |             | 2004  | 5277   | Lüscher, T.F.    | 209  | Multidisciplinary                            | 1212   |                   |        |                   |        | Journal Of Cardiology                 |
| 29                                                 |             | 2003  | 4807   | Cleland, J.G.F.  | 201  | Neuroscience                                 | 1690   |                   |        |                   |        | Arquivos Brasileiros De Cardiologia   |
| 30                                                 |             | 2002  | 3979   | Colombo, A.      | 203  | Nursing                                      | 3740   |                   |        |                   |        | Korean Circulation Journal            |
| 31                                                 |             | 2001  | 3537   | Coats, A.J.S.    | 198  | Pharmacology, Toxicology and Pharmaceutics   | 3820   |                   |        |                   |        | Jacc Cardiovascular Imaging           |
| 32                                                 |             | 2000  | 3346   | 6 Califf, R.M.   | 194  | Physics and Astronomy                        | 4162   |                   |        |                   |        | Canadian Journal Of Cardiology        |
| 33                                                 |             | 1999  | 2472   | Erbel, R.        | 194  | Psychology                                   | 582    |                   |        |                   |        | Journal Of Biological Chemistry       |
| 34                                                 |             | 1998  | 2130   | Krumholz, H.M.   | 194  | Social Sciences                              | 1317   |                   |        |                   |        | Cardiology In The Young               |
| 35                                                 |             | 1997  | 2169   | Wijns, W.        | 189  | Veterinary                                   | 895    |                   |        |                   |        | Clinical Cardiology                   |
| 36                                                 |             | 1996  | 2113   | Braunwald, E.    | 185  | Undefined                                    | 55     |                   |        |                   |        | Catheterization And Cardiovascular I  |
| 37                                                 |             | 1995  | 2459   | Schumann, P.     | 184  |                                              |        |                   |        |                   |        | BMJ Open                              |
| 38                                                 |             | 1994  | 1900   | Bonow, R.O.      | 183  |                                              |        |                   |        |                   |        | European Heart Journal Supplement     |
| 39                                                 |             | 1993  | 2005   | 5 Huber, K.      | 18   |                                              |        |                   |        |                   |        | Archives Des Maladies Du Coeur Et     |
| 40                                                 |             | 1992  | 1868   | B Piepoli, M.F.  | 17   |                                              |        |                   |        |                   |        | American Heart Journal                |
| < C                                                |             | 1001  | 1500   | 1                | 4.74 |                                              |        |                   |        |                   |        | Daviate Destruction De Cardistania    |
| I ← → → + Scopus_exported_refine_values            |             |       |        |                  |      |                                              |        |                   |        |                   |        |                                       |
| 🔕 Найти 🔤 🛆 🖂 Найти все 🗖                          | Учитывать ( | ормат | Учитыв | ать регистр      |      |                                              |        |                   |        |                   |        |                                       |

Figure 7. The result of exporting the refinement of scientific search results in the Scopus database

The main search results are displayed on the right – the number of documents, the name of the documents, the authors, the year of publication, the place of publication (source), as well as the number of documents that cited this document are displayed – all this is displayed in the form of hyperactive links. Some sources may not have links, which may be due to the termination of their indexing in the database. At the bottom under the title of the article there is a link to view this work on the publisher's website ("View at Publisher") (Figure 8), as well as to display a brief description (Figure 9) and documents similar to this one ("Related documents") (Figure 10).

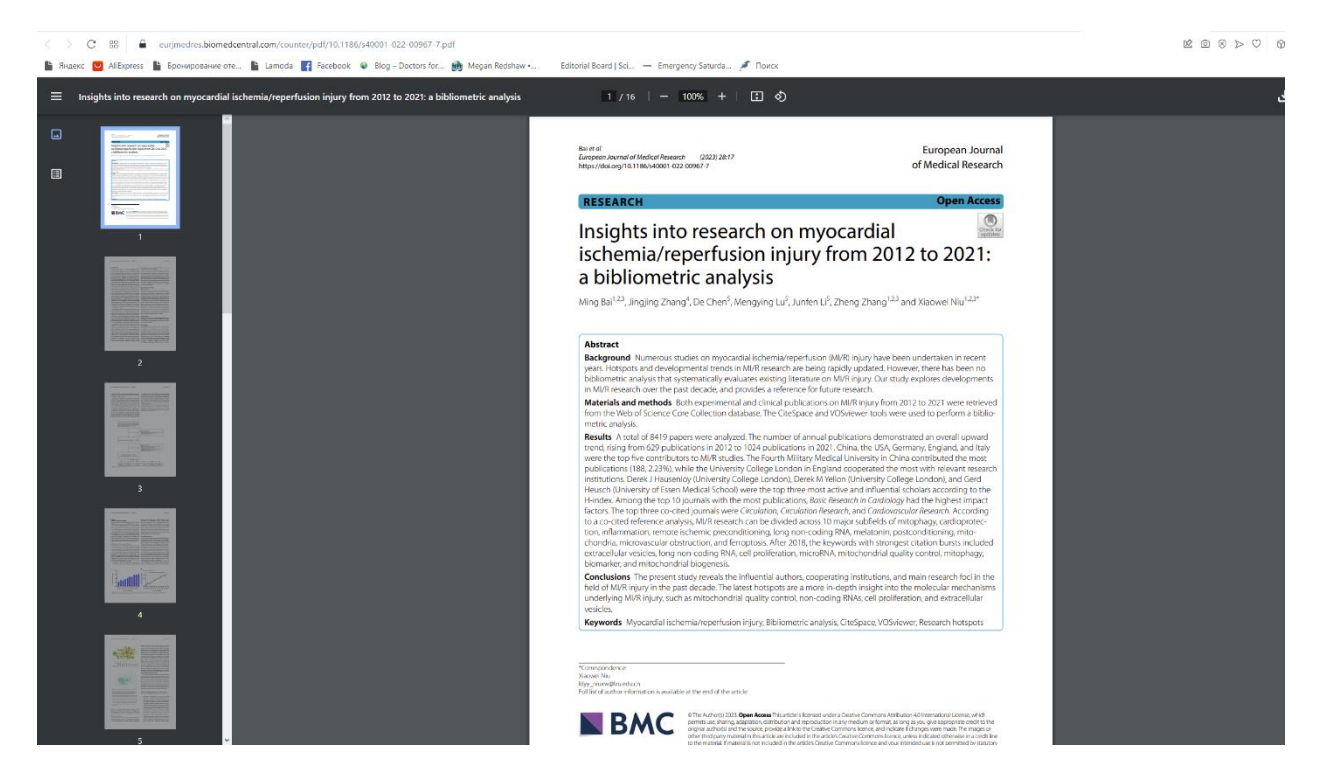

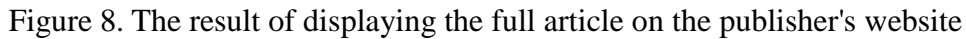

| Green          | (35,067) > |                                                                                                    |  |  |  |  |  |  |  |  |  |
|----------------|------------|----------------------------------------------------------------------------------------------------|--|--|--|--|--|--|--|--|--|
| earn more      |            |                                                                                                    |  |  |  |  |  |  |  |  |  |
| Year           | ^          | Cardooippin is a mitochonornal phospholipio that is also detected in serum interring its extraceilular release; however, this process has<br>not been directly demonstrated for any of the brain cell types. Nevertheless, extracellular cardiolipin has been shown to modulate<br>several neuroimmune functions of microglia and astrocytes, including upregulation of their endocytic activity. Low cardiolipin levels                                                                                                    |  |  |  |  |  |  |  |  |  |
| 2023           | (587) >    | are associated with brain aging, and may thus hinder uptake of amyloid-β (Aβ) in Alzheimer's disease. We hypothesized that glial cells are one of the sources of extracellular cardiolipin in the brain parenchyma where this phospholipid interacts with neighboring cells to                                                                                                    |  |  |  |  |  |  |  |  |  |
| 2022           | (9,607) >  | upregulate the endocytosis of Aβ. Liquid chromatography-mass spectrophotometry identified 31 different species of cardiolipin<br>released from murine BV-2 microglial cells and revealed this process was accelerated by exposure to Aβ42. Extracellular cardiolipin<br>upregulated internalization of fluorescently-labeled Aβ42 by primary murine astrocytes, human U118 MG astrocytic cells, and murine<br>BV-2 microplia. Increased endocutic activity in the presence of extracellular cardiolipin was also demonstrated by studying untake of                                                                                                    |  |  |  |  |  |  |  |  |  |
| 2021           | (9,851) >  |                                                                                                    |  |  |  |  |  |  |  |  |  |
| 2020           | (9,087) >  | $A\beta 42$ and pHrodo <sup>TM</sup> Bioparticles <sup>TM</sup> by human induced pluripotent stem cells (iPSCs)-derived microglia, as well as iPSC-derived human hrain organoids containing microglia, strengtes chindendoorden such as the second strength of the second strength of the second strength |  |  |  |  |  |  |  |  |  |
| 2019           | (7,936) >  | release of cardiolipin from microglia into the extracellular space, where it can act on microglia and astrocytes to enhance their                                                                                                    |  |  |  |  |  |  |  |  |  |
| /iew more      |            | endocytosis of AP42. Our observations suggest that the reduced gilal uptake of Ap due to the decreased revels of cardiolipin could be at least partially responsible for the extracellular accumulation of Ap in aging and Alzheimer's disease.                                                                                                    |  |  |  |  |  |  |  |  |  |
| uthor name     | ^          |                                                                                                    |  |  |  |  |  |  |  |  |  |
| Serruys, P.W.  | (472) >    | 2 Gender Parity in High Impact Cardiology Journals Petrechko, O., Faturos, 2023 Current Problems in                                                                                                    |  |  |  |  |  |  |  |  |  |
| Peterson, E.D. | (343) >    | A.S., Fai, S., (), Cardiology<br>Shekhar, R., Sheikh, A.B. 48(3),101549                                                                                                    |  |  |  |  |  |  |  |  |  |
| Holmes, D.R.   | (316) >    | Manuskawa ta Distanti O 1917 and in a survey index ). Manusk Dalitakan Dalatad darumanta                                                                                                    |  |  |  |  |  |  |  |  |  |
| Lip, G.Y.H.    | (300) >    | view austract 🗸 📷 set iti (m Asolopens in a new window) view at Publisher Related documents                                                                                                    |  |  |  |  |  |  |  |  |  |
| Bax, J.J.      | (293) >    | 3 Cardiolipin synthesis in Pseudomonas fluorescens UM270 plays a Rojas-Solis, D., Vences- 2023 Microbiological Research                                                                                                    |  |  |  |  |  |  |  |  |  |
| liew more      |            | relevant role in stimulating plant growth under salt stress Guzmán, M.Á., 268,127295<br>Open Access Sohlenkamp, C.,                                                                                                    |  |  |  |  |  |  |  |  |  |

Figure 9. Viewing a brief description of the article of interest in the search results

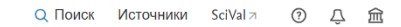

#### 9 116 документов имеют общие пристатейные ссылки с:

Scopus

| Insights into research on myocardial ischemia/reperfusion injury from 2012 to 2021: a bibliometric analysis<br>Bai M., Zhang J., Chen D., Lu M., Li J., Zhang Z., Niu X.<br>(2023) European Journal of Medical Research, 28 (1), art. no. 17<br>Выбрать пристатейные ссылки Л. Показать авторов > Показать ключевые слова > |                                   |        |                                                                                                    |                                                                               |                                                             |             |  |  |  |  |  |
|----------------------------------------------------------------------------------------------------|-----------------------------------|--------|----------------------------------------------------------------------------------------------------|-------------------------------------------------------------------------------|-------------------------------------------------------------|-------------|--|--|--|--|--|
| Искать в результатах                                                                                                    | ٩                                 | 🕕 Анал | ИЗИРОВАТЬ РЕЗУЛЬТАТЫ ПОИСКА Показать в                                                                       | все краткие описания Сортирова                                                | ать по: Релевантность                                       | ~           |  |  |  |  |  |
| Уточнить результаты<br>Ограничить Исключить                                                                                                    |                                   | Bce    | <ul> <li>Экспорт Скачать Просмотреть обзор цитирования Про</li></ul>                                         | осмотр цитирующих документов                                                  | Сохранить в список •••                                      |             |  |  |  |  |  |
| Open Access (открытый доступ)                                                                                                    | ^                                 |        | Название документа                                                                                           | Авторы                                                                        | Год Источник                                                | Цитирования |  |  |  |  |  |
| All Open Access                                                                                                    | (5 712) ><br>(3 625) ><br>(636) > | 1      | Preclinical multi-target strategies for myocardial ischemia-reperfusio<br>injury<br>Открытый доступ          | on Li, Y., Gao, Y., Li, G.                                                    | 2022 Frontiers in<br>Cardiovascular<br>Medicine<br>9,967115 | 2           |  |  |  |  |  |
| Bronze                                                                                                    | (753) ><br>(4 638) >              | *      | Просмотр краткого описания 🗸 🔍 Get It! @ ASU(откроется новое                                                 | е окно) View at Publisher Связа                                               | нные документы                                              |             |  |  |  |  |  |
| Подробнее<br>Год                                                                                                    | ^                                 | 2      | lschemia-Selective Cardioprotection by Malonate for<br>Ischemia/Reperfusion Injury<br><i>Oткрытый доступ</i> | Prag, H.A., Aksentijevic, D.,<br>Dannhorn, A., (), Murphy,<br>M.P., Krieg, T. | 2022 Circulation Research<br>131(6), c. 528-541             | 4           |  |  |  |  |  |

Figure 10. Displaying documents that are somehow (via citation) related to the article Bai M., Zhang J., Chen D., Lu M., Li J., Zhang Z., Niu X. (2023) European Journal of Medical Research, 28 (1), art. no. 17.

In addition, it is possible to conduct a detailed analysis of all search results. To do this, click on the chart icon "Analyze search results" (Figure 11).

When you tick the box in front of the title of the article (Figure 12), options become active that allow you to export the selected search result, download it and view the statistics of citations of this document by year, etc.

### Analyze search results

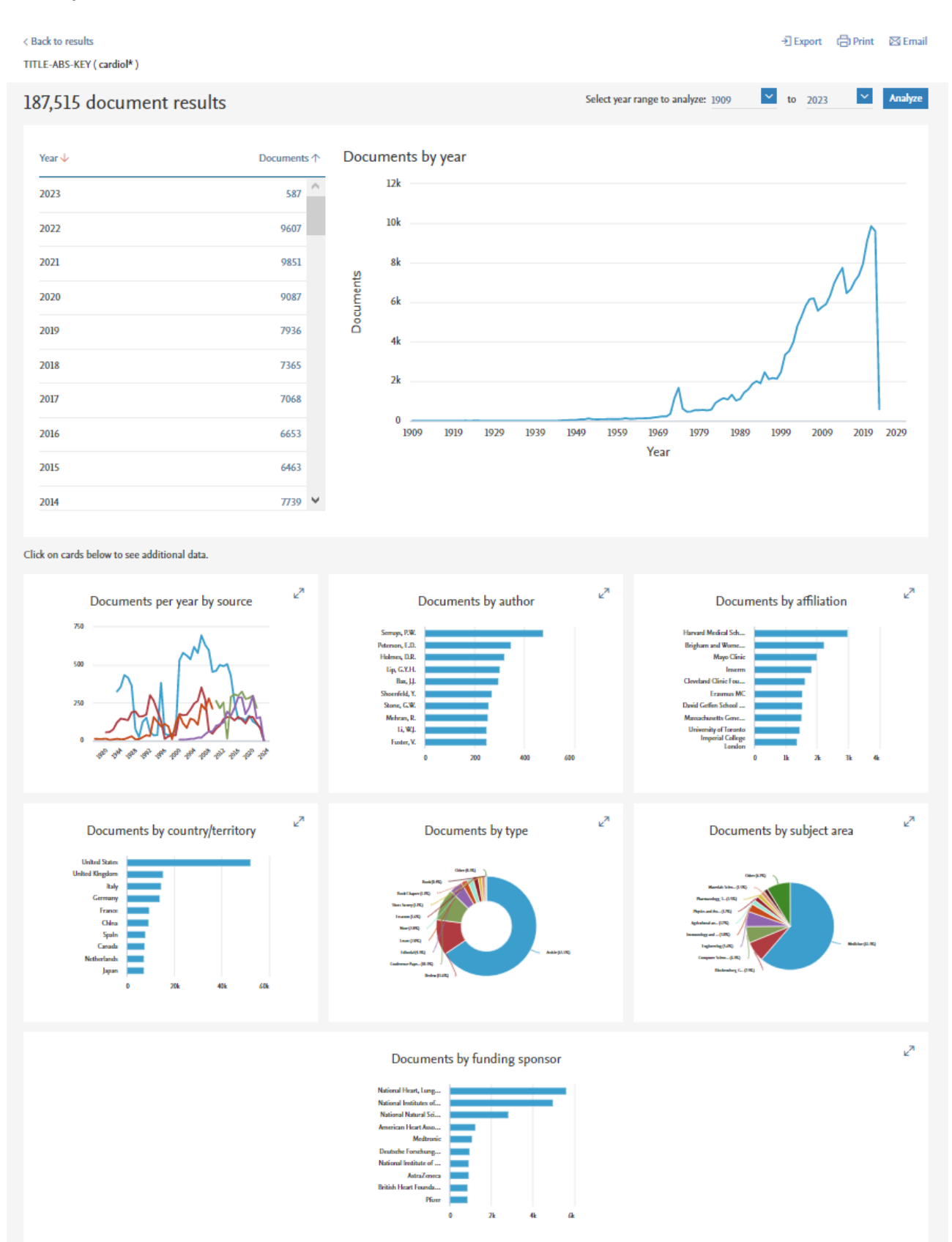

Figure 11. The result of the analysis of all publications found by the cardiol\* token in the Scopus database: details by year, sources, authors, organizations, countries, type of documents, branch of knowledge, funding sponsor

| Documer  | nts Secondary documents Patents                                                                                      |                                                                                           |         | View Mendeley                                        | Data (1299)  |
|----------|----------------------------------------------------------------------------------------------------|-------------------------------------------------------------------------------------------|---------|------------------------------------------------------|--------------|
| 🔲 Analyz | re search results                                                                                                    | Show all abstracts                                                                        | Sort or | n: Relevance                                         | $\checkmark$ |
| □ All ∨  | CSV export 🗸 Download View citation over                                                                             | rview View cited by Save to                                                               | list 🔸  |                                                      |              |
|          | Document title                                                                                                    | Authors                                                                                   | Year    | Source                                               | Cited by     |
| 1        | Cardiolipin released by microglia can act on neighborglial cells to facilitate the uptake of amyloid- $\beta$ (1–42) | wring Wenzel, T.J., Murray,<br>T.E., Noyovitz, B., (),<br>Zandberg, W.F.,<br>Klegeris, A. | 2023    | Molecular and Cellular<br>Neuroscience<br>124,103804 | 0            |

Figure 12. The possibilities of analyzing the selected publication (exporting, saving when downloading, viewing the citation review, the ability to save this publication in a separate list).

#### **2b.2 Author Search**

The author is searched by going to the "Author" item in the search section. To indicate the surname, there are several – on the left you indicate the author's surname, and to the right – his initials, at the bottom it is possible to indicate an affiliated organization (Figure 13). In addition, it is possible to specify both the surname, first name, patronymic, organization of the author, and his 16-digit alphanumeric code (ORCID: Open Researcher and Contributor ID - "Open Researcher and Participant ID", developed by Thomson Reuters for its Researcher ID system) The search is carried out exclusively in Latin. For the surname Shoenfeld, the type of search result will be as follows (Figure 14). As can be seen from the data presented in Figure 14, the Scopus database identified 36 results, of which the author under the name Yehuda Shoenfeld from the Ariel University of Israel has the largest number of publications (more than 2000). Figure 15 demonstrates the possibilities of a detailed analysis of the publication activity of this author. Please note that there are different spellings of the same surname. The same authors may write their last name differently in different cases. For example, the surname "Kiyasov" can be written as "Kiyasov", "Kiiasov", "Kiassov", "Kiyasov", etc. Therefore, you can never immediately unequivocally conclude that the author you are looking for is not in the database. Under the window for entering the author's surname there is a window for indicating the author's place of work. In the case of common surnames or surnames with different spellings, it is better to indicate the author's affiliation immediately to shorten the search time.

| Start exploring                                                              |                  |  |  |  |  |  |  |  |  |  |
|------------------------------------------------------------------------------|------------------|--|--|--|--|--|--|--|--|--|
| Discover the most reliable, relevant, up-to-date research. All in one place. |                  |  |  |  |  |  |  |  |  |  |
| G Documents         Authors         & Researcher Discovery         Pilot     | Search tips ③    |  |  |  |  |  |  |  |  |  |
| Search using: Author name V<br>Author name                                   |                  |  |  |  |  |  |  |  |  |  |
| ORCID<br>Enter last name *                                                   | Enter first name |  |  |  |  |  |  |  |  |  |
| + Add affiliation                                                            | Search Q         |  |  |  |  |  |  |  |  |  |

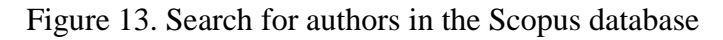

| 36 author res                                              | sults          |   |                                                                                    |                        |                    |                                      | About Scopus A           | uthor Identifier > |
|------------------------------------------------------------|----------------|---|------------------------------------------------------------------------------------|------------------------|--------------------|--------------------------------------|--------------------------|--------------------|
| Author last name <b>"Shoenfeld"</b>                        |                |   |                                                                                    |                        |                    |                                      |                          |                    |
| Show exact matches only                                    |                |   |                                                                                    |                        |                    | Sort                                 | on: Document count       | (high-low)         |
| Limit to Exclude                                           |                |   | <ul> <li>Show documents</li> </ul>                                                 | View citation overview | Request to n       | nerge authors Save to auth           | hor list                 |                    |
| Affiliation                                                | ~              |   | Author                                                                             | Documents              | <i>h</i> -index () | Affiliation                          | City                     | Country/Territory  |
| Tel Aviv University Chaim Sheba Medical Center Israel      | (6) ><br>(4) > | 1 | Shoenfeld, Yehuda<br>Schoenfeld, Yehuda<br>Shoenfeld, Yeshuda<br>Yehuda, Shoenfeld | 2370                   | 132                | Ariel University                     | Ariel                    | Israel             |
| Ariel University                                           | (3) >          | 4 | View last title 🗸                                                                  |                        |                    |                                      |                          |                    |
| Hadassah University<br>Medical Centre<br>Hasharon Hospital | (2) >          | 2 | Shoenfeld, Netta<br>Shoenfeld, N.                                                  | 19                     | 10                 | Chaim Sheba Medical<br>Center Israel | Tel Hashomer tel<br>Aviv | Israel             |

#### Figure 14. The search result for authors with the surname of the surname Shoenfeld

| Refine results      |                |                 |                                                            |                        |                     |                  | 3011 UH.         | Docur | ment count (nign-iow) |
|---------------------|----------------|-----------------|------------------------------------------------------------|------------------------|---------------------|------------------|------------------|-------|-----------------------|
| Limit to Exclude    |                | □ All ∨         | Show documents                                             | View citation overview | Request to m        | nerge authors    | Save to author l | ist   |                       |
| Affiliation         | ~              | A               | uthor                                                      | Documents              | <i>h</i> -index (i) | Affiliation      |                  | City  | Country/Territory     |
| Tel Aviv University | (6) ><br>(4) > | 1 S<br>50<br>51 | hoenfeld, Yehuda<br>choenfeld, Yehuda<br>hoenfeld, Yeshuda | 2370                   | 132                 | Ariel University | ,                | Ariel | Israel                |
| Center Israel       | (3) >          | Ye<br>V         | ehuda, Shoenfeld<br>ïew last title ∽                       |                        |                     |                  |                  |       |                       |

Figure 15. The possibility of a detailed analysis of search results for a specific author (viewing documents, reviewing citations, saving to a favorite list of authors)

Links to the author's surname and his documents are active. By clicking on the author's surname with the left mouse button, you go to the author's profile. All the basic information on the author's publication activity is shown here (Figure 16) – the number of published documents, the number of citations of his works, the number of his co-authors, the values of his h-index [the index was proposed in 2005 by the American physicist Jorge Hirsch from the University of San Diego, California. The h-index is becoming the most popular metric for evaluating the effectiveness of scientists based on the citation of their articles. It can be defined as follows: "A scientist has an index h if h of his Np articles are cited at least h times each, while the remaining (Np – h) articles are cited no more than h times each"], the number of co-authors (indicated as a link leading to all the works of co-authors).

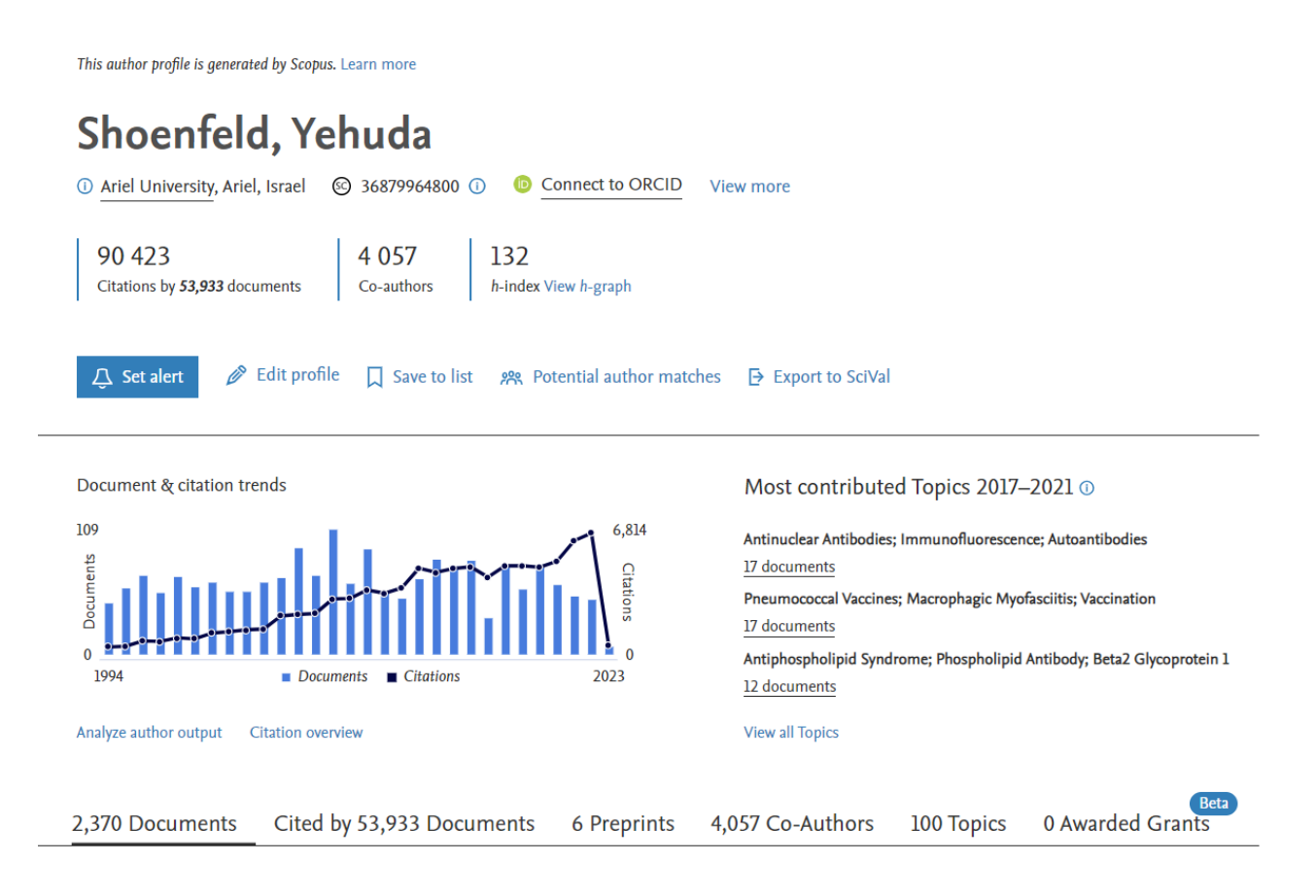

Figure 16. Author's profile of researcher Yehuda Shoenfeld from Ariel University (Israel)

Additional information about the author can be obtained by pressing the "Show all information about the author" button (Figure 17). On the same page, you can set up an alert about new publications by this author (Figure 18). Under the diagram reflecting the distribution of the author's publications and citations by year, there is a key "Analyze results" – the information that opens at this link gives an idea of which publication the author has published the most articles, their distribution by type of documents, subject, citations, co-authors (Figure 19). From the graph reflecting the value of the Hirsch index (Figure 20), you can get additional information – find out which article was cited the most times, what is the contribution of self-citation to the value of the Hirsch index (Figure 21), etc.

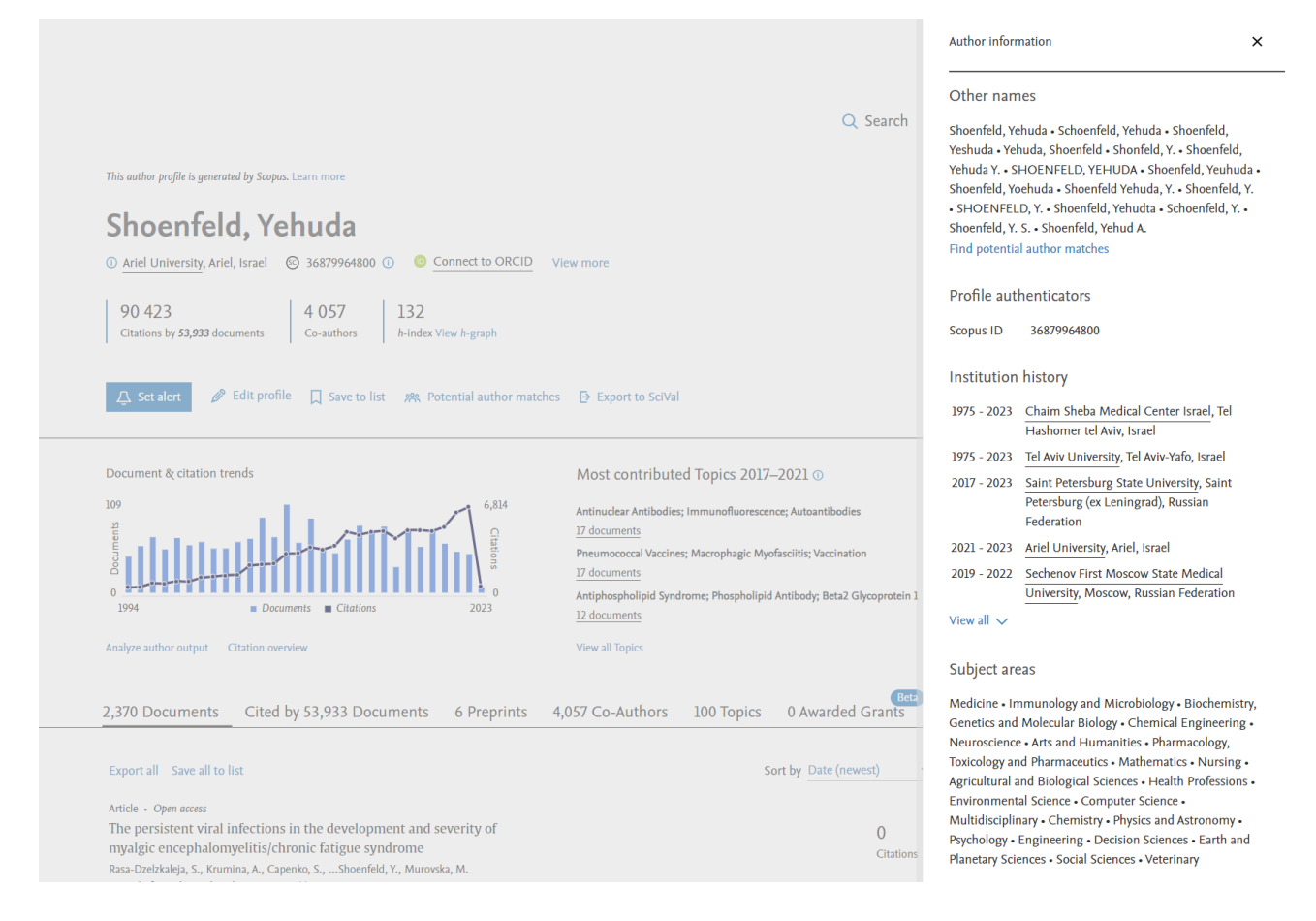

Figure 17. Additional information about the author Yehuda Shoenfeld from Ariel University: spellings of the name in his articles, the history of his affiliation with various institutions, subject areas by which his articles are classified

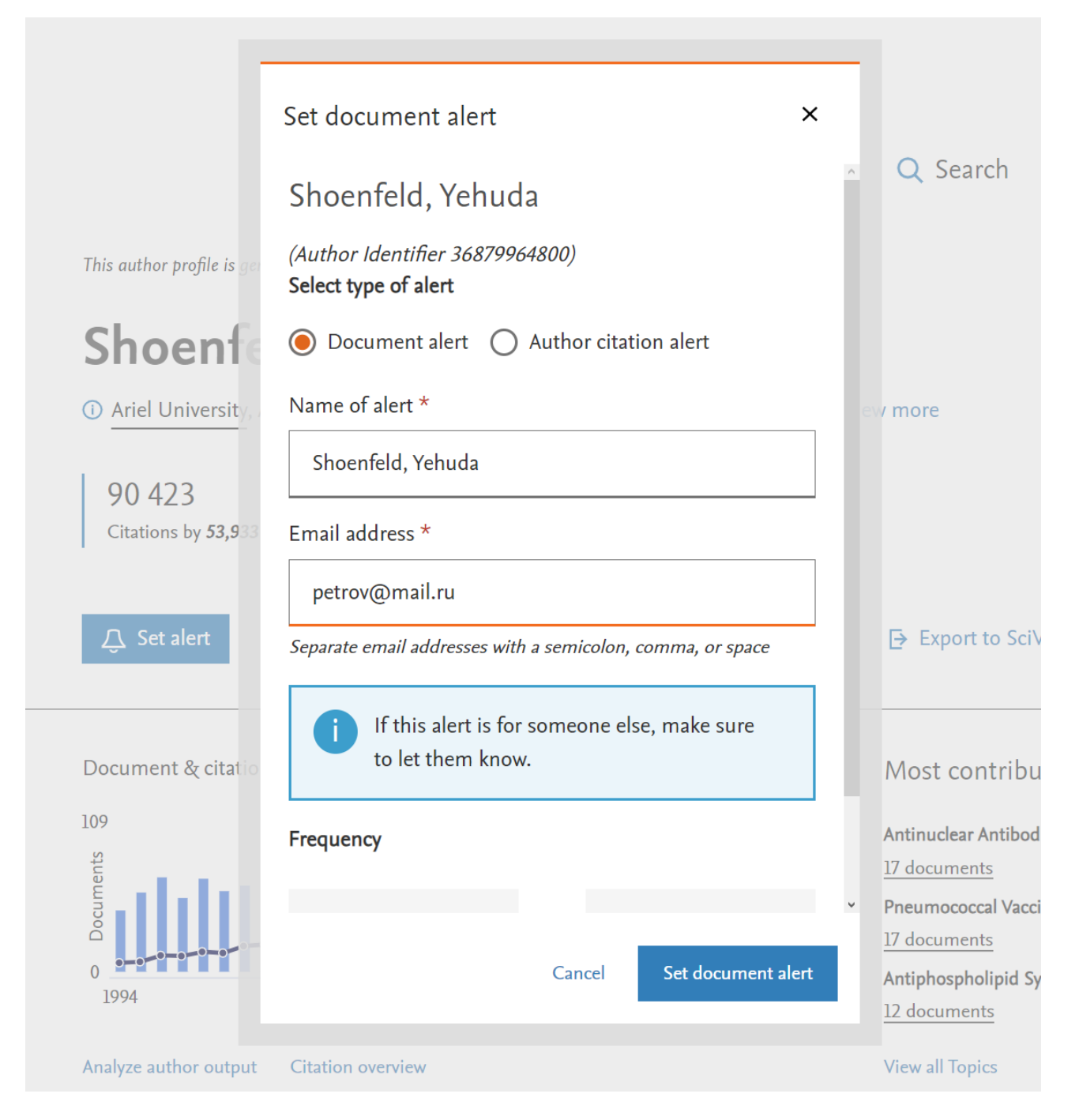

Figure 18. Setting up notifications about new publications and citations (you can choose by putting the appropriate label) by the author Yehuda Shoenfeld – the information will be sent to the email address you specified with a certain frequency (you can choose the frequency – once a day, once a week and once a month on certain days of the week)

# Analyze author output

About analyze author tool ③

| < Back to author details page                                                 |                     |                  |                       |                          | -Ð Export ( 🖨 Print 🛛 Email |
|-------------------------------------------------------------------------------|---------------------|------------------|-----------------------|--------------------------|-----------------------------|
| Shoenfeld, Yehuda<br>Ariel University, Ariel, Israel<br>Author ID:36879964800 |                     |                  |                       |                          |                             |
| Source 🗸                                                                      | Documents ↑ Doc     | uments by source |                       | 2 075                    | by type 🖉                   |
| Harefuah                                                                      | 270                 |                  | Harefuah (13.09       | e)                       |                             |
| Lupus                                                                         | 157                 |                  |                       |                          |                             |
| Autoimmunity Reviews                                                          | 142                 |                  |                       | Lupus (7.6%)             | Luna a                      |
| Israel Medical Association<br>Journal                                         | 137                 | Other (48.0%)    |                       | — Autoimmunity Re (6.8%) | by year $e^{\pi}$           |
| Clinical Reviews In Allergy And<br>Immunology                                 | 84                  |                  |                       | Israel Medical (6.6%)    | mmmy                        |
| Journal Of Autoimmunity                                                       | 79                  |                  |                       | Clinical Review (4.0%)   | humbint a                   |
| Annals Of The New York<br>Academy Of Sciences                                 | 60                  |                  | Ann                   | als Of The N (2.9%)      | by subject                  |
| Immunologic Research                                                          | 55                  | israel Journal   | Clinical And Ex(2.3%) |                          |                             |
| Clinical And Experimental                                                     | 47 🗸                |                  |                       |                          |                             |
| lick on cards below to see additional dat                                     | a.                  |                  |                       |                          |                             |
| <i>h</i> -index                                                               | 132 🖉               | Citations        | 2                     | 150 co-authors           | 2 <sup>2</sup>              |
| a                                                                             |                     |                  |                       | Author Name              | Co-authored Documents       |
| 4                                                                             |                     |                  |                       | Blank, Miri              | 307                         |
| A                                                                             |                     |                  |                       | Amital, Howard           | 194                         |
| 0 + + + + + + + + + + + + + + + + + + +                                       | * 48 24 57 57 58 58 |                  |                       | Levy, Yair               | 145                         |
|                                                                               |                     |                  |                       | Sherer, Yaniv            | 141                         |
|                                                                               |                     |                  |                       | Gilburd, Boris S.        | 140                         |
|                                                                               |                     |                  |                       |                          |                             |

Figure 19. Analysis of the publications of the author Yehuda Shoenfeld by certain parameters

#### Analyze author output

About analyze author tool ③

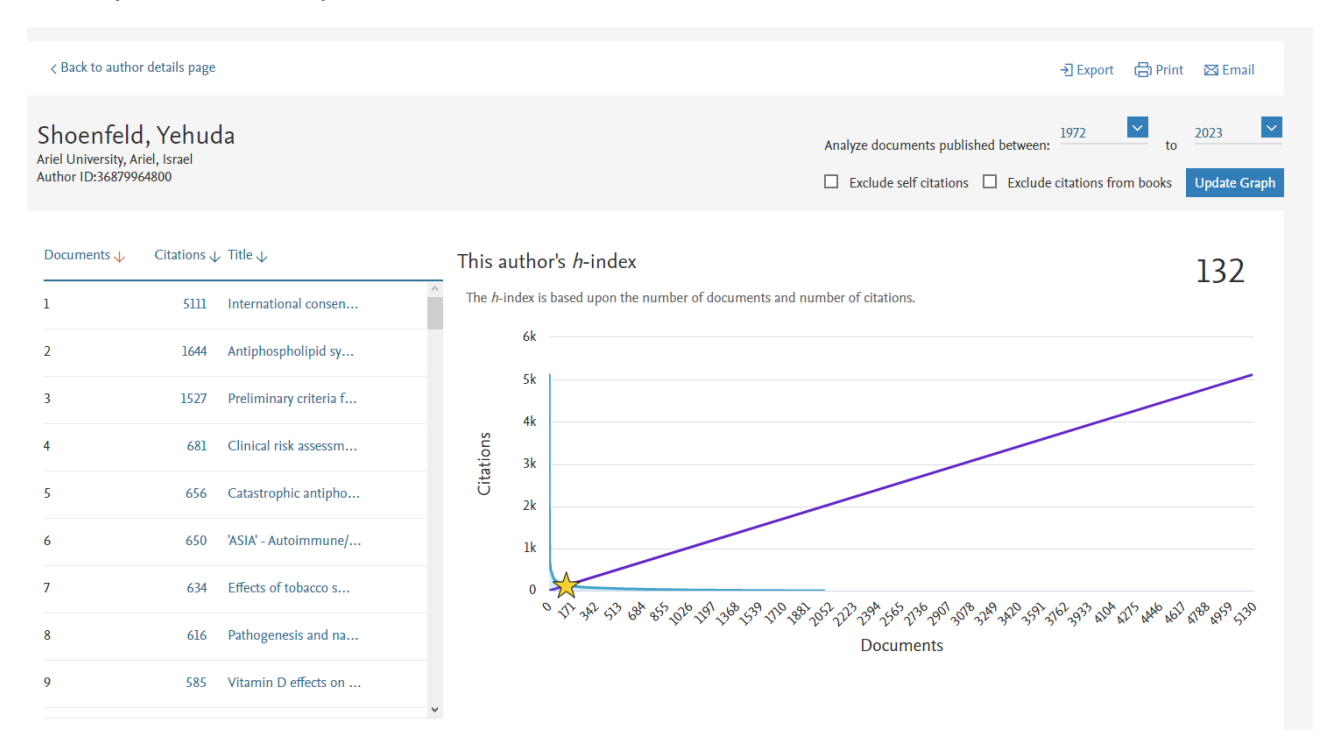

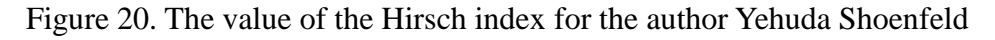

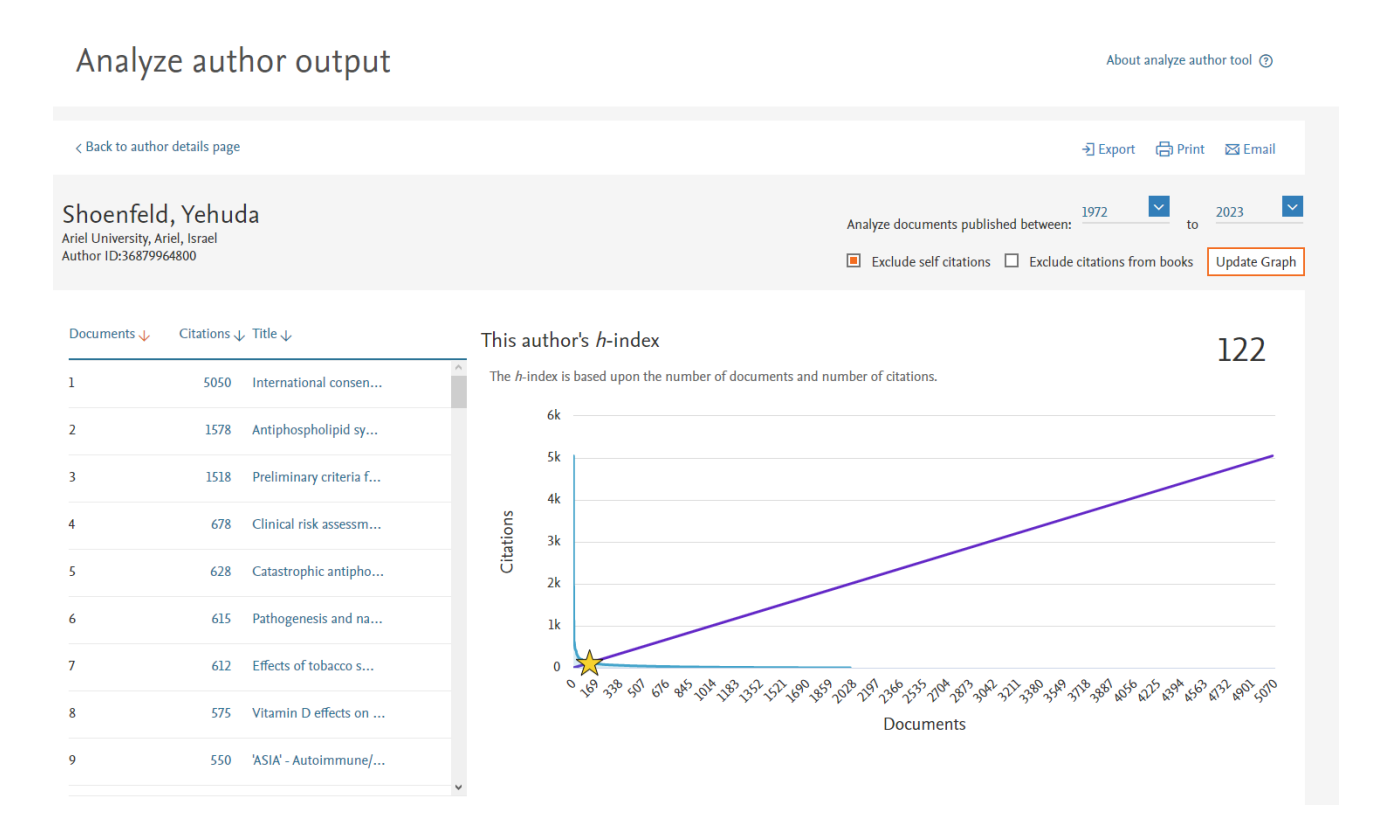

Figure 21. The contribution of self-citation to the value of the Hirsch index. A comparison of Figures 20 and 21 shows that the contribution of self-citation by the author Yehuda Shoenfeld is insignificant

Relatively recently, a new feature has appeared in the search block – "Researcher Discovery" – it allows you to find researchers from all over the world and contact them. To do this, you can type, for example, some keyword in the search bar. If you enter the word "autoimmunity", then in the search results (Figure 22) you can find personalities whose publications are most closely related to the subject of autoimmunity. There is information on countries, organizations where they work, as well as for each researcher there is information on the number of publications, citations and the Hirsch index.

|                                                                                                    | $\it{i}$ This Researcher Discovery pilot can help you connect with researcher                                                                                                    | rs from around the globe. Share fee    | dback 🗵                           |                                                            |                            |
|----------------------------------------------------------------------------------------------------|----------------------------------------------------------------------------------------------------|----------------------------------------|-----------------------------------|------------------------------------------------------------|----------------------------|
|                                                                                                    | Matching researchers for:                                                                                                    | ① About Research                       | er Discovery                      |                                                            |                            |
|                                                                                                    | Enter keywords<br>autoimmunity                                                                                                    |                                        | Q                                 |                                                            |                            |
|                                                                                                    |                                                                                                    | 2                                      | earch Q                           |                                                            |                            |
|                                                                                                    | Results based on matching documents since 2017                                                                                                    |                                        |                                   |                                                            |                            |
| Refine by                                                                                                    | Export all results                                                                                                    | (i) About the                          | metrics Sort by Ma                | atching documents (Hig                                     | hest) 🗸                    |
|                                                                                                    |                                                                                                    |                                        |                                   |                                                            |                            |
| Matching documents from                                                                                            | Author information                                                                                                    | Number of matching documents           | Total citations                   | Total documents                                            | h-index                    |
| Matching documents from This year                                                                                  | Author information<br>                                                                                                    | Number of matching documents           | Total citations                   | Total documents                                            | h-index<br>132             |
| Matching documents from This year Last 2 years Last 3 years                                                        | Author information<br>Shoenfeld, Yehuda<br>Ariel University, Israel<br>Preview profile                                                                                                    | Number of matching documents           | Total citations                   | Total documents                                            | h-index<br>132             |
| Matching documents from This year Last 2 years Last 3 years Country Type country name                              | Author information Shoenfeld, Yehuda Ariel University, Israel Preview profile Toppari, Jorma Turun Yliopistollinen Keskussairaala, Finland Preview profile                                                                                            | Number of matching documents 184 92    | Total citations<br>53916<br>20050 | Total documents<br>2370<br>561                             | h-index<br>132<br>84       |
| Matching documents from This year Last 2 years Last 3 years Country Type country name Israel Finland United States | Author information Shoenfeld, Yehuda Ariel University, Israel Preview profile Toppari, Jorma Turun Yilopistollinen Keskussairaala, Finland Preview profile Rewers, Marian J. University of Colorado School of Medicine, United States Preview profile | Number of matching documents 184 92 85 | Total citations 53916 20050 21100 | Total documents           2370           561           493 | h-index<br>132<br>84<br>91 |

Figure 22. A new feature of Scopus - Researcher discovery

### 2b.3 Analysis of the organization's publication activity

In order to analyze the publication activity of an organization, it is necessary to specify the name of the organization itself (in Latin script) in the organization search tab. The search results, for example, for Kazan Federal University will look like this (Figure 23). As can be seen from the data in Figure 23, there are different spellings of the name of the university, the total number of documents, the number of authors from the organization, the distribution of documents by branches of knowledge and sources, and cooperating organizations are presented. For a detailed analysis of publications, you need to click on the total number of publications (it is a hyperlink), then the analysis algorithm is similar to what is carried out when analyzing the search for publications by keyword.

|                                                                                                    |                                                                                              |                                                                                                    |                                                                                | 🖨 Print 🛛 🖾 Ema                                                                                                    |
|----------------------------------------------------------------------------------------------------|----------------------------------------------------------------------------------------------|----------------------------------------------------------------------------------------------------|--------------------------------------------------------------------------------|----------------------------------------------------------------------------------------------------|
| Kazan Federal University<br>18 Kremlyovskaya street, Kazan<br>Russian Federation<br>Affiliation ID: 60070941<br>Other name formats: (Kazan Federal University) (Kazan State<br>(Kazan University) (Butlerov Institute O<br>View all ~                      | e University) (<br>Df Chemistry)                                                             | Kazan (volga Region) Federal University) (Institute Of Fundamer<br>(A. M. Butlerov Chemical Institute) (V. I. Ulyanov-lenin Kazan S                                                                                                    | ntal Medicine<br>itate Universit                                               | Affiliation profile actions                                                                                                    |
| Documents, affiliation only<br>30,941 9,7<br>Documents by subject area Affiliation hiera                                                                                                    | hors<br>757 📑<br>Irchy Co                                                                    | Save to author list oldaborating affiliations Documents by sour                                                                                                    | ce                                                                             |                                                                                                    |
|                                                                                                    |                                                                                              | Sort by: Document count (high-low)                                                                                                    | ~                                                                              | Kazan Federal University                                                                                                    |
| Physics and Astronomy                                                                                                    | 7214                                                                                         | Economics, Econometrics and Finance                                                                                                    | 1321                                                                           | 24.5 %                                                                                                    |
| Chemistry                                                                                                    |                                                                                              |                                                                                                    |                                                                                |                                                                                                    |
| chemistry                                                                                                    | 6041                                                                                         | Energy                                                                                                    | 1141                                                                           |                                                                                                    |
| Engineering                                                                                                    | 6041<br>4854                                                                                 | Energy<br>Business, Management and Accounting                                                                                                    | 1141<br>1010                                                                   | 10.9 %                                                                                                    |
| Engineering<br>Social Sciences                                                                                                    | 6041<br>4854<br>4722                                                                         | Energy<br>Business, Management and Accounting<br>Pharmacology, Toxicology and Pharmaceutics                                                                                                    | 1141<br>1010<br>883                                                            | 4.0 %                                                                                                    |
| Engineering<br>Social Sciences<br>Materials Science                                                                                                    | 6041<br>4854<br>4722<br>3897                                                                 | Energy<br>Business, Management and Accounting<br>Pharmacology, Toxicology and Pharmaceutics<br>Immunology and Microbiology                                                                                                    | 1141<br>1010<br>883<br>639                                                     | 4.0 %<br>4.5 %<br>5.9 %                                                                                                    |
| Engineering<br>Social Sciences<br>Materials Science<br>Earth and Planetary Sciences                                                                                                    | 6041<br>4854<br>4722<br>3897<br>3554                                                         | Energy<br>Business, Management and Accounting<br>Pharmacology, Toxicology and Pharmaceutics<br>Immunology and Microbiology<br>Multidisciplinary                                                                                                    | 1141<br>1010<br>883<br>639<br>585                                              | 4.0 %<br>4.5 %<br>5.9 %<br>6.2 %                                                                                                    |
| Engineering<br>Social Sciences<br>Materials Science<br>Earth and Planetary Sciences<br>Mathematics                                                                                                    | 6041<br>4854<br>4722<br>3897<br>3554<br>3422                                                 | Energy Business, Management and Accounting Pharmacology, Toxicology and Pharmaceutics Immunology and Microbiology Multidisciplinary Decision Sciences                                                                                                    | 1141<br>1010<br>883<br>639<br>585<br>377                                       | 4.0 %<br>4.5 %<br>5.9 %<br>6.2 %<br>6.4 %<br>7.1 %                                                                                                    |
| Engineering<br>Social Sciences<br>Materials Science<br>Earth and Planetary Sciences<br>Mathematics<br>Biochemistry, Genetics and Molecular Biology                                                                                                    | 6041<br>4854<br>4722<br>3897<br>3554<br>3422<br>3237                                         | Energy<br>Business, Management and Accounting<br>Pharmacology, Toxicology and Pharmaceutics<br>Immunology and Microbiology<br>Multidisciplinary<br>Decision Sciences<br>Neuroscience                                                                           | 1141<br>1010<br>883<br>639<br>585<br>377<br>321                                | 4.0 %<br>4.5 %<br>5.9 %<br>6.2 %<br>6.4 %<br>7.1 %                                                                                                    |
| Engineering<br>Social Sciences<br>Materials Science<br>Earth and Planetary Sciences<br>Mathematics<br>Biochemistry, Genetics and Molecular Biology<br>Arts and Humanities                                                                                  | 6041<br>4854<br>4722<br>3897<br>3554<br>3422<br>3237<br>2510                                 | Energy<br>Business, Management and Accounting<br>Pharmacology, Toxicology and Pharmaceutics<br>Immunology and Microbiology<br>Multidisciplinary<br>Decision Sciences<br>Neuroscience<br>Health Professions                                                     | 1141<br>1010<br>883<br>639<br>585<br>377<br>321<br>149                         | 4.0 %<br>4.5 %<br>5.9 %<br>6.2 %<br>6.4 %<br>7.1 %<br>8.6 %<br>7.1 %<br>Chemistry<br>Engineering                                                                                                    |
| Engineering<br>Social Sciences<br>Materials Science<br>Earth and Planetary Sciences<br>Mathematics<br>Biochemistry, Genetics and Molecular Biology<br>Arts and Humanities<br>Computer Science                                                              | 6041<br>4854<br>4722<br>3897<br>3554<br>3422<br>3237<br>2510<br>2227                         | Energy<br>Business, Management and Accounting<br>Pharmacology, Toxicology and Pharmaceutics<br>Immunology and Microbiology<br>Multidisciplinary<br>Decision Sciences<br>Neuroscience<br>Health Professions<br>Psychology                                       | 1141<br>1010<br>883<br>639<br>585<br>377<br>321<br>149<br>119                  | <ul> <li>4.0 %</li> <li>4.5 %</li> <li>5.9 %</li> <li>6.2 %</li> <li>6.4 %</li> <li>7.1 %</li> <li>Physics and Astronomy</li> <li>Chemistry</li> <li>Engineering</li> <li>Social Sciences</li> <li>Materials Science</li> </ul>                                                                                                    |
| Engineering<br>Social Sciences<br>Materials Science<br>Earth and Planetary Sciences<br>Mathematics<br>Biochemistry, Genetics and Molecular Biology<br>Arts and Humanities<br>Computer Science<br>Chemical Engineering                                      | 6041<br>4854<br>4722<br>3897<br>3554<br>3422<br>3237<br>2510<br>2227<br>1919                 | Energy<br>Business, Management and Accounting<br>Pharmacology, Toxicology and Pharmaceutics<br>Immunology and Microbiology<br>Multidisciplinary<br>Decision Sciences<br>Neuroscience<br>Health Professions<br>Psychology<br>Nursing                            | 1141<br>1010<br>883<br>639<br>585<br>377<br>321<br>149<br>119<br>37            | <ul> <li>4.0 %</li> <li>4.5 %</li> <li>5.9 %</li> <li>6.2 %</li> <li>6.4 %</li> <li>7.1 %</li> <li>8.6 %</li> <li>6.4 %</li> <li>7.1 %</li> <li>6.7 minute</li> <li>6.8 minute</li> <li>6.4 %</li> <li>7.1 %</li> <li>8.6 %</li> <li>8.6 %</li> <li>9.6 %</li> <li>9.6 %</li> <li>9.</li></ul> |
| Engineering<br>Social Sciences<br>Materials Science<br>Earth and Planetary Sciences<br>Mathematics<br>Biochemistry, Genetics and Molecular Biology<br>Arts and Humanities<br>Computer Science<br>Chemical Engineering<br>Environmental Science             | 6041<br>4854<br>4722<br>3897<br>3554<br>3422<br>3237<br>2510<br>2227<br>1919<br>1846         | Energy<br>Business, Management and Accounting<br>Pharmacology, Toxicology and Pharmaceutics<br>Immunology and Microbiology<br>Multidisciplinary<br>Decision Sciences<br>Neuroscience<br>Health Professions<br>Psychology<br>Nursing<br>Veterinary              | 1141<br>1010<br>883<br>639<br>585<br>377<br>321<br>149<br>119<br>37<br>32      | <ul> <li>4.0 %</li> <li>4.5 %</li> <li>5.9 %</li> <li>6.2 %</li> <li>6.4 %</li> <li>7.1 %</li> <li>8.6 %</li> <li>6.4 %</li> <li>7.1 %</li> <li>9. Social Sciences</li> <li>9. Materials Sciences</li> <li>10.9 %</li> <li>8.8 %</li> <li>8.6 %</li> <li>7.1 %</li> <li>9. Social Sciences</li> <li>10.9 %</li> <li>10.9 %</li></ul>     |
| Engineering<br>Social Sciences<br>Materials Science<br>Earth and Planetary Sciences<br>Mathematics<br>Biochemistry, Genetics and Molecular Biology<br>Arts and Humanities<br>Computer Science<br>Chemical Engineering<br>Environmental Science<br>Medicine | 6041<br>4854<br>4722<br>3897<br>3554<br>3422<br>3237<br>2510<br>2227<br>1919<br>1846<br>1678 | Energy<br>Business, Management and Accounting<br>Pharmacology, Toxicology and Pharmaceutics<br>Immunology and Microbiology<br>Multidisciplinary<br>Decision Sciences<br>Neuroscience<br>Health Professions<br>Psychology<br>Nursing<br>Veterinary<br>Undefined | 1141<br>1010<br>883<br>639<br>585<br>377<br>321<br>149<br>119<br>37<br>32<br>4 | <ul> <li>4.0 %</li> <li>4.5 %</li> <li>5.9 %</li> <li>6.2 %</li> <li>6.4 %</li> <li>7.1 %</li> <li>8.8 %</li> <li>6.2 %</li> <li>6.4 %</li> <li>7.1 %</li> <li>9.86 %</li> <li>6.4 %</li> <li>7.1 %</li> <li>9.86 %</li> <li>9.86 %</li> <li>9</li></ul> |

Figure 23. Analysis of the publication activity of KFU (Kazan)

### **3b. THE SOURCES TOOL**

Sometimes researchers have a need to familiarize themselves with the contents of certain journals that publish articles on those branches of scientific knowledge that they are interested in. Of course, you can use the search capabilities of various sites to access the website of the magazine itself, but the most effective is to search for the required

content using the "Sources" block in the Scopus database. For this purpose, you need to go to this section – the "Sources" key is located next to the "Search" key. Figure 24 shows the appearance of this section.

Sources

|                                                                     |                                      |                      |                                    |                                                                                                    | Find                                                        | 50115005                    |                        |                      |                      |        |
|---------------------------------------------------------------------|--------------------------------------|----------------------|------------------------------------|----------------------------------------------------------------------------------------------------|-------------------------------------------------------------|-----------------------------|------------------------|----------------------|----------------------|--------|
| Subject area                                                        | Enter title                          | e                    |                                    |                                                                                                    | Find                                                        | sources                     |                        |                      |                      |        |
| Title<br>Publisher<br>ISSN<br>View CiteScore methodology. 3         | nethodolo<br>odated m<br>~, 2017, 20 | ogy to<br>etho<br>16 | o ensure<br>dology w<br>). The pre | a more robust, stable and comprehensive metric whit<br>ill be applied to the calculation of CiteScore, as well as<br>vious CiteScore values have been removed and are nc | h provides an ind<br>retroactively for<br>longer available. | ication<br>all              |                        |                      |                      | ×      |
| Filter refine list                                                  |                                      |                      | 44,034                             | 1 results                                                                                                    |                                                             | ː土 Download Scopu           | s Source List(         | i) Learn more abou   | ut Scopus Sourc      | e List |
| Apply Clear filters                                                 |                                      |                      |                                    | ✓ 	☐ Export to Excel 	☐ Save to source list                                                                                                    |                                                             |                             |                        | View metrics for ye  | 2021                 | ~      |
| Display options                                                     | ^                                    |                      |                                    | Source title $\downarrow$                                                                                                    | CiteScore 🗸                                                 | Highest percentile<br>↓     | Citations<br>2018-21 ↓ | Documents<br>2018-21 | % Cited $\downarrow$ | >      |
| Display only Open Access journals                                   |                                      |                      |                                    |                                                                                                    |                                                             | •                           | -                      |                      |                      |        |
| Counts for 4-year timeframe <ul> <li>No minimum selected</li> </ul> |                                      |                      | 1                                  | Ca-A Cancer Journal for Clinicians                                                                                                    | 716.2                                                       | 99%<br>1/360<br>Oncology    | 76 632                 | 107                  | 91                   |        |
| O Minimum citations                                                 |                                      |                      |                                    | Nature Reviews Molecular Cell                                                                                                    | 140.9                                                       | 99%                         | 28 743                 | 204                  | 90                   |        |
| O Minimum documents                                                 |                                      | -                    | L -                                | Biology'https://lib.asu.edu/sites/default/files/logos/{<br>height="15" width="101" alt="Get It! @ ASU(opens                                                              | etitatasu_130x24                                            | ph/3%6<br>Molecular Biology |                        |                      |                      |        |
| Citescore highest quartile                                          |                                      |                      |                                    | in a new window)" title="Get It! @ ASU(opens in a<br>new window)">                                                                                                    |                                                             |                             |                        |                      |                      |        |
| Show only titles in top 10 percent                                  |                                      |                      | _                                  |                                                                                                    |                                                             | 0001                        | 100 533                | 1 522                |                      |        |
| 🗌 1st quartile                                                      |                                      |                      | 3                                  | The Lancet                                                                                                    | 115.3                                                       | 99%<br>1/826                | 198 711                | 1 723                | 76                   |        |
| 2nd quartile                                                        |                                      |                      |                                    |                                                                                                    |                                                             | General Medicine            |                        |                      |                      |        |
| 3rd quartile                                                        |                                      |                      | 4                                  | New England Journal of                                                                                                    | 110.5                                                       | 99%                         | 261 485                | 2 367                | 85                   |        |
| 4th quartile                                                        |                                      |                      | _                                  | Medicine <sup>h</sup> ttps://lib.asu.edu/sites/default/files/logos<br>height="15" width="101" alt="Get It! @ ASU(opens                                                   | /getitatasu_130x2                                           | 42/685"<br>General Medicine |                        |                      |                      |        |
| Source type                                                         | ^                                    |                      |                                    | in a new window)" title="Get It! @ ASU(opens in a<br>new window)">                                                                                                    |                                                             |                             |                        |                      |                      |        |

Figure 24. View of the page of the "Sources" section in the Scopus database

It has two lines for entering search parameters – on the left, the name of the source (if the researcher knows it), the branch of knowledge, the name of the publisher (if the researcher knows it, as a rule, is indicated on the official websites of journals) and the ISSN of the publication (if the researcher knows it, it is always indicated on the official websites of journals). In addition, there is a panel on the left where you can select the quartile of the magazine, the type of source (magazine, book series, conference materials, industry publications). These additional parameters are usually used when a researcher has a specific goal to search for certain journals. Let's look at some points in more detail. So, when entering the name of the journal, the Scopus system offers to select the desired one from the tooltips (Figure 25).

#### Sources

| Title                                                                                                    | Enter title<br>Lancet                                |                                                                  |                                                                                                    | ×                | Find                                       | sources                                     |                       |                                                |                        |         |
|----------------------------------------------------------------------------------------------------|------------------------------------------------------|------------------------------------------------------------------|----------------------------------------------------------------------------------------------------|------------------|--------------------------------------------|---------------------------------------------|-----------------------|------------------------------------------------|------------------------|---------|
| i Improved Citescore<br>We have updated the CiteScore<br>of research impact, earlier. The<br>previous CiteScore years (ie. 20<br>View CiteScore methodology. | The Lanced<br>The Lanced<br>The Lanced<br>The Lanced | : Healthy L<br>: Microbe<br>: HIV<br>: Gastroent<br>: Regional I | ongevity<br>erology and Hepatology<br>Health - Europe                                                                                                    | ^                | des an ind<br>ctively for :<br>`available. | ication<br>all                              |                       |                                                |                        | ×       |
| Filter refine list Apply Clear filters                                                                                                    | The Lancel<br>The Lancel<br>The Lancel               | : Public He<br>: Regional I<br>: Haematol                        | alth<br>Health - Western Pacific<br>08y                                                                                                    |                  |                                            | 🛃 Download Scopu                            | s Source List         | () Learn more abou                             | t Scopus Sourc<br>2021 | ie List |
| Display options                                                                                                    | ^                                                    |                                                                  | Source title J                                                                                                    | Cite             | Score 🗸                                    | Highest percentile $\psi$                   | Citations<br>2018-21↓ | View metrics for year<br>Documents<br>2018-21↓ | ar:<br>% Cited ↓       | >       |
| Display only Open Access journals     Counts for 4-year timeframe     No minimum selected                                                                    |                                                      | 1                                                                | Ca-A Cancer Journal for Clinicians                                                                                                    | 716.             | 2                                          | 99%<br>1/360<br>Oncology                    | 76 632                | 107                                            | 91                     |         |
| O Minimum citations                                                                                                    |                                                      | <b>4</b> 2                                                       | Nature Reviews Molecular Cell<br>Biology/https://lib.asu.edu/sites/default/files/logos/g<br>height="15" width="101" alt="Get It! @ ASU(opens<br>in a new window)" title="Get It! @ ASU(opens in a<br>new window)"> | 140.9<br>etitata | 9<br>isu_130x24                            | 99%<br>pb傍梦6<br>Molecular Biology           | 28 743                | 204                                            | 90                     |         |
| <ul> <li>Show only titles in top 10 percent</li> <li>1st quartile</li> <li>2nd quartile</li> </ul>                                                           |                                                      | 3                                                                | The Lancet                                                                                                    | 115.3            | 3                                          | 99%<br>1/826<br>General Medicine            | 198 711               | 1 723                                          | 76                     |         |
| 3rd quartile     4th quartile     Source type                                                                                                    | ^                                                    | 4                                                                | New England Journal of<br>Medicine'https://lib.asu.edu/sites/default/files/logos<br>height="15" width="101" alt="Get It! @ ASU(opens<br>in a new window)" title="Get It! @ ASU(opens in a<br>new window)">         | 110.!<br>/getita | 5<br>tasu_130x2                            | 99%<br>!4 <b>4/888"</b><br>General Medicine | 261 485               | 2 367                                          | 85                     |         |

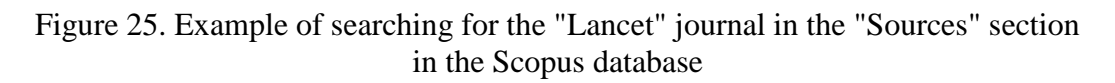

When selecting, for example, the journal "The Lancet Digital Health", the search result will look like this:

- the name of the journal is displayed (active hyperlink; sometimes it is indicated that the journal has open access),
- the CiteScore value is indicated,
- the highest percentile,
- the number of citations and published documents over the past 3 years,
- the percentage of articles that have been cited (Figure 26).

#### Sources

| Title                                                                                                    | Enter title                                         |                                                                                                    | Find                                                                 | sources                             |                                |                                |                 |       |
|----------------------------------------------------------------------------------------------------|-----------------------------------------------------|----------------------------------------------------------------------------------------------------|----------------------------------------------------------------------|-------------------------------------|--------------------------------|--------------------------------|-----------------|-------|
| Title: The Lancet Digital Health $\times$                                                                                             |                                                     |                                                                                                    |                                                                      |                                     |                                |                                |                 |       |
| i Improved Citescore                                                                                                    |                                                     |                                                                                                    |                                                                      |                                     |                                |                                |                 | :     |
| We have updated the CiteScore<br>of research impact, earlier. The<br>previous CiteScore years (ie. 20)<br>View CiteScore methodology. | methodology<br>updated meth<br>18, 2017, 2016.<br>> | to ensure a more robust, stable and comprehensive metric wi<br>odology will be applied to the calculation of CiteScore, as well<br>). The previous CiteScore values have been removed and are | hich provides an in<br>I as retroactively foi<br>no longer available | dication<br>: all<br>2.             |                                |                                |                 |       |
| ter refine list                                                                                                    |                                                     | 1 result                                                                                                    |                                                                      | 🛃 Download Scopu                    | s Source List 🧃                | ) Learn more abo               | ut Scopus Sourc | ce Li |
| pply Clear filters                                                                                                    |                                                     | All ~ 🗇 Export to Excel 🖾 Save to source list                                                                                                    |                                                                      |                                     | ١                              | /iew metrics for ye            | 2021            |       |
| isplay options                                                                                                    | ^                                                   | Source title $\downarrow$                                                                                                    | CiteScore 🗸                                                          | Highest percentile $\downarrow$     | Citations 2018-21 $\downarrow$ | Documents 2018-21 $\downarrow$ | % Cited ↓       | 2     |
| Display only Open Access journals                                                                                                    |                                                     | The Langet Digital Health Open Access                                                                                                    | 20.5                                                                 | 009/                                | 2.040                          | 140                            | 80              |       |
| unts for 4-year timeframe<br>No minimum selected                                                                                      |                                                     | I me cancer orginal Health Open Access                                                                                                    | 20.5                                                                 | 9976<br>1/109<br>Health Informatics | 5 000                          | 147                            | 07              |       |
| Minimum citations                                                                                                    |                                                     |                                                                                                    |                                                                      |                                     |                                |                                |                 |       |

Figure 26. The search result of the journal "The Lancet Digital Health" in the "Sources" section of the Scopus database

When you go to the main page of the journal (Figure 27), information appears reflecting the scientometric indicators of the journal – CiteScore, SJR, SNIP (right side of the screen), the type of access is indicated under the journal name (open for this journal), the years of coverage in Scopus (for this journal – from 2019 to the present), publisher (Elsevier), electronic ISSN (2589-7500), branches of knowledge (Medicine: Health Informatics; Medicine: Medicine (miscellaneous); Decision Sciences: Decision Sciences (miscellaneous); Health Professions: Health Information Management), the type of source (journal), the trend of the CiteScore indicator, and, finally, the content (the number of documents distributed by year).

| The Lancet Digital Health<br>Open Access ①                                                                                                    | CiteScore 2021<br>20.5 | (i) |
|----------------------------------------------------------------------------------------------------|------------------------|-----|
| Scopus coverage years: from 2019 to Present Publisher: Elsevier E-ISSN: 2589-7500 Subject area: (Midiau Ulable Isferration) (Midiau Ulable Isferration) (Public Estimate Isferration)                                                                                                    | sjr 2021<br>6.024      | 0   |
| Surgect area. (Medicine: Health Information Management)<br>Source type: Journal                                                                                                    | SNIP 2021<br>6.670     | Ū   |
| View all documents >       Set document alert         Image: Save to source list       Image: Save to source list         Image: Save to source list       Image: Save to source list <td></td> <td></td> |                        |     |
| CiteScore CiteScore rank & trend Scopus content coverage                                                                                                    |                        |     |
| i Improved CiteScore methodology<br>CiteScore 2021 counts the citations received in 2018-2021 to articles, reviews, conference papers, book chapters and data<br>papers published in 2018-2021, and divides this by the number of publications published in 2018-2021. Learn more >                                                                                                    |                        | ×   |
| CiteScore2021CiteScoreTracker 2022 $\odot$ 20.5= $\frac{3060 \text{ Citations 2018 - 2021}}{149 \text{ Documents 2018 - 2021}}$ CiteScoreTracker 2022 $\odot$ Galculated on 05 May, 2022= $\frac{6947 \text{ Citations to date}}{221 \text{ Documents to date}}$                                                                                                    |                        |     |
| CiteScore rank 2021 ()                                                                                                    |                        |     |
| Category Rank Percentile                                                                                                    |                        |     |
| Medicine<br>Health Informatics #1/109 99th                                                                                                    |                        |     |
| Medicine<br>— Medicine (miscellaneous) #3/276 99th                                                                                                    |                        |     |
| Decision Sciences #1/18 97th                                                                                                    |                        |     |

Figure 27. The main profile of the journal "The Lancet Digital Health" of the Scopus database

Let's go back to the "sources" section. There is often a need to select a group of journals of a certain subject for their analysis. There is such a possibility (Figure 28). To do this, in the left search bar, select the "Branch of Knowledge" tab, and in the right – the necessary section of scientific knowledge offered by the system for selection. When you press the "Apply" button, search results appear – for the query "Dermatology", more than 230 journals (publishing articles on this topic) are published. We can narrow down the search by selecting, for example, the second quartile of the journal (Figure 29).

#### Sources

| Subject area                      | Enter subje | ct area                                   |       |             |                    |                 |                     |                  |        |
|-----------------------------------|-------------|-------------------------------------------|-------|-------------|--------------------|-----------------|---------------------|------------------|--------|
|                                   |             | Anesthesiology and Pain Medicine          |       | ^           |                    |                 |                     |                  |        |
|                                   |             | Biochemistry (medical)                    |       |             |                    |                 |                     |                  | ~      |
| i Improved Citescore              |             | Cardiology and Cardiovascular Medicine    |       |             |                    |                 |                     |                  | ^      |
| We have updated the CiteScore     |             | Complementary and Alternative Medicine    |       | des an inc  | dication           |                 |                     |                  |        |
| of research impact, earlier. The  |             | Critical Care and Intensive Care Medicine |       | ctively for | all                |                 |                     |                  |        |
| View CiteScore methodology        |             | Dermatology                               |       | available   |                    |                 |                     |                  |        |
| view Citescore methodology.       |             | Drug Guides                               |       |             |                    |                 |                     |                  |        |
|                                   |             | Embryology                                |       |             |                    |                 |                     |                  |        |
| Filter refine list                |             | Emergency Medicine                        |       |             |                    |                 |                     |                  |        |
| Filter feime list                 |             | Endocrinology, Diabetes and Metabolism    |       |             | .v. Download Sconu | s Source List ( | D Learn more abo    | it Scopus Source | e List |
| Apply Clear filters               |             | Epidemiology                              |       |             | E Domnoud Scopu    | 5 Source List ( | 9                   |                  |        |
|                                   |             | Family Practice                           |       |             |                    |                 |                     | 2021             | $\sim$ |
|                                   |             | Gastroenterology                          |       | ~           |                    |                 | View metrics for ye | ar:              |        |
| Display options                   |             |                                           |       | core 🗸      | Highest percentile | Citations       | Documents           | % Cited ↓        | ~      |
| _                                 |             |                                           | Apply |             | $\checkmark$       | 2018-21 🗸       | 2018-21 🗸           |                  | 1      |
| Display only Open Access journals |             |                                           |       |             |                    |                 |                     |                  |        |
| Counts for 4-year timeframe       |             | 1 Ca-A Cancer Journal for Clinicians      | 716   | .2          | 99%<br>1/360       | 76 632          | 107                 | 91               |        |
| No minimum selected               |             |                                           |       |             | Oncology           |                 |                     |                  |        |

Figure 28. Search for journals in the "Dermatology" industry using the "Sources" section of the Scopus database

| _                                                                                                    |                                                           |                                            |                                                                                                    |                                                             |                                                                                                  |                                        |                                                                    |                                   |        |
|----------------------------------------------------------------------------------------------------|-----------------------------------------------------------|--------------------------------------------|----------------------------------------------------------------------------------------------------|-------------------------------------------------------------|--------------------------------------------------------------------------------------------------|----------------------------------------|--------------------------------------------------------------------|-----------------------------------|--------|
| Subject area                                                                                                    | Enter sub                                                 | ject area                                  |                                                                                                    |                                                             |                                                                                                  |                                        |                                                                    |                                   |        |
| Subject: Dermatology ×                                                                                                    |                                                           |                                            |                                                                                                    |                                                             |                                                                                                  |                                        |                                                                    |                                   |        |
| i Improved Citescore<br>We have updated the CiteSco<br>of research impact, earlier. Th<br>previous CiteScore years (ie. 2<br>View CiteScore methodolog                                              | re methodolo<br>ne updated me<br>2018, 2017, 202<br>ny. > | gy to ensure<br>thodology v<br>L6). The pr | : a more robust, stable and comprehensive metric whic<br>vill be applied to the calculation of CiteScore, as well as<br>evious CiteScore values have been removed and are nc                                                                               | h provides an ind<br>retroactively for<br>longer available. | ication<br>all                                                                                   |                                        |                                                                    |                                   | ;      |
| Filter refine list                                                                                                    |                                                           | 33 re                                      | sults                                                                                                    |                                                             | 🛃 Download Scopu                                                                                 | s Source List                          | (i) Learn more abou                                                | it Scopus Sour                    | ce Lis |
|                                                                                                    |                                                           |                                            | <ul> <li>Export to Excel</li> <li>Save to source list</li> </ul>                                                                                                    |                                                             |                                                                                                  |                                        |                                                                    | 2021                              | $\sim$ |
|                                                                                                    |                                                           |                                            |                                                                                                    |                                                             |                                                                                                  |                                        | View metrics for year                                              | ar: 2021                          |        |
| Display options                                                                                                    | ^                                                         |                                            | Source title $\downarrow$                                                                                                    | CiteScore 🗸                                                 | Highest percentile                                                                               | Citations<br>2018-21 Ju                | View metrics for yes                                               | ar: 2021<br>% Cited ↓             | >      |
| Display options                                                                                                    | ^                                                         | _                                          | Source title ↓                                                                                                    | CiteScore 🗸                                                 | Highest percentile<br>↓                                                                          | Citations<br>2018-21↓                  | View metrics for year<br>Documents<br>2018-21↓                     | ar: 2021<br>% Cited ↓             | >      |
| Display options Display only Open Access journals Counts for 4-year timeframe No minimum selected                                                                                                   | ^                                                         |                                            | Source title ↓<br>Acta Dermato-Venereologica <i>Open Access</i>                                                                                                    | CiteScore ↓<br>4.1                                          | Highest percentile<br>↓<br>72%<br>35/126<br>Dermatology                                          | Citations<br>2018-21 ↓<br>3 449        | View metrics for year<br>Documents<br>2018-21↓<br>839              | ar: 2021<br>% Cited ↓<br>65       | >      |
| Display options<br>Display only Open Access journals<br>Counts for 4-year timeframe<br>No minimum selected<br>Minimum citations                                                                     | ^                                                         | 1                                          | Source title ↓<br>Acta Dermato-Venereologica <i>Open Access</i><br>BMC                                                                                                    | CiteScore V<br>4.1                                          | Highest percentile<br>12%<br>35/126<br>Dermatology<br>73%                                        | Citations<br>2018-21↓<br>3 449<br>214  | View metrics for yes<br>Documents<br>2018-21 ↓<br>839<br>52        | ar: 2221<br>% Cited ↓<br>65       | >      |
| Display options Display only Open Access journals Counts for 4-year timeframe No minimum selected Minimum citations Minimum documents                                                               | ^                                                         | □ 1                                        | Source title ↓ Acta Dermato-Venereologica <i>Open Access</i> BMC Dermatology'https://lib.asu.edu/sites/default/files/lc height="15" width="101" alt="Get Itl @ ASU(opens                                                                                   | CiteScore ↓<br>4.1<br>4.1<br>gos/getitatasu_1:              | Highest percentile<br>72%<br>35/126<br>Dermatology<br>73%<br>338/126g/"<br>Dermatology           | Citations<br>2018-21 ↓<br>3 449<br>214 | View metrics for yes<br>Documents<br>2018-21 ↓<br>839<br>52        | ar: 2021<br>% Cited ↓<br>65<br>71 | >      |
| Display options Display only Open Access journals Counts for 4-year timeframe No minimum selected Minimum citations Minimum documents Citescore highest quartile                                    | ^                                                         | □ 1<br>≪ □ 2                               | Source title ↓<br>Acta Dermato-Venereologica <i>Open Access</i><br>BMC<br>Dermatology'https://lib.asu.edu/sites/default/files/lc<br>height="15" width="101" alt="Get Itl @ ASU(opens<br>in a new window)" title="Get Itl @ ASU(opens in a<br>new window)"> | CiteScore ↓<br>4.1<br>4.1<br>gos/getitatasu_11              | Highest percentile<br>↓<br>72%<br>35/126<br>Dermatology<br>73%<br>30%/126/g?"<br>Dermatology     | Citations<br>2018-21↓↓<br>3 449<br>214 | View metrics for yes<br>Documents<br>2018-21↓<br>839<br>52         | ar: 2021<br>% Cited ↓<br>65<br>71 | >      |
| Display options Display only Open Access journals Counts for 4-year timeframe No minimum selected Minimum citations Minimum documents Citescore highest quartile Show only titles in top 10 percent | ^                                                         | 1<br>•• 2                                  | Source title ↓<br>Acta Dermato-Venereologica <i>Open Access</i><br>BMC<br>Dermatology'https://lib.asu.edu/sites/default/files/lc<br>height="15" width="101" alt="Get Itl @ ASU(opens in a<br>new window)" title="Get Itl @ ASU(opens in a<br>new window)"> | CiteScore ↓<br>4.1<br>4.1<br>gos/getitatasu_11              | Highest percentile<br>72%<br>35/126<br>Dermatology<br>73%<br>308/412/sig)"<br>Dermatology<br>71% | Citations<br>2018-21↓<br>3 449<br>214  | View metrics for yes<br>Documents<br>2018-21 ↓<br>839<br>52<br>787 | ar: 2021<br>% Cited ↓<br>65<br>71 | >      |

Figure 29. Search for journals in the Dermatology industry related to the 2nd quartile using the "Sources" section of the Scopus database

The question of choosing a journal to publish their work arises before each author. If the task is to publish your article in a journal that is indexed in the Scopus database, it is better to conduct an additional check whether the journal has not really stopped its indexing. To do this, go to the "Contents" section on the Scopus homepage (Figure 30 at the bottom) and download a file with a list of journals from there. This file reflects the names of sources for a certain period of time, sources that have been entered into the database for indexing, sources that have stopped indexing, the status of the source and other information (Figure 31).

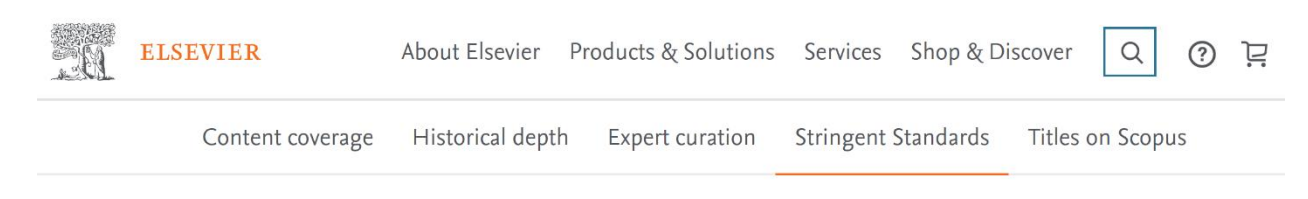

#### Titles on Scopus

Content types included on Scopus are either serial publications that have an ISSN (International Standard Serial Number) such as journals, book series and conference series, or non-serial publications that have an ISBN (International Standard Book Number) such as monographs or one-off conferences. To check if a title is on Scopus, visit the freely available Source Title page 7, or consult the title lists below.

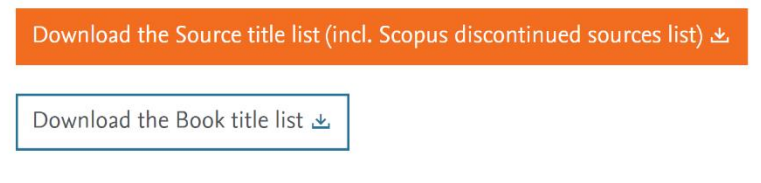

#### Figure 30. Downloading the list of Scopus database sources from the "Contents" section

| Notice: Scopus is owned by Elsevier B.V. and Elsevier is solely responsible for the content<br>the CSAB reserve the right to change decisions, adjust the selection criteria, or re-evaluate<br>shall Elsevier be liable for any indirect, incidental, special, consequential or punitive damage | selection policy<br>titles that are ac<br>s arising out of | of Scopus. In or<br>cepted for Scop<br>or in connection | der to come to a dec<br>us without prior notic<br>with any advice disc | ision to accept or reject a title for Scopus, Elsevier follow<br>e. Decisions made by the CSAB do not guarantee inclus<br>losed or any selection decision made. This statement mu |
|----------------------------------------------------------------------------------------------------|------------------------------------------------------------|---------------------------------------------------------|------------------------------------------------------------------------|----------------------------------------------------------------------------------------------------|
| Title name                                                                                                    | Print-ISSN                                                 | E-ISSN                                                  | Date of acceptance                                                     | Publisher                                                                                                    |
| Journal of Asian Energy Studies                                                                                                    |                                                            | 25241222                                                | дек-2022                                                               | Hong Kong Baptist University                                                                                                    |
| ES Energy and Environment                                                                                                    | 25780646                                                   | 25780654                                                | дек-2022                                                               | Engineered Science Publisher LLC                                                                                                    |
| Frontiers in Reproductive Health                                                                                                    |                                                            | 26733153                                                | дек-2022                                                               | Frontiers Media S.A.                                                                                                    |
| Indonesian Journal of Health Administration                                                                                                    | 23033592                                                   | 25409301                                                | дек-2022                                                               | Universitas Airlangga                                                                                                    |
| World Journal of Acupuncture-Moxibustion                                                                                                    | 10035257                                                   | 27730751                                                | дек-2022                                                               | Elsevier                                                                                                    |
| IJID Regions                                                                                                    |                                                            | 27727076                                                | дек-2022                                                               | Elsevier                                                                                                    |
| Diabetes Epidemiology and Management                                                                                                    |                                                            | 26669706                                                | дек-2022                                                               | Elsevier                                                                                                    |
| Computer Methods and Programs in Biomedicine Update                                                                                                    |                                                            | 26669900                                                | дек-2022                                                               | Elsevier                                                                                                    |
| Health Data Science                                                                                                    | 20971095                                                   | 27658783                                                | дек-2022                                                               | American Association for the Advancemen                                                                                                    |
| Egyptian Journal of Agronomy                                                                                                    | 03793575                                                   | 23570288                                                | дек-2022                                                               | National Information and Documentation C                                                                                                    |
| Religion and Gender                                                                                                    | 25898051                                                   | 18785417                                                | дек-2022                                                               | Brill                                                                                                    |
| Revista Alconpat                                                                                                    |                                                            | 20076835                                                | дек-2022                                                               | Alconpat Internacional                                                                                                    |
| Research in Corpus Linguistics                                                                                                    |                                                            | 22434712                                                | дек-2022                                                               | Spanish Association for Corpus Linguistics                                                                                                    |
| Korean Linguistics                                                                                                    | 02573784                                                   | 22129731                                                | дек-2022                                                               | John Benjamins Publishing Co.                                                                                                    |
| Ophthalmology Science                                                                                                    | 26669145                                                   | 26669145                                                | дек-2022                                                               | Elsevier                                                                                                    |
| Annals of 3D Printed Medicine                                                                                                    |                                                            | 26669641                                                | дек-2022                                                               | Elsevier: Masson                                                                                                    |
| Clinical eHealth                                                                                                    |                                                            | 25889141                                                | дек-2022                                                               | KeAI Publishing Group                                                                                                    |
| Perspectives on Development in the Middle East and North Africa (MENA                                                                                                    | 25201239                                                   | 25201247                                                | дек-2022                                                               | Springer                                                                                                    |
| Japanese Political Economy                                                                                                    | 2329194X                                                   | 23291958                                                | дек-2022                                                               | Informa: Taylor & Francis                                                                                                    |
| Biometeorology                                                                                                    | 18775284                                                   | 24521558                                                | дек-2022                                                               | Springer                                                                                                    |

Figure 31. A list of sources downloaded from the "Contents" section of the Scopus database

### CONCLUSION

#### 4a. Web of Science

The content, structure and detail of the Web of Science has grown and evolved over more than half a century, often thanks to mutually beneficial cooperation between the Institute of Scientific Information, its successor companies and the research community – through search and discovery in many disciplines and thanks to the analytical work of many talented scientometrists. Today, the use of Web of Science is an integral part of the successful search and analysis of scientific information in any branch of scientific knowledge.

#### 4b. Scopus

What does Scopus allow us to do? In short, it can be described as follows:

- To search for the latest data in any subject area of research from a variety of scientific sources.
- To evaluate the scientific work of individual authors, organizations and entire states.
- To receive competitive information about possible partners, allowing you to stay up to date with the latest scientific developments and make strategic decisions.
- To discover new areas of work in the subject area of interest.
- To select profile journals for further publication.

### REFERENCES

1. Akoev M.A., Markusova V.A., Moskaleva O.V., Pislyakov V.V. Guide to scientometry: indicators of the development of science and technology // Publishing House: Ural Federal University named after the first President of Russia B.N. Yeltsin. – Yekaterinburg. – 2021.

2. Glushanovsky A.V. Bibliometric analysis of the quality of the array of Russian publications in the field of physics from the database Web of Science Core Collection // Bibliosphere. -2020. - No. 2. - pp. 49-60.

3. Grishakina E.G. Features of the analysis of the activities of Russian scientists on the basis of scientific citation indexes Web of Science // Proceedings of GPNTB SB RAS. -2015. - No. 9. - pp. 110-114.

4. Klochkov V.P., Klochkova N.M., Vardugina G.S. Evaluation of scientific research based on a digital platform // In the collection: Man and his values in the modern world. – Materials of the XII International Scientific and Practical Conference. – Kurgan. – 2020. – pp. 25-41.

5. Melnikova E.V. Eugene Garfield and the Web of Science indexing and citation system // Bibliosphere. – 2017. – No. 3. – pp. 91-93.

6. Mitrofanova M.Yu. Scientometrics and its role in research work // In the collection: Trends in the development of education: teacher, educational organization, society -2021. – Cheboksary. -2021. – pp. 61-63.

7. Mokhnacheva Yu.V., Tsvetkova V.A. Dynamics of development of the Russian segment of scientific publications (according to the Web of Science Core Collection and Scopus) // Scientific and technical Libraries. -2021. -No. 6. -pp. 15-28.

8. Moskaleva O.V., Akoev M.A. Forecast of the development of Russian scientific journals: indexing in international citation indexes (Web of Science platform) // Science and Scientific Information. – 2020. – Vol. 3. – No. 1. – pp. 30-63.

9. Scientometrics and bibliometrics in library science and practice // Annual Interdepartmental collection of scientific papers. – Moscow. – 2019.

10. Zakharova S.S. Signal information in the Web of Science Core Collection database // Scientific and technical libraries. – 2021. – No. 7. – pp. 51-62.

11. Zakharova S.S. Bibliographic databases on the Web of Science platform – the basis of information support for research in scientific libraries // Bibliography. Scientific journal of Bibliography, Book Studies and Library Science. – 2019. – No. 3 (422). – pp. 17-23.

12. Zemskov A.I. Bibliometry, Webmetrics, Library Statistics // Moscow. – 2017. (2nd edition, revised and expanded).

# M.V. TRUSHIN, L.L. FROLOVA, A.E. SVERDRUP

# WEB OF SCIENCE & SCOPUS:

# **KEY FEATURES OF SCIENTIFIC INFORMATION SEARCH**

Educational and methodical manual on the discipline "Working with information resources and information security"